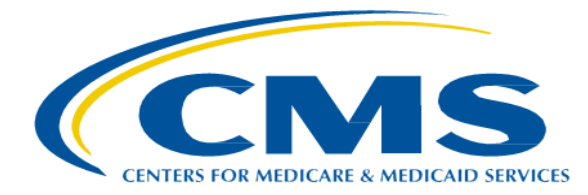

# Administrative Simplification Enforcement and Testing Tool (ASETT)

**User Manual** 

Version 5.1 10/27/2023

## **Table of Contents**

| 1.        | Intro | duction                                           | 5          |
|-----------|-------|---------------------------------------------------|------------|
|           | 1.1   | Purpose                                           | 5          |
| 2         | 0     |                                                   | c          |
| ۷.        | Over  | view                                              | 0          |
|           | 2.1   | Business Processes                                | 6          |
|           | 2.2   | Conventions                                       | 6          |
|           | 2.3   | Cautions and Warnings                             | 7          |
|           | 2.4   | System Limitations                                | 7          |
|           | 2.4.  | 1 File Size                                       | 7          |
|           | 2.4.2 | 2 File Type                                       | 7          |
| 3.        | The / | ASETT Website Home Page                           | . 8        |
|           | 31    | Accessing the Website                             | 8          |
|           | 3.2   | Navigating the Website                            | 10         |
|           | 3.2.  | 1 Top Navigation Bar Links                        | 11         |
|           | 3.2.2 | 2 Action Buttons                                  | 19         |
|           | 3.2.3 | 3 Bottom Navigation Links                         | 21         |
|           | 3.3   | New User Registration                             | 24         |
|           | 3.3.  | 1 Multifactor Authentication                      | 26         |
|           | 3.3.2 | 2 Role Request                                    | 27         |
|           | 3.3.3 | 3 Remote Identity Proofing                        | 27         |
|           | 3.3.4 | 4 Request a Role                                  | 28         |
|           | 3.3.  | 5 Request ASETT Access                            | 32         |
|           | 3.4   | Login                                             | 35         |
| Л         | Filin | a a Complaint as a Registered User                | 20         |
| <b>-.</b> |       |                                                   |            |
|           | 4.1   | Create an Electronic Complaint                    | 39         |
|           | 4.1.  | 1 Complaint Type Page                             | 10         |
|           | 4.1.2 | 2 Complainant Details Page                        | 11         |
|           | 4.1.  | 3 Filed-Against Entity Details Page               | 12         |
|           | 4.1.4 | 4 Complaint Details Page                          | 13         |
|           | 4.1.  | 5 Attach Support Documents                        | 13         |
|           | 4.1.0 |                                                   | 14         |
|           | 4.1.  | 7 Review Complainant Summary Page                 | 10<br>47   |
|           | 4.1.0 | 8 Review the Submitted Complaint Page             | +/         |
|           | 4.1.  |                                                   | 48<br>- 0  |
|           | 4.1.  | 10 Cancel a Complaint                             | )()<br>- 4 |
|           | 4.2   | Ivianaging Complaints                             | רכ<br>ג-   |
|           | 4.2.  | Attach Support Documents to a Submitted Complaint | 1<br>רכ    |
|           | 4.2.2 | 2 Add Notes to a Submitted Complaint              | 23         |
|           | 4.2.3 | 3 VIEW Draft Complaints                           | 25         |
|           | 4.2.4 | 4 Close or Retract a Complaint                    | 50         |
|           | 4.3   | Iest HIPAA Transactions5                          | 29         |

|    | 4.3.1<br>4.3.2<br>4.3.3                         | <ul> <li>Enroll in the HIPAA Transaction Testing Tool</li> <li>HIPAA Transaction Testing</li> <li>Error Report</li> </ul>                                                | 59<br>64<br>68                               |
|----|-------------------------------------------------|----------------------------------------------------------------------------------------------------|----------------------------------------------|
| 5. | Filing                                          | a Complaint without Registering                                                                                                    | 70                                           |
|    | 5.1<br>5.2<br>5.3<br>5.4<br>5.6<br>5.6.1<br>5.7 | Get Started<br>Complaint Type Page<br>Complainant Details Page<br>FAE Details Page<br>Complaint Details Page<br>Reviewing the Complaint<br>Progress Bar<br>Cancel Button | 70<br>73<br>74<br>76<br>78<br>79<br>80<br>81 |
| 6. | Troub                                           | bleshooting and Support                                                                                                    | 82                                           |
| 6  | 6.1  <br>6.1.1<br>6.1.2<br>6.2 \$               | Error Messages<br>Data-Entry Errors<br>System Errors<br>Support                                                                                                    | 82<br>82<br>83<br>84                         |
| 7. | Appe                                            | ndix A: Record of Changes                                                                                                    | 85                                           |
| 8. | Appe                                            | ndix B: Glossary of Terms and Acronyms                                                                                                    | 86                                           |

## List of Figures

| Figure 1 – ASETT Home Page                            | 9  |
|-------------------------------------------------------|----|
| Figure 2 – Top Navigation Bar                         | 10 |
| Figure 3 – Home Link in Top Navigation Bar            | 11 |
| Figure 4 – About ASETT Page                           | 12 |
| Figure 5 – Expand the Topics                          | 13 |
| Figure 6 – Contact Us Link                            | 14 |
| Figure 7 – Support Options                            | 15 |
| Figure 8 – ASETT Glossary Link                        | 15 |
| Figure 9 – Glossary Page (Excerpt)                    | 16 |
| Figure 10 – Frequently Asked Questions Link           | 16 |
| Figure 11 – Frequently Asked Questions Page (Excerpt) | 17 |
| Figure 12 – User Manual Link                          | 17 |

| Figure 13 – User Manual Page (Excerpt)          |    |
|-------------------------------------------------|----|
| Figure 14 – Register Button                     |    |
| Figure 15 – Login Button                        |    |
| Figure 16 – Get Started Button                  | 21 |
| Figure 17 – Home Link at Bottom of Page         |    |
| Figure 18 – Privacy Policy Link                 |    |
| Figure 19 – Privacy Policy (Excerpt)            |    |
| Figure 20 – Security Policy Link                |    |
| Figure 21 – Security Policy Page                | 24 |
| Figure 22 – CMS IDM Sign In Page                |    |
| Figure 23 – Personal Information Fields         |    |
| Figure 24 – IDM Self Service Screen             |    |
| Figure 25 – Remote Identity Proofing Screen     |    |
| Figure 26 – Request Security Code               |    |
| Figure 27 – Enter the Security Code             |    |
| Figure 28 – Business Contact Information Fields |    |
| Figure 29 – Reason for Request                  |    |
| Figure 30 – App Launcher Page                   |    |
| Figure 31 – Salesforce App Store                |    |
| Figure 32 – App Listing Page                    |    |
| Figure 33 - ASETT External User Access          |    |
| Figure 34 – CMS IDM Sign In Page                |    |
| Figure 35 – Request Security Code               |    |
| Figure 36 – Enter Verification Code             |    |
| Figure 37 – ASETT Community Home Page           |    |
| Figure 38 – Registered User Home Page           |    |
| Figure 39 – Complaint Type Selection Page       | 40 |

| Figure 40 – Complainant Details Page             | 41 |
|--------------------------------------------------|----|
| Figure 41 – Filed-Against Entity Details Page    | 42 |
| Figure 42 – Complaint Details Page               | 43 |
| Figure 43 – Attachment Upload                    | 44 |
| Figure 44 – Complaint Notes                      | 45 |
| Figure 45 – Review Complainant Summary (Excerpt) | 46 |
| Figure 46 – Complaint Submitted Message          | 47 |
| Figure 47 – Complaint Overview Page              | 48 |
| Figure 48 – Save Draft Button                    | 49 |
| Figure 49 – Complaint Draft Saved                | 49 |
| Figure 50 – Cancel Complaint Button              | 50 |
| Figure 51 – Cancel Confirmation                  | 51 |
| Figure 52 – View Submitted Complaints Button     | 52 |
| Figure 53 – Submitted Complaints List            | 52 |
| Figure 54 – View Submitted Complaints Button     | 54 |
| Figure 55 – Submitted Complaint List             | 54 |
| Figure 56 – View Draft Complaints Button         | 55 |
| Figure 57 – Draft Complaints List                | 56 |
| Figure 58 – View Submitted Complaints            | 57 |
| Figure 59 – Submitted Complaints List            | 57 |
| Figure 60 – Close/Retract Complaint Button       | 58 |
| Figure 61 – Reason for Closure Page              | 58 |
| Figure 62 – Complaint Marked for Closure         | 59 |
| Figure 63 – Test HIPAA Transactions Button       | 60 |
| Figure 64 – Test HIPAA Transactions Page         | 61 |
| Figure 65 – OTCS Portal Welcome Page             | 62 |
| Figure 66 – Programs Available to Enroll Button  | 63 |

| Figure 67 – Select the Enroll Button for Self-Test Program     |    |
|----------------------------------------------------------------|----|
| Figure 68 – Enrollment Confirmation Option Buttons             | 64 |
| Figure 69 – Self Test Program Tile                             | 64 |
| Figure 70 – OTCS Task Page                                     | 65 |
| Figure 71 – HIPAA EDI Transaction File Upload                  |    |
| Figure 72 – Validate HIPAA EDI Transaction Page                |    |
| Figure 73 – Transaction File Submission Available for Download | 67 |
| Figure 74 – Prevent Locking the Task                           | 67 |
| Figure 75 – Log Out of OTCS Button                             |    |
| Figure 76 – Download the Validation Response File              |    |
| Figure 77 – Transaction File Error Report Download             |    |
| Figure 78 – Error Report (Excerpt)                             | 69 |
| Figure 79 – Get Started Button                                 | 71 |
| Figure 80 – File a HIPAA Complaint                             | 72 |
| Figure 81 – Select Complaint Type                              | 73 |
| Figure 82 – Complainant Details Page                           | 74 |
| Figure 83 – FAE Details Page                                   | 76 |
| Figure 84 – Complaint Details Page                             | 78 |
| Figure 85 – Review the Complaint page (Excerpt)                | 79 |
| Figure 86 – Success Message with Complaint Number              | 80 |
| Figure 87 – Progress Bar                                       |    |
| Figure 88 – Cancel Button                                      | 81 |
| Figure 89 – Complaint Error Message Display                    | 82 |
| Figure 90 – Sample System Error                                |    |

## List of Tables

| Table 1 – ASETT Business Processes                  | 6    |
|-----------------------------------------------------|------|
| Table 2 – Complaint Detail Error Messages (Example) | . 82 |
| Table 3 – Record of Changes                         | . 85 |
| Table 4 – Glossary of Terms and Acronyms            | . 86 |

## 1. Introduction

Title II of the Health Insurance Portability and Accountability Act (HIPAA), known as the Administrative Simplification provisions, requires national standards for electronic healthcare transactions and national identifiers for providers and employers.

The standards improve the efficiency and effectiveness of the nation's healthcare system by encouraging widespread use of electronic data interchange (EDI) in the U.S. healthcare system.

Section 1104 of the ACA requires implementing transaction operating rules and additional standards. It also requires periodic compliance reviews.

The Administrative Simplification Enforcement and Testing Tool (ASETT) supports the Administrative Simplification and the ACA by providing complainants a way to file complaints, check the status and update their complaints (including electronic submission of supporting documents), and test healthcare transactions for compliance with HIPAA/ACA standards and Operating Rules. The tool also allows the staff of the Centers for Medicare and Medicaid Services (CMS), on behalf of the Department of Health and Human Services (HHS), to manage the overall complaint process, add information about a complaint, review and upload documents, test transactions, and generate reports to track activities and complaint status.

## 1.1 Purpose

This manual contains procedures for ASETT users (registrants, site users, administrators, and filed-against entities) to use all the ASETT functions and features.

## 2. Overview

The ASETT application is available for industry users (health plans, healthcare clearinghouses, providers, and their business partners or associates) to obtain information about the Administrative Simplification provisions, to file a complaint for a potential violation of those provisions, and for the National Standards Group (NSG) to monitor and enforce those provisions.

## 2.1 Business Processes

The ASETT application is comprised of the following business processes:

| Business Process            | Description                                                                                                    |  |  |
|-----------------------------|----------------------------------------------------------------------------------------------------|--|--|
| Complainant<br>Registration | Prospective complainants can create user credentials for ASETT                                                                                                    |  |  |
| Complaint Filing            | Complainants can submit an electronic complaint and provide support for that complaint                                                                                |  |  |
| Complaint<br>Management     | Registered users can check the status of a complaint or upload support documents. The complainant must have filed their complaint in the ASETT tool                   |  |  |
| Transaction Testing         | Registered users can test a healthcare transaction for<br>Administrative Standards compliance, with or without filing a<br>complaint                                  |  |  |
| Complaint Response          | The Filed-Against Entity (FAE) can accept or dispute allegations,<br>upload response documents, and certify a corrective action plan is<br>complete, via a web portal |  |  |

ASETT is available 24 hours a day, seven (7) days a week, except for downtime for system maintenance.

## 2.2 Conventions

This User Manual provides screen images and corresponding descriptions for how to use the system. The manual follows the flow of ASETT screens. The manual begins with an overview and navigation of the ASETT Website Home Page, then moves to overviews of the ASETT Complaint filing and response tools.

Several of the screen images of the system are modified to fit into this user manual. The modifications provide a reasonable facsimile of the pages seen in your web browser.

Page names, field names, action buttons, and important information is displayed in **Bold** text.

As an instructional guide, this User Manual employs command syntax conventions adhering to the Microsoft Manual of Style for Technical Publications.

## 2.3 Cautions and Warnings

US Department of Health & Human Services (HHS) Terms and Conditions are applicable to use and for use of ASETT and are agreed to by all users who register to use Centers for Medicare & Medicaid Services (CMS) Identity Management (IDM) to access CMS systems and tools.

## 2.4 System Limitations

In areas where document uploads are required, the system has a file size limit and allows only specific file types.

## 2.4.1 File Size

Files over 4.8 MB cannot be uploaded.

## 2.4.2 File Type

Acceptable file types for upload are displayed on each page where there is an upload field. These file types, defined in **Appendix A: Acronyms**, are:

- .dat
- .docx
- .pdf
- .txt
- .xlsx
- .zip

## 3. The ASETT Website Home Page

## 3.1 Accessing the Website

ASETT requires no specific setup activities. You may access the system via a web browser (Internet Explorer (IE) 9 or above, Mozilla Firefox 3.6 and above, or Google Chrome) and enter data into ASETT via a personal computer. You need access to the Internet to find and view the ASETT pages, and access to a printer to print.

Select the following link to access ASETT: https://asett.cms.gov

The system will display the **ASETT Home Page**.

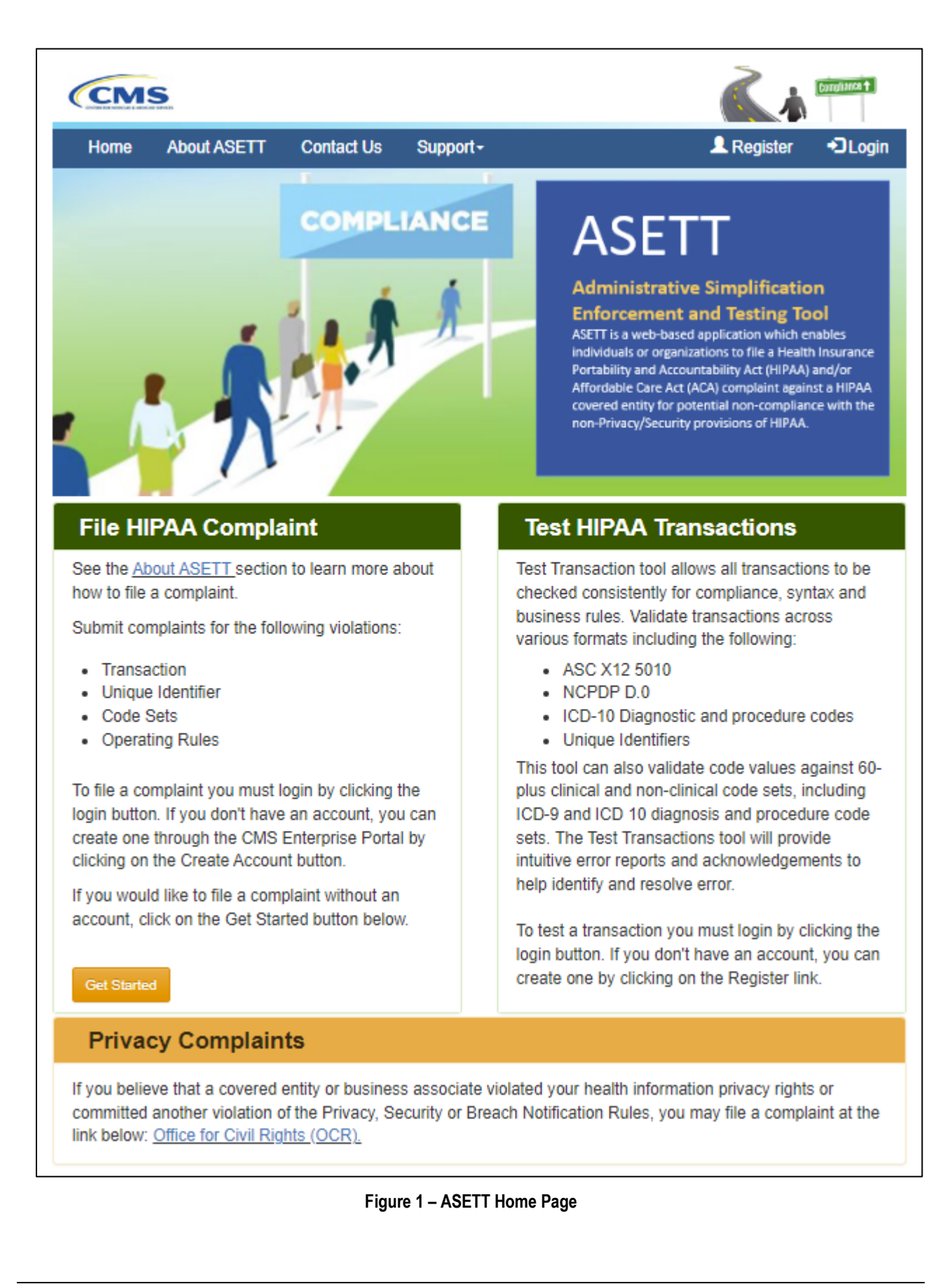

## 3.2 Navigating the Website

The ASETT website is comprised of several pages and functions described in this section of the user manual.

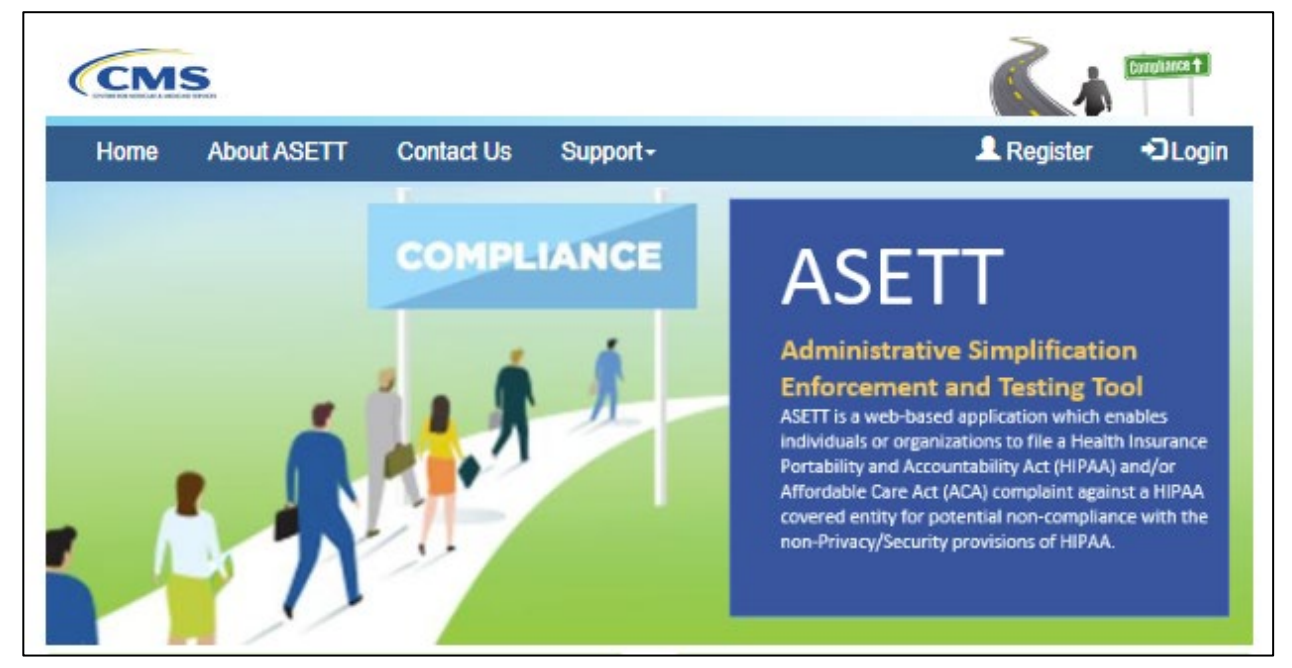

Figure 2 – Top Navigation Bar

The ASETT website pages contain a top navigation bar with links to other ASETT pages. The links available are:

- Home
- About ASETT
- Contact Us
- Support

The ASETT Home Page contains three (3) action buttons for specific ASETT processes, further described in **Section 3.2**. The buttons are:

- Register
- Login
- Get Started

At the bottom of each page is displayed three (3) hyperlinks further described in **Section 3.3**. The links are:

- Home
- Privacy Policy
- Security Policy

There is also a link to the **Office for Civil Rights (OCR)** for users who found the ASETT Home Page while looking to file a complaint about HIPAA Privacy and Security regulation violation. ASETT is not affiliated with OCR.

## 3.2.1 Top Navigation Bar Links

## 3.2.1.1 Home

Selecting **Home** from the top navigation bar will return you to the **ASETT Home** page. If you are on the ASETT Home page, selecting the **Home** link will simply refresh the page.

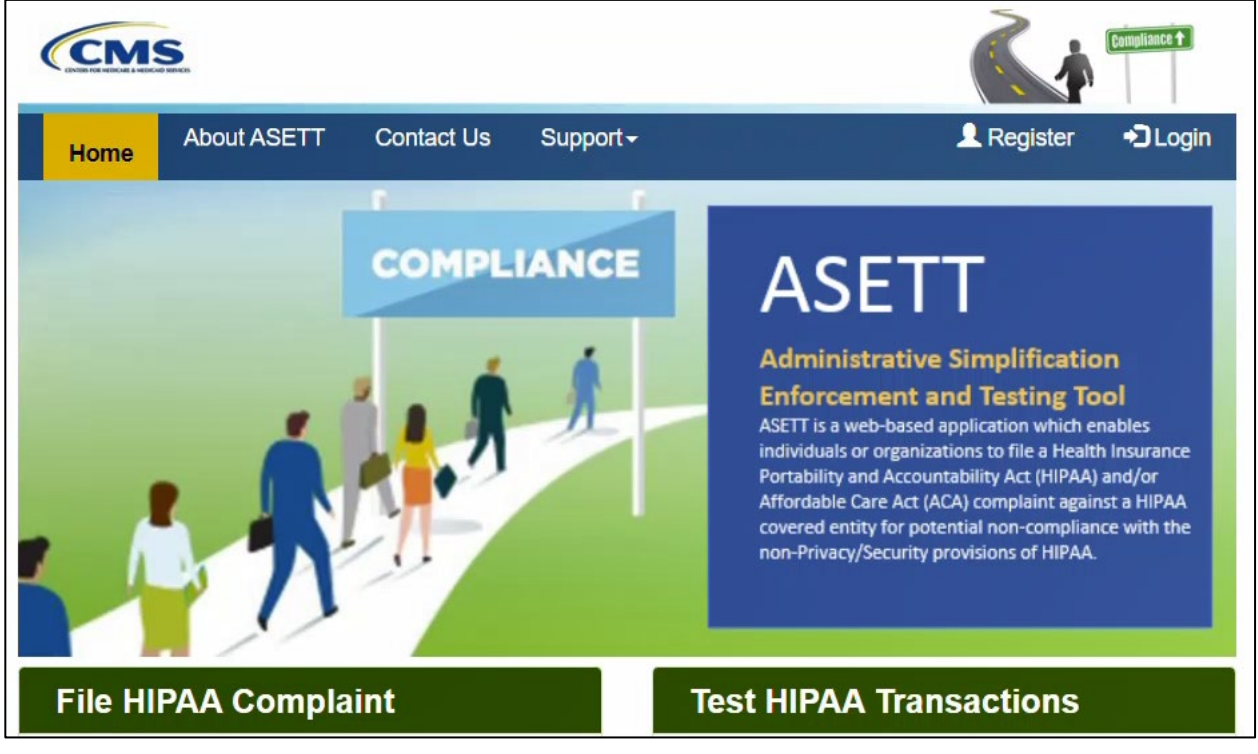

Figure 3 – Home Link in Top Navigation Bar

Please also see **Section 3.2.3.1 Home**.

## 3.2.1.2 About ASETT

When About ASETT is selected, you are navigated to the About ASETT page.

The first item is a video overview of Administrative Simplification with an introduction to the ASETT system.

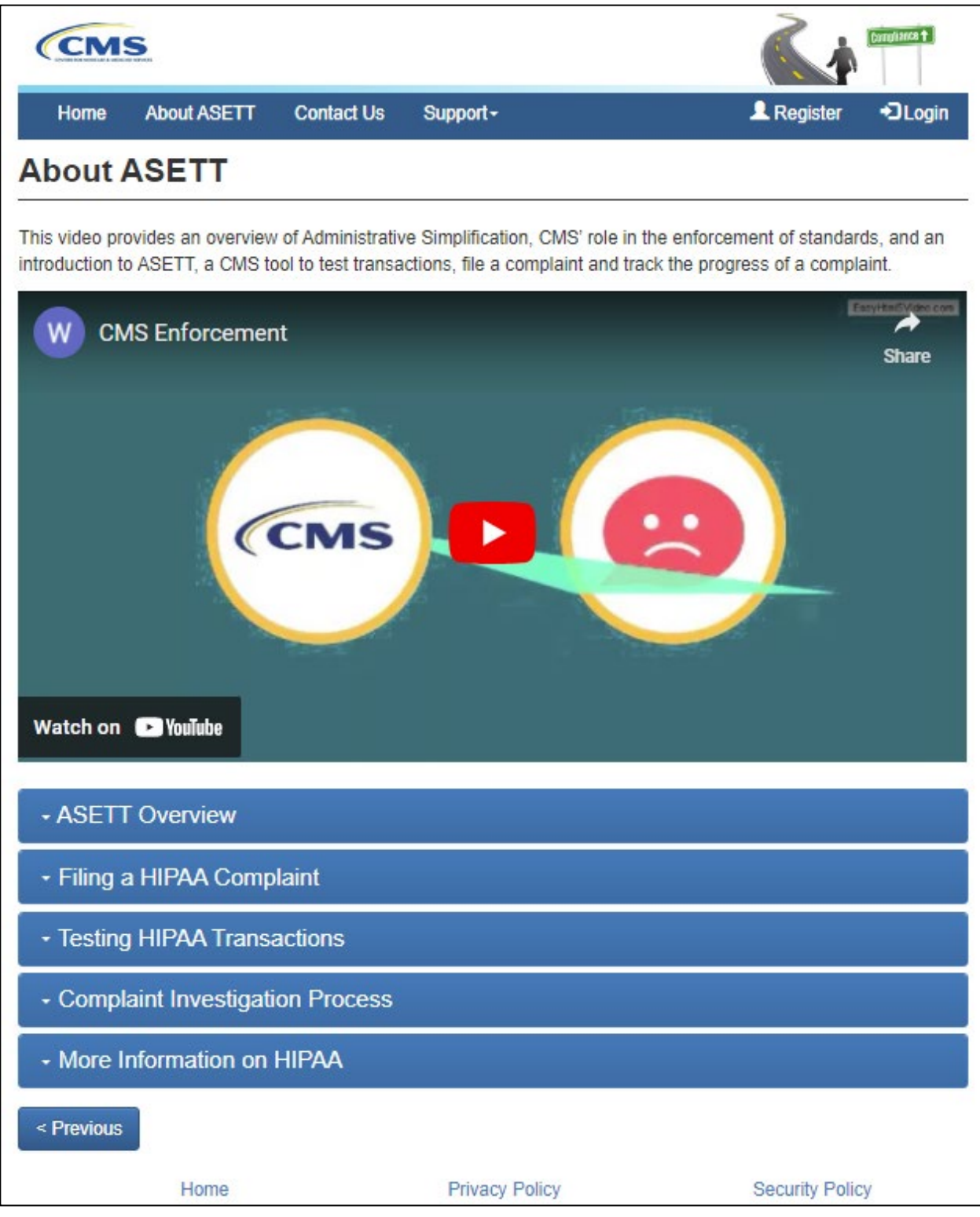

#### Figure 4 – About ASETT Page

There are five sections displayed below the overview video. To open a section, click on the down icon on the left of the bar or select the section title:

| - ASETT Overview                                                                                                    |
|----------------------------------------------------------------------------------------------------|
| The Administrative Simplification Enforcement and Testing Tool (ASETT) is a web-based application which<br>enables individuals of organizations to file a Health Insurance Portability and Accountability Act of 1996 (HIPAA)<br>and/or Affordable Care Act (ACA) complaint against a HIPAA covered entity (which includes health care<br>providers, health plans, and clearinghouses) for potential non-compliance with the non-Privacy/Security<br>provisions of HIPAA. This includes Transactions and Code Sets, Unique Identifier, and Operating Rules<br>provisions. The ASETT system securely captures demographic information about the complainant and the filed-<br>against entity, as well as details of the alleged violation, and any supporting documentation provided by the<br>complainant and the filed-against entity. When filing a complaint, the complainant has the option to remain<br>anonymous to the filed-against entity. |
| - Filing a HIPAA Complaint                                                                                                    |
| Testing HIPAA Transactions                                                                                                    |
| Complaint Investigation Process                                                                                                    |
| - More Information on HIPAA                                                                                                    |

#### Figure 5 – Expand the Topics

Each section provides detail for the section heading (topic), ranging from description of the tool (**ASETT Overview**) to instruction to perform activities within ASETT (**Filing a HIPAA Complaint** and **Testing HIPAA Transactions**), and including general information (**Complaint Investigation Process** and **More Information on HIPAA**).

To close the section, click on the down icon on the left of the bar, select the section title again, or select the next section title you wish to open, which automatically closes the previous open section.

The **Previous** button is located at the bottom of the page. Selecting this button will return you to the prior page, in this case, back to the **Home** page.

### 3.2.1.3 Contact Us

| CM                                                                  | S.                                                                                   |                                                         |                                                                                           |                                                                                            | Compliance 🕇               |
|---------------------------------------------------------------------|--------------------------------------------------------------------------------------|---------------------------------------------------------|-------------------------------------------------------------------------------------------|--------------------------------------------------------------------------------------------|----------------------------|
| Home                                                                | About ASETT                                                                          | Contact Us                                              | Support <del>-</del>                                                                      | L Register                                                                                 | +D Login                   |
| Contac                                                              | t Us                                                                                 |                                                         |                                                                                           |                                                                                            |                            |
| For assistanc<br>ASETT Helpo<br>General HIPA<br><u>hipaacomplai</u> | e with registering i<br>lesk at (703) 951-6<br>A/ACA inquiries, y<br>nt@cms.hhs.gov. | n ASETT and/or<br>8810. Helpdesk ir<br>ou can send an e | logging into your existing<br>equiries can be sent to <u>A</u><br>email to the HIPAA comp | g ASETT account, you can conta<br><u>SETTHelpdesk@religroupinc.co</u><br>plaint mailbox at | act the<br>o <u>m.</u> For |
| < Previous                                                          |                                                                                      |                                                         |                                                                                           |                                                                                            |                            |
|                                                                     | Home                                                                                 |                                                         | Privacy Policy                                                                            | Security Poli                                                                              | су                         |

When **Contact Us** is selected, you are navigated to the **Contact Us** page, where you will find several methods to reach out to both the NSG Enforcement Team and the ASETT Help Desk Team. The ASETT Help Desk is available from 8 am to 5 pm Eastern time, Monday through Friday, except for Federal holidays.

The **Previous** button is located at the bottom of the page. Selecting this button will return you to the prior page; in this case, back to the **About ASETT** page.

### 3.2.1.4 Support

The **Support** link is a drop-down menu. When the **Support** link is selected, it will display the menu options. Each option will navigate you to a new page.

Figure 6 – Contact Us Link

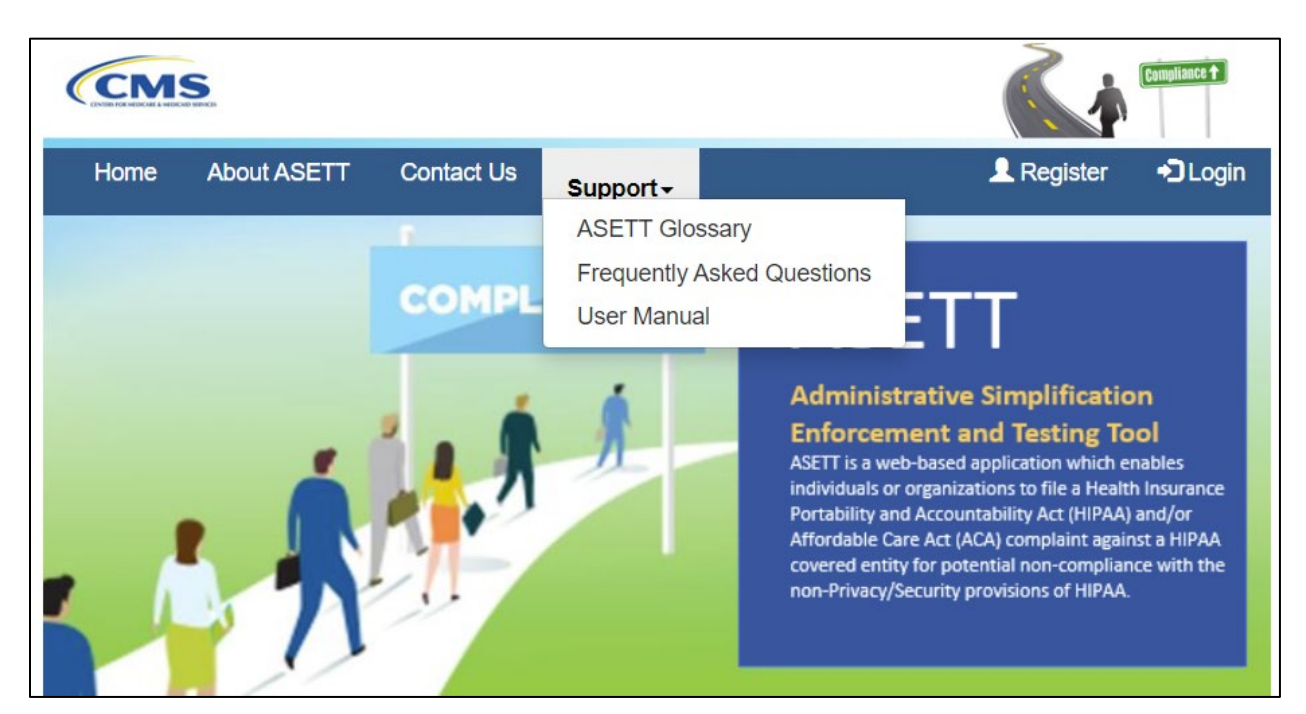

Figure 7 – Support Options

The options to select for further assistance:

ASETT Glossary Frequently Asked Questions User Manual

#### 3.2.1.4.1 ASETT Glossary

| CMS              |            |                  | Compliance +                                                                                                    |
|------------------|------------|------------------|----------------------------------------------------------------------------------------------------|
| Home About ASETT | Contact Us | Support-         | 👤 Register 🛛 Login                                                                                                    |
|                  |            | ASETT Glossary   |                                                                                                    |
|                  |            | Frequently Asked | Questions                                                                                                    |
|                  | COMPL      | User Manual      | TT                                                                                                    |
|                  |            | *                | Administrative Simplification<br>Enforcement and Testing Tool<br>ASETT is a web-based application which enables<br>individuals or organizations to file a Health Insurance<br>Portability and Accountability Act (HIPAA) and/or<br>Affordable Care Act (ACA) complaint against a HIPAA<br>covered entity for potential non-compliance with the<br>non-Privacy/Security provisions of HIPAA. |

#### Figure 8 – ASETT Glossary Link

When you select the ASETT Glossary link, you are navigated to the Glossary page, where terms are defined for all users.

|                              |                                   |                                                         |                                                        |                                            |                                      | Compliance 1    |
|------------------------------|-----------------------------------|---------------------------------------------------------|--------------------------------------------------------|--------------------------------------------|--------------------------------------|-----------------|
| Home Abou                    | t ASETT                           | Contact Us                                              | Support <del>-</del>                                   |                                            | L Register                           | + DLogin        |
| ASETT Glo                    | ssary                             |                                                         |                                                        |                                            |                                      |                 |
| Item Definitions             |                                   |                                                         |                                                        |                                            |                                      |                 |
| А                            |                                   |                                                         |                                                        |                                            |                                      |                 |
| Affordable<br>Care Act (ACA) | The Patie<br>Care Act<br>Obama of | nt Protection ar<br>(ACA), is a Unit<br>n March 23, 201 | nd Affordable Care Ac<br>ed States federal stat<br>10. | t (PPACA), common<br>ute signed into law b | ly called the Aff<br>by President Ba | ordable<br>rack |

#### Figure 9 – Glossary Page (Excerpt)

The **Previous** button is located at the bottom of the page. Selecting this button will return you to the **Home** page.

3.2.1.4.2 Frequently Asked Questions

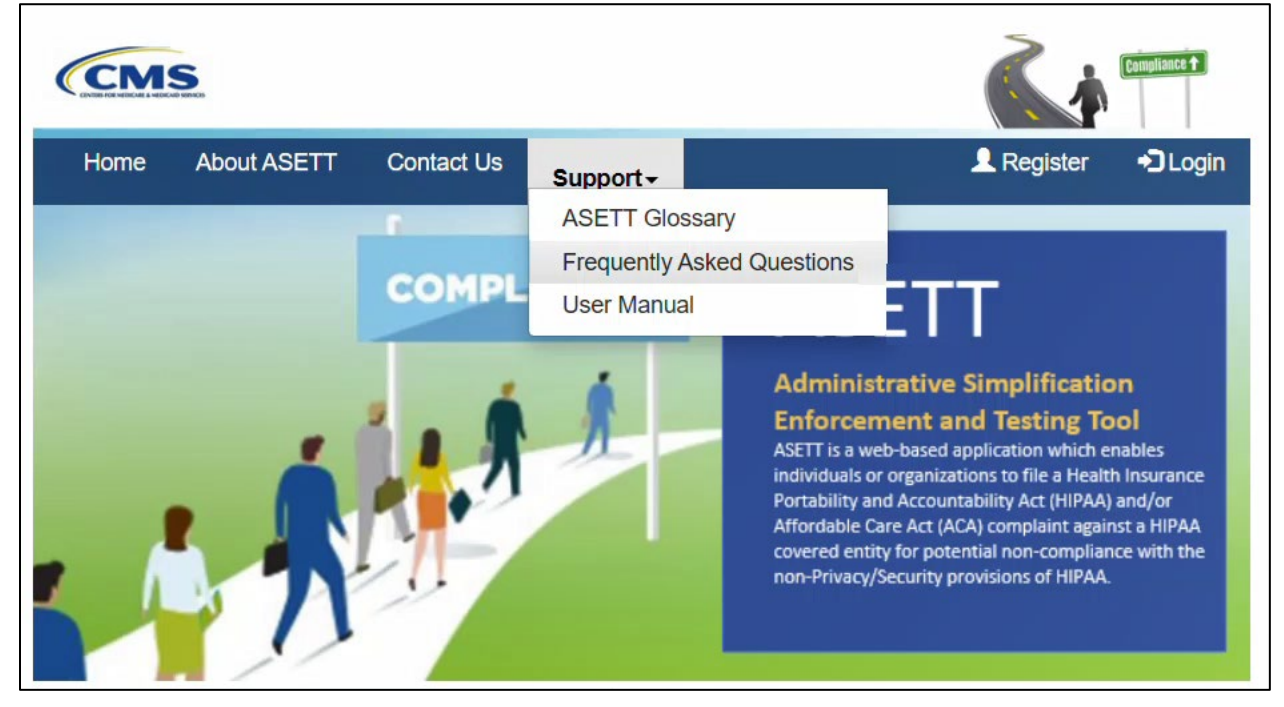

Figure 10 – Frequently Asked Questions Link

When **Frequently Asked Questions** is selected, you are navigated to the **Frequently Asked Questions** page, where you will find explanations and answers for most often asked questions about ASETT, HIPAA Administrative Simplification, and complaint enforcement.

The following is an excerpt from the page:

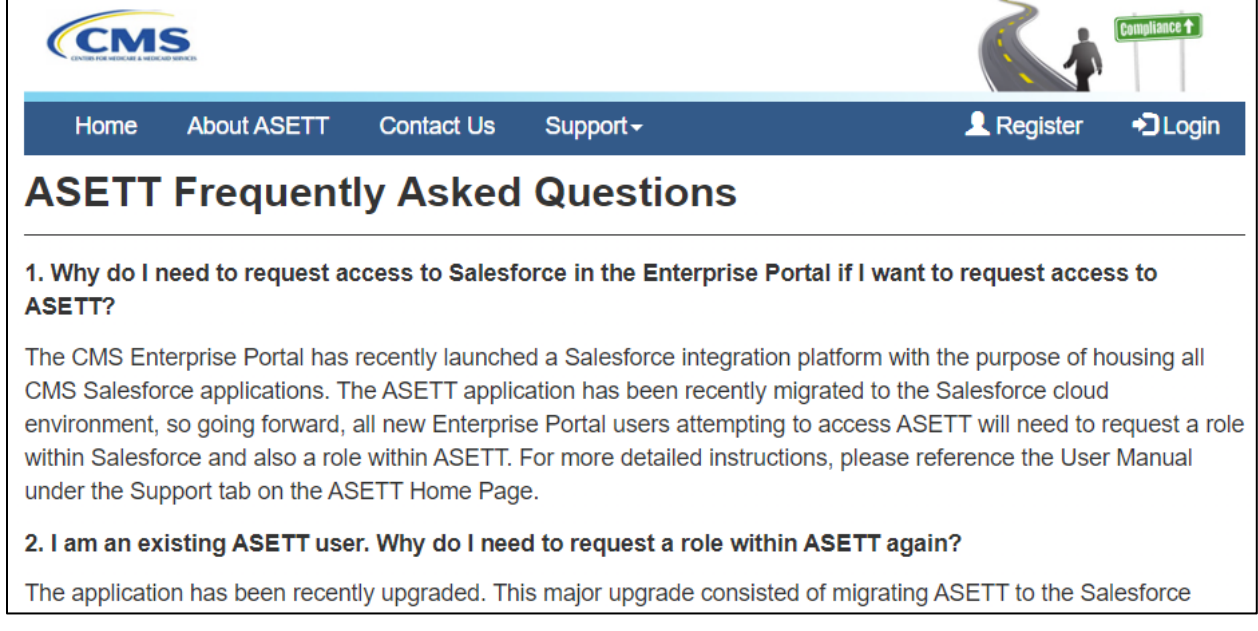

#### Figure 11 – Frequently Asked Questions Page (Excerpt)

The **Previous** button is located at the bottom of the page. Selecting this button will return you to the **Home** page.

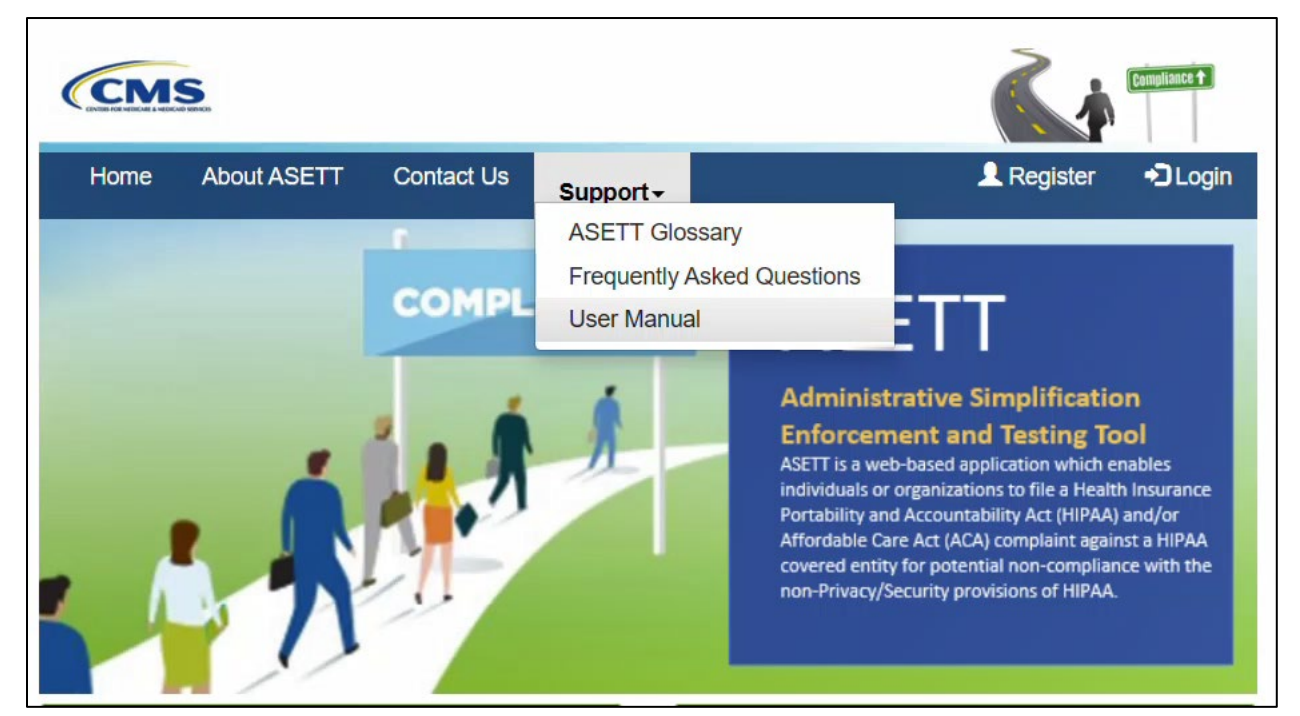

### 3.2.1.4.3 User Manual

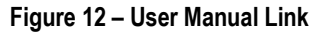

When **User Manual** link is selected, you will be navigated to the **Administrative Simplification Enforcement and Testing Tool (ASETT) User Manual**, a .pdf file that you can review online or download to your local device. The user manual describes features and provides guides to navigating ASETT website pages. Hyperlinks within the user manual will direct you to affiliated CMS websites.

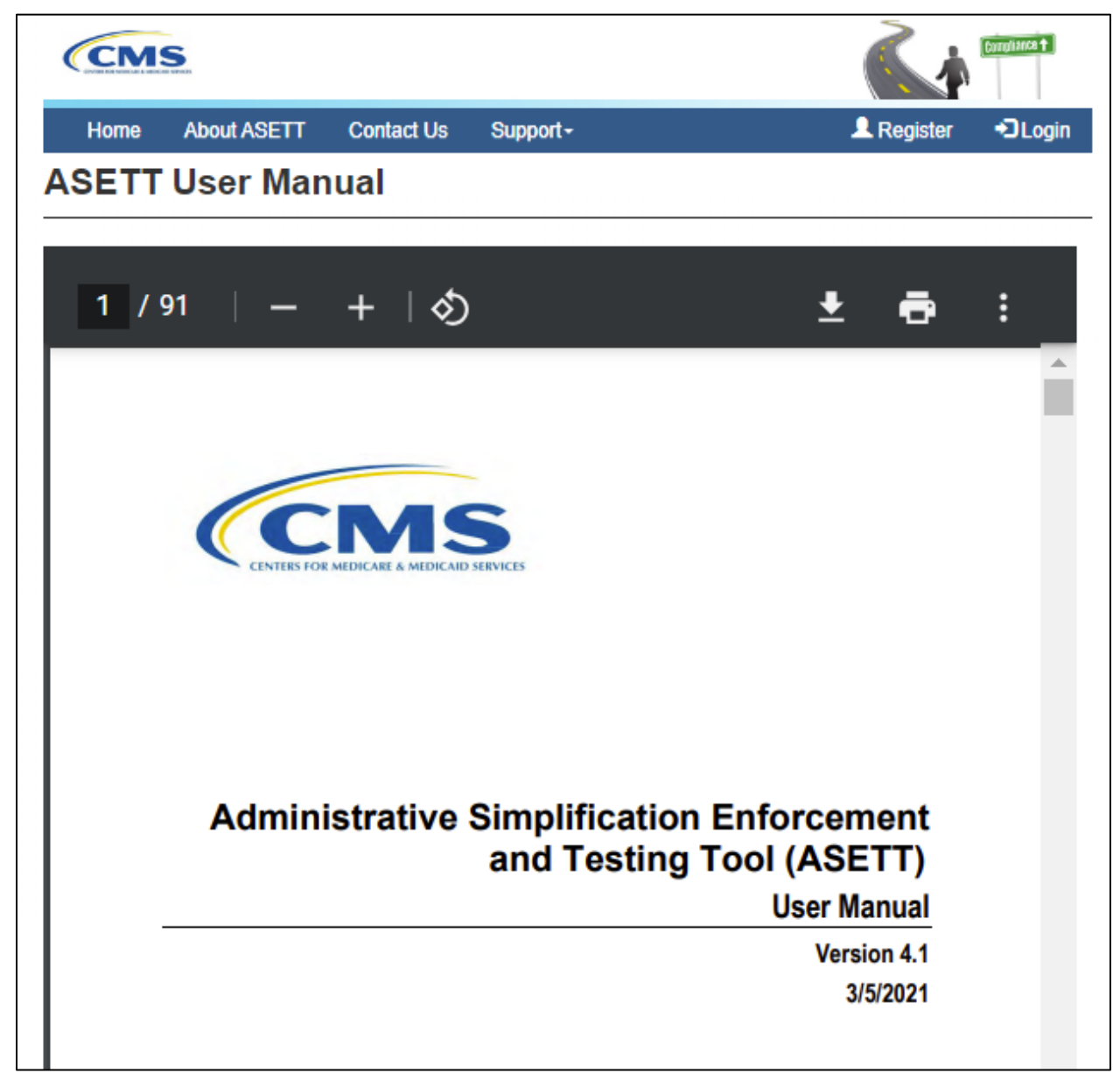

Figure 13 – User Manual Page (Excerpt)

The **Previous** button is located at the bottom of the page. Selecting this button will return you to the **Home** page.

## 3.2.2 Action Buttons

### 3.2.2.1 Register Button

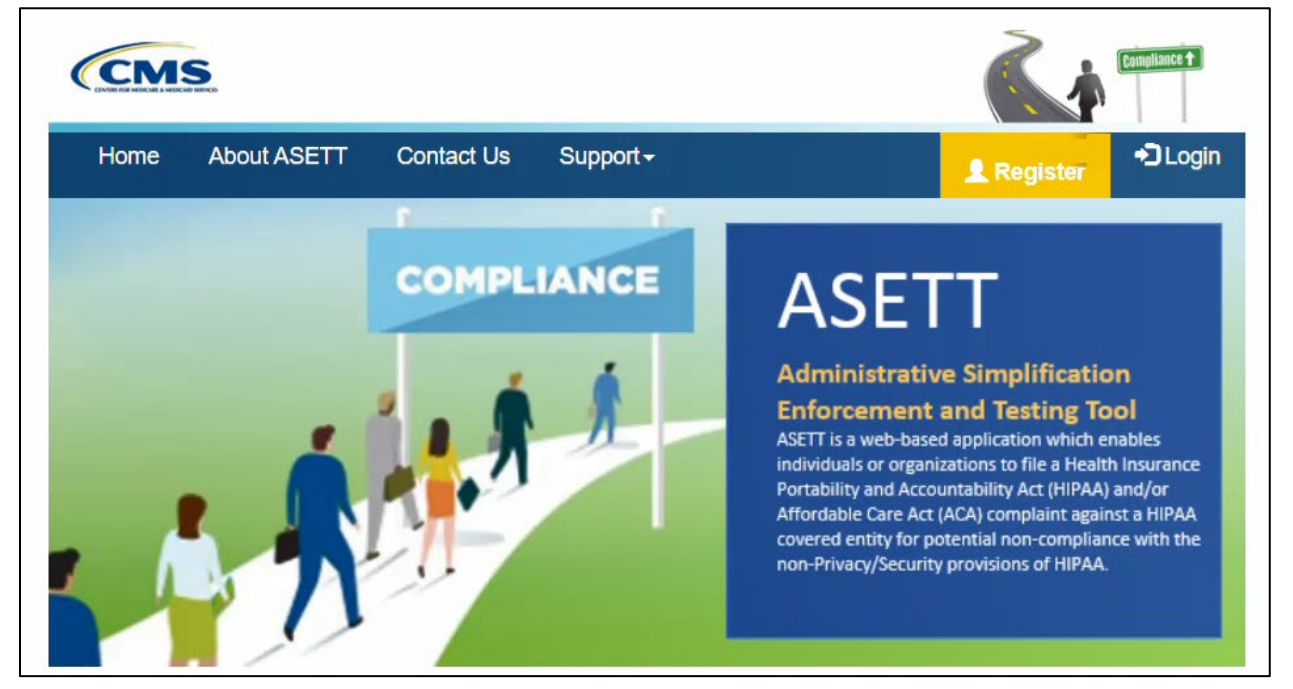

Figure 14 – Register Button

You must first register in the **CMS Identity Management (IDM)** system. This manual does not provide comprehensive steps to complete your registration in IDM; please see the **IDM User Guide (PDF)** found on the <u>IDM Documentation</u> page on the CMS website.

The ASETT application registration steps are found in **Section 3.3 New User Registration.** 

### 3.2.2.2 Log In Button

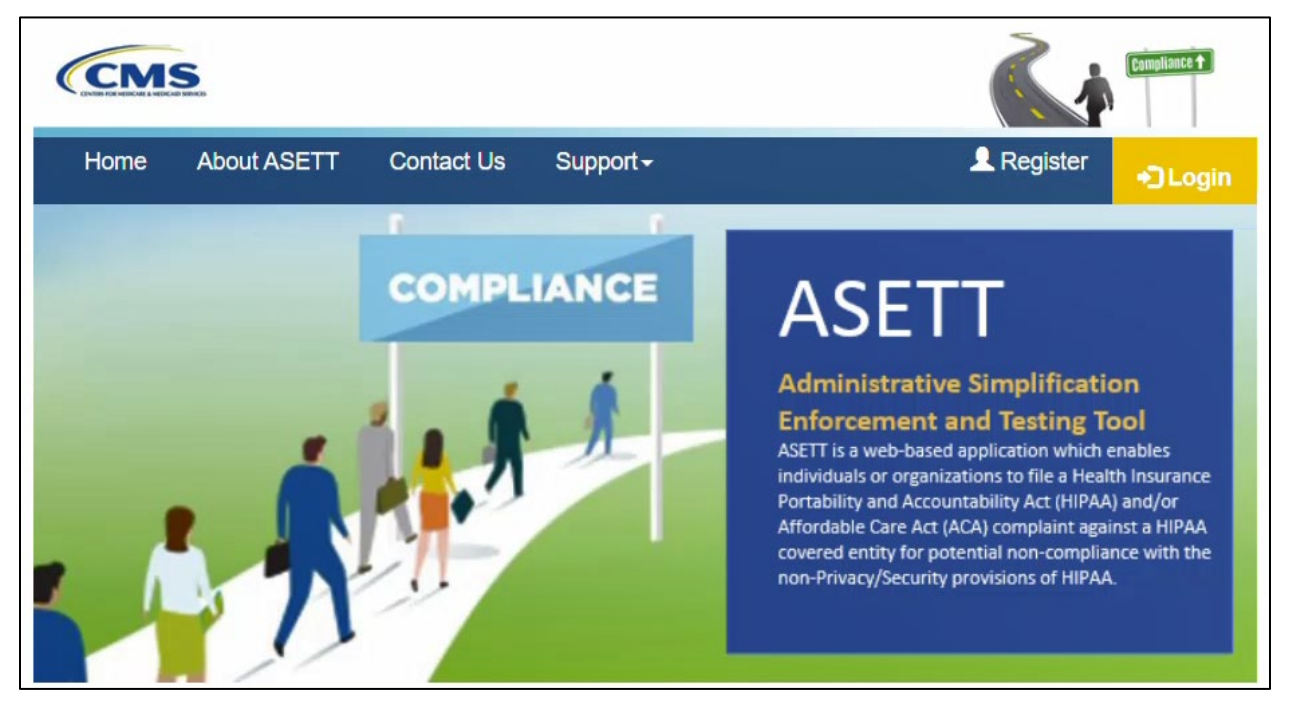

Figure 15 – Login Button

Select the **Login** button in the top navigation bar to be directed to the **CMS IDM Sign In** page.

The steps to log into ASETT are found in **Section 3.4 Login**.

### 3.2.2.3 Get Started Button

For users who have not registered in **IDM** but wish to file an Administrative Simplification complaint electronically, a simplified complaint form is available by selecting the **Get Started** button, located in the middle of the **ASETT Home Page**.

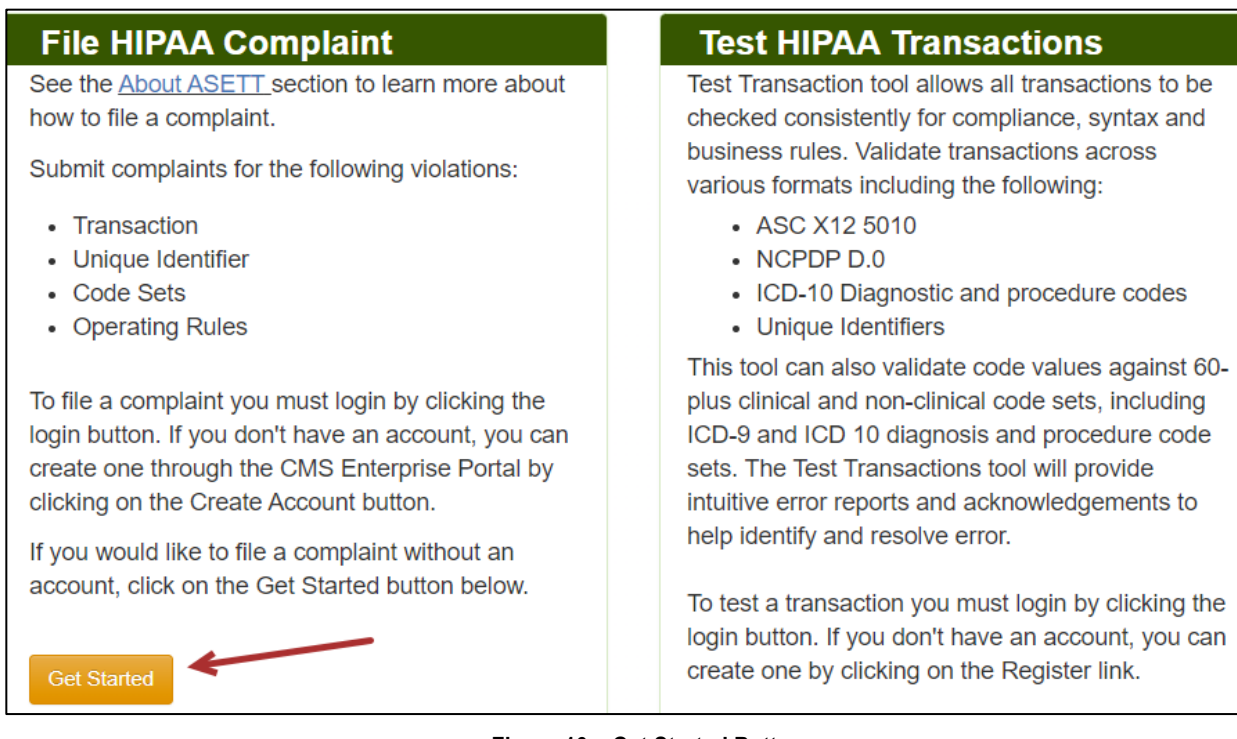

Figure 16 – Get Started Button

Although this method allows you to bypass the registration process, you cannot add documents in support of your complaint, monitor your submitted complaint, or test your EDI transactions for HIPAA Administrative Simplification compliance.

Please see **Section 5 Filing a Complaint without Registering** for the steps to file a complaint in ASETT as an unregistered user.

## 3.2.3 Bottom Navigation Links

## 3.2.3.1 Home Link

Selecting the **Home** link at the bottom of any page will return you to the **ASETT Home Page**.

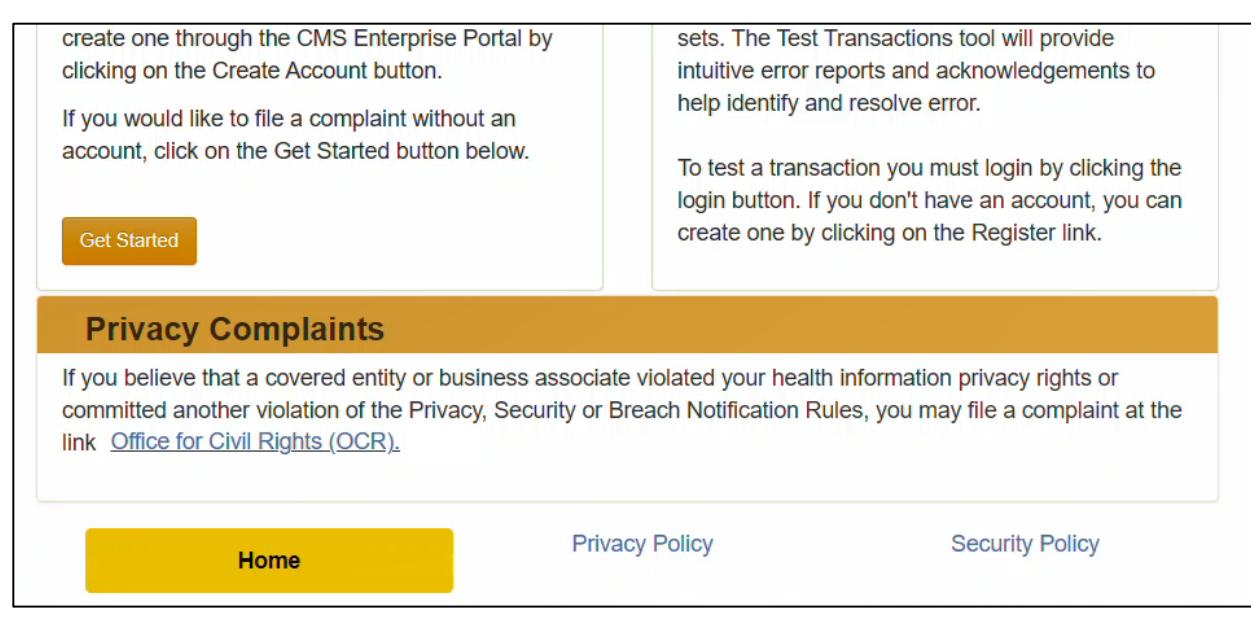

Figure 17 – Home Link at Bottom of Page

#### Please also see Section 3.2.1.1 Home.

#### 3.2.3.2 Privacy Policy Link

# The **Privacy Policy** link at the bottom of each page will take you to the **Privacy Agreement** page.

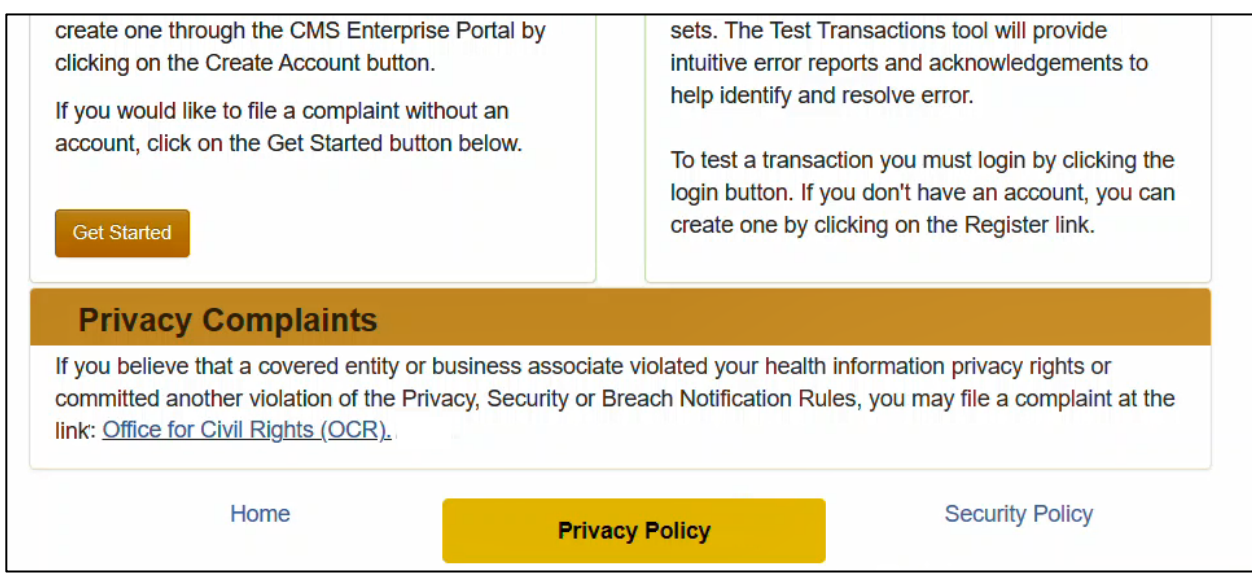

#### Figure 18 – Privacy Policy Link

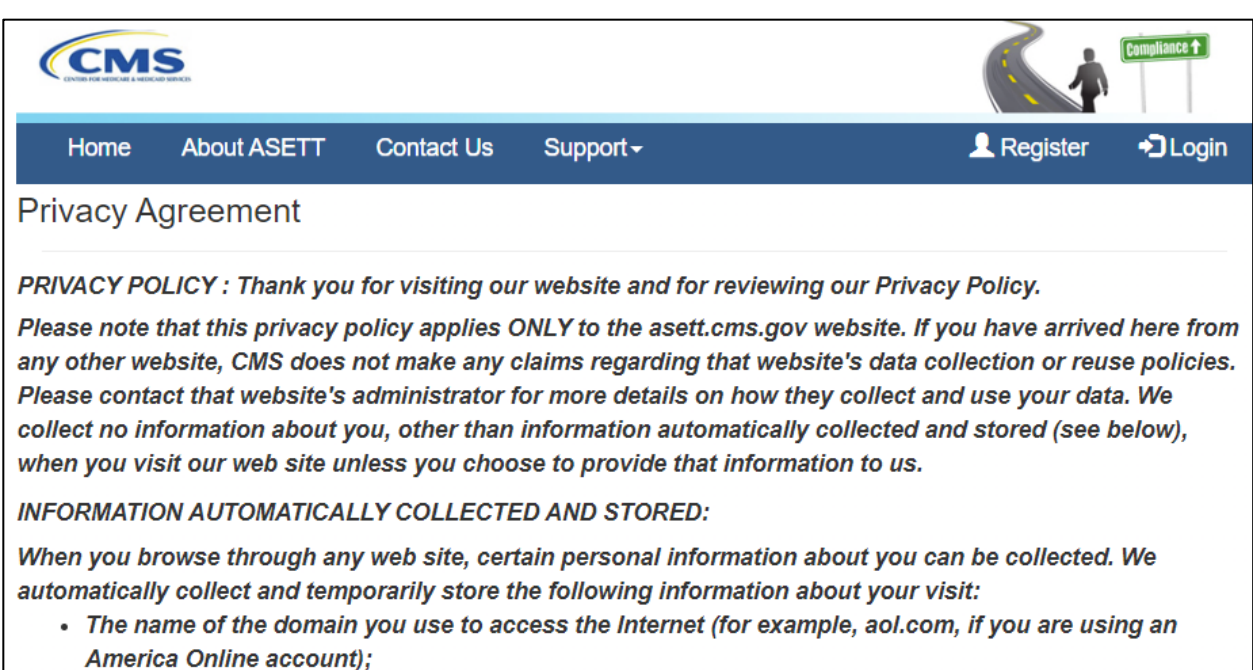

• The date and time of your visit;

#### Figure 19 – Privacy Policy (Excerpt)

### 3.2.3.3 Security Policy Link

| Home F                                                                                                    | Privacy Policy                                                  | Security Policy                                                 |  |
|----------------------------------------------------------------------------------------------------|-----------------------------------------------------------------|-----------------------------------------------------------------|--|
| If you believe that a covered entity or business asso<br>committed another violation of the Privacy, Security<br>link: <u>Office for Civil Rights (OCR).</u> | ociate violated your health inf<br>or Breach Notification Rules | ormation privacy rights or<br>, you may file a complaint at the |  |
| Privacy Complaints                                                                                                    |                                                                 |                                                                 |  |
| Get Started                                                                                                    | login button. If you<br>create one by click                     | don't have an account, you can<br>ing on the Register link.     |  |
| If you would like to file a complaint without an account, click on the Get Started button below.                                                             | To test a transaction                                           | saction you must login by clicking the                          |  |
| clicking on the Create Account button.                                                                                                    | intuitive error repo                                            | rts and acknowledgements to                                     |  |
| create one through the CMS Enterprise Fortal by                                                                                                    | sets. The lest fran                                             | isactions tool will provide                                     |  |

#### Figure 20 – Security Policy Link

The **Security Policy** link at the bottom of each page will take you to the **Privacy Agreement** page.

| CCM                                                                                 | S                                                                                                    |                                                                                                 |                                                                                                    |                                                                                                |                                                                                  | Compliance 🕇                                  |
|-------------------------------------------------------------------------------------|----------------------------------------------------------------------------------------------------|-------------------------------------------------------------------------------------------------|----------------------------------------------------------------------------------------------------|------------------------------------------------------------------------------------------------|----------------------------------------------------------------------------------|-----------------------------------------------|
| Home                                                                                | About ASETT                                                                                               | Contact Us                                                                                      | Support <del>-</del>                                                                                     |                                                                                                | L Register                                                                       | 🔁 Login                                       |
| ASE                                                                                 | ΓΤ Secι                                                                                                   | urity Po                                                                                        | olicy                                                                                                    |                                                                                                |                                                                                  |                                               |
| So that the se<br>attempts to up<br>content to sub<br>subject to pro<br>1003 Please | ervice remains avai<br>pload or change in<br>ch monitoring and a<br>secution under the<br>see www.cms.gov | ilable to you and<br>formation or othe<br>auditing. Unauth<br>Computer Frau<br>for more informa | d other visitors,we mo<br>erwise cause damag<br>norized attempts to cl<br>ud and Abuse Act of 1<br>ation | onitor network traffic<br>e to web service.Use<br>nange information or<br>986 and Title 18 U.S | to identify unaut<br>e of this system<br>n this site is proh<br>S.C. sec.1001 ar | horized<br>constitutes<br>ibited and is<br>nd |
| < Previous                                                                          |                                                                                                    |                                                                                                 |                                                                                                    |                                                                                                |                                                                                  |                                               |
|                                                                                     | Home                                                                                                    |                                                                                                 | Privacy Policy                                                                                           |                                                                                                | Security Polic                                                                   | cy .                                          |

Figure 21 – Security Policy Page

## 3.3 New User Registration

Select the **Register** button on the navigation bar at the top of any ASETT website page to be directed to the **CMS IDM Sign In** page.

You may also access the **CMS IDM Sign In** page, where you will begin registration, by typing <u>https://sei.cms.gov/</u> into your browser.

On the CMS IDM Sign In screen, select the New User Registration button below the Sign In fields.

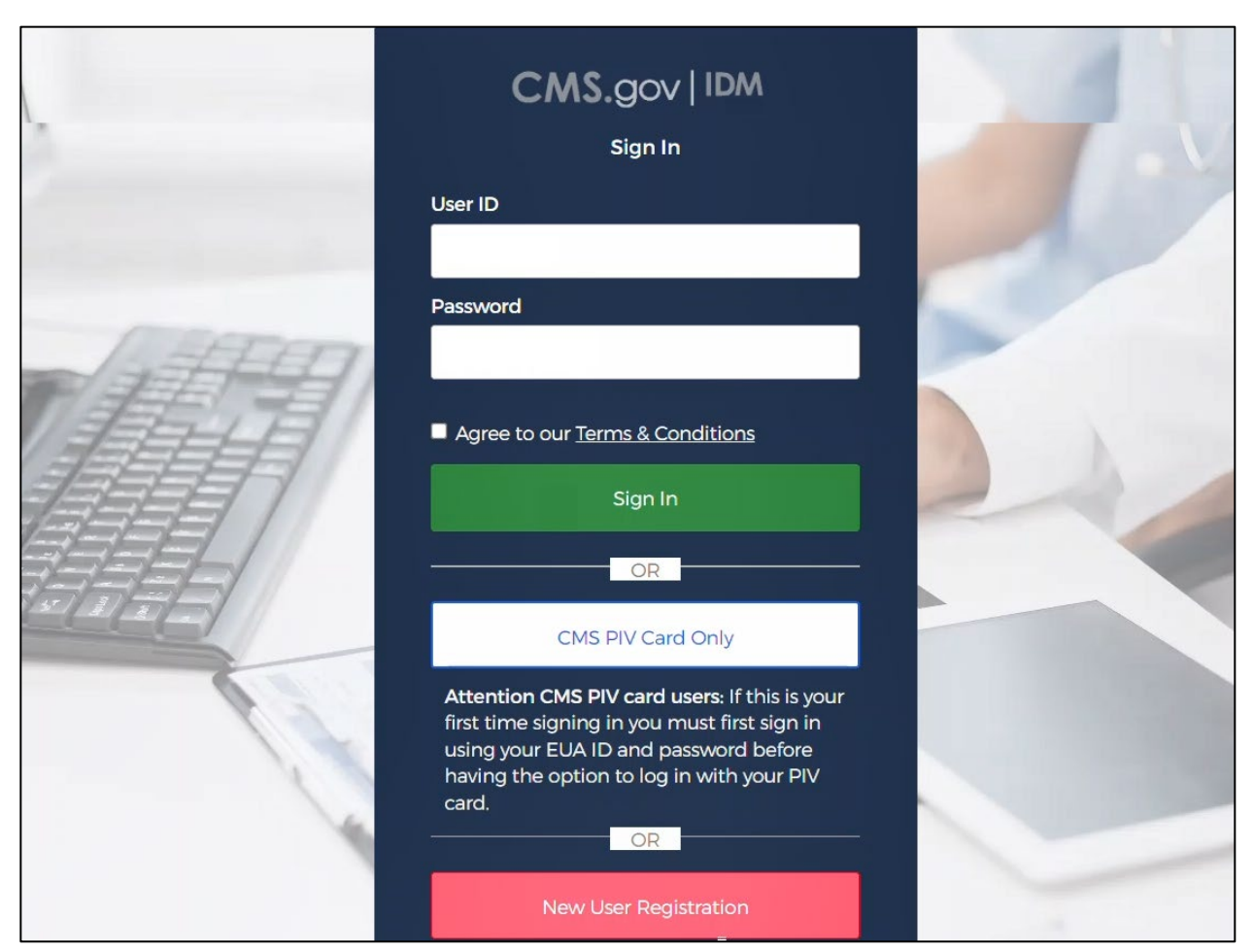

Figure 22 – CMS IDM Sign In Page

On the CMS.gov IDM Self Service **Personal** information page, complete all mandatory fields.

| CMS.gov   IDM Self Service                   |         |             |
|----------------------------------------------|---------|-------------|
|                                              |         |             |
| 0                                            | 2       | 3           |
| Personal                                     | Contact | Credentials |
| * Optional fields are labeled as (Optional). |         |             |
| C First Name                                 |         |             |
|                                              |         |             |
| Middle Name (Optional)                       |         | ]           |
|                                              |         |             |
| Last Name                                    |         |             |
| Suffix (Optional)                            |         |             |
|                                              |         | Ŧ           |
| Date Of Birth<br>MM/DD/YYYY                  |         |             |
| C E-mail Address                             |         |             |
|                                              |         |             |
| Confirm E-mail Address                       |         | ]           |
|                                              |         |             |
| View Terms & Conditions                      |         |             |
| I agree to the terms and conditions          |         |             |
| Cancel                                       |         | Next        |

Figure 23 – Personal Information Fields

On the subsequent registration pages, enter additional contact details and create a username, password, and security question and answer.

**Note**: the security question and answer combination allows you to reset your password and unlock your account without contacting Tier 1 Support.

Follow the screen prompts and the **IDM User Guide (PDF)** found on the **IDM Documentation** page.

## 3.3.1 Multifactor Authentication

After the personal information screens are completed, the system will log you out.

Note: It is best to complete all steps of the registration process in one day.

On the CMS IDM Sign In page displayed, enter the user id created in the Username field.

Enter the password created in the **Password** field.

Mark the checkbox that you Agree with our Terms & Conditions.

Select the **Sign In** button.

The screen will request you set up your multifactor authentication (MFA). Please select one of the authentication options and follow the on-screen instructions.

## 3.3.2 Role Request

After the MFA method is set, the **IDM Self Service** screen will display with four tiles:

My Profile Manage My Roles Role Request My Requests

The CMS.gov **IDM Self Service** screen also displays <u>Terms & Conditions</u> in the lower left corner of the screen. There is no confirmation required, but it is understood that each user agrees to abide by the <u>CMS Privacy Act Statement</u> and the <u>HHS Rules of Behavior</u> stated.

| CMS.gov   IDM Self Service |                                                                                                    |    |                                                                                                    | ရို | iindianii - |
|----------------------------|----------------------------------------------------------------------------------------------------|----|----------------------------------------------------------------------------------------------------|-----|-------------|
|                            | <b>My Profile</b><br>To access your Profile please click here.<br>You can View or Edit your Profile or MFA on this page.     | +2 | Role Request<br>To request access to a new Application please click here.<br>You can Add a Role in a new Application on this page. |     |             |
| <b>E</b>                   | Manage My Roles<br>To access your existing Roles please click here.<br>You can Vlew, Add, Edit or Remove Roles on this page. | 20 | My Requests<br>To access your own Pending requests please click here.<br>You can View or Cancel your requests on this page.        |     |             |
|                            |                                                                                                    |    |                                                                                                    |     |             |

Figure 24 – IDM Self Service Screen

Select the Role Request tile.

On the **Role Request** page, select **Salesforce** from the list in the **Select an Application** field.

For the Select a Role field, select Salesforce User from top of the list.

Agree to the terms and conditions, which will enable the Next button.

Select the Next button; the Remote Identity Proofing page will be displayed.

## 3.3.3 Remote Identity Proofing

On the **Remote Identity Proofing** screen, enter your personal information details in the fields as requested, *do not* enter your business contact details.

| CMS.gov   IDM Self Service |                                                                                                    | తి                                                      | Need He | ilp? •••••••••••••••••••••••••••••••••••• |
|----------------------------|----------------------------------------------------------------------------------------------------|---------------------------------------------------------|---------|-------------------------------------------|
| 20<br>20                   | Remote Identity Proofing                                                                                                    |                                                         |         |                                           |
|                            | We collect your PII (Personal Identifiable In<br>Please ensure the information you enter is a                                                | formation) for identity verification only.<br>accurate. |         |                                           |
|                            | All field                                                                                                    | s are required, except those marked as "Optional"       |         |                                           |
|                            | Legal First Name                                                                                                    | Legal Last Name                                         |         |                                           |
|                            | Enter your legal first name using 1 to 20<br>alphabetic characters. You may use hy-<br>phens (-), spaces () and apostrophes () as<br>needed. |                                                         |         |                                           |
|                            | - Middle Name (Optional)                                                                                                    | Suffix (Optional)                                       |         |                                           |
|                            | Date of Birth<br>MM/DD/YYYY                                                                                                    | <b>Social Security Number</b>                           |         |                                           |
|                            | Personal E-mail Address                                                                                                    | Confirm Personal E-mail Address                         |         |                                           |

Figure 25 – Remote Identity Proofing Screen

Please refer to the **RIDP Tips for Success** and **Quick Start RIDP User Guide**, found on the **IDM Documentation** page.

**Note:** If you encounter problems with remote identity proofing, capture the **Response code** in the disclaimer message at the bottom of the page and contact the ASETT Help Desk for assistance.

After successfully completing Remote Identity Proofing, you will be logged out of the system.

### 3.3.4 Request a Role

On the **CMS IDM Sign In** page, enter the username and password, agree to the terms and conditions, and select the **Sign In** button.

Next, the system will ask you to request a verification code.

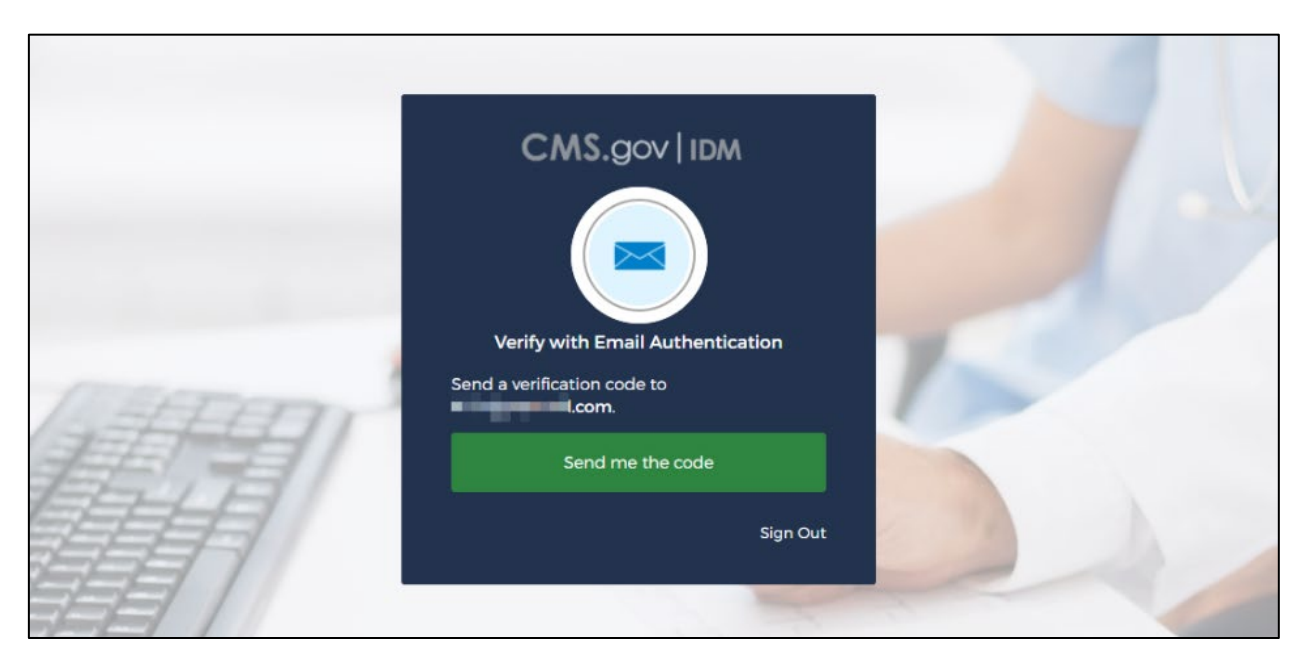

Figure 26 – Request Security Code

Select the **Send me the code** button. The system will send a security code to the email address entered at registration.

The IDM page will redisplay with a **Verification code** field.

Enter the code from the email you received and select the **Verify** button.

|      | CMS.gov   IDM                                                                      |  |
|------|------------------------------------------------------------------------------------|--|
|      |                                                                                    |  |
|      | Verify with Email Authentication                                                   |  |
| HEDI | A verification code was sent to<br>. Check your email and<br>enter the code below. |  |
|      | Verification code                                                                  |  |
|      |                                                                                    |  |
|      | Do not challenge me on this device for the<br>next 30 minutes                      |  |
|      | Verify                                                                             |  |
|      | Sign Out                                                                           |  |

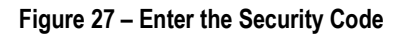

The next screen to display is auto generated since registration has not been completed.

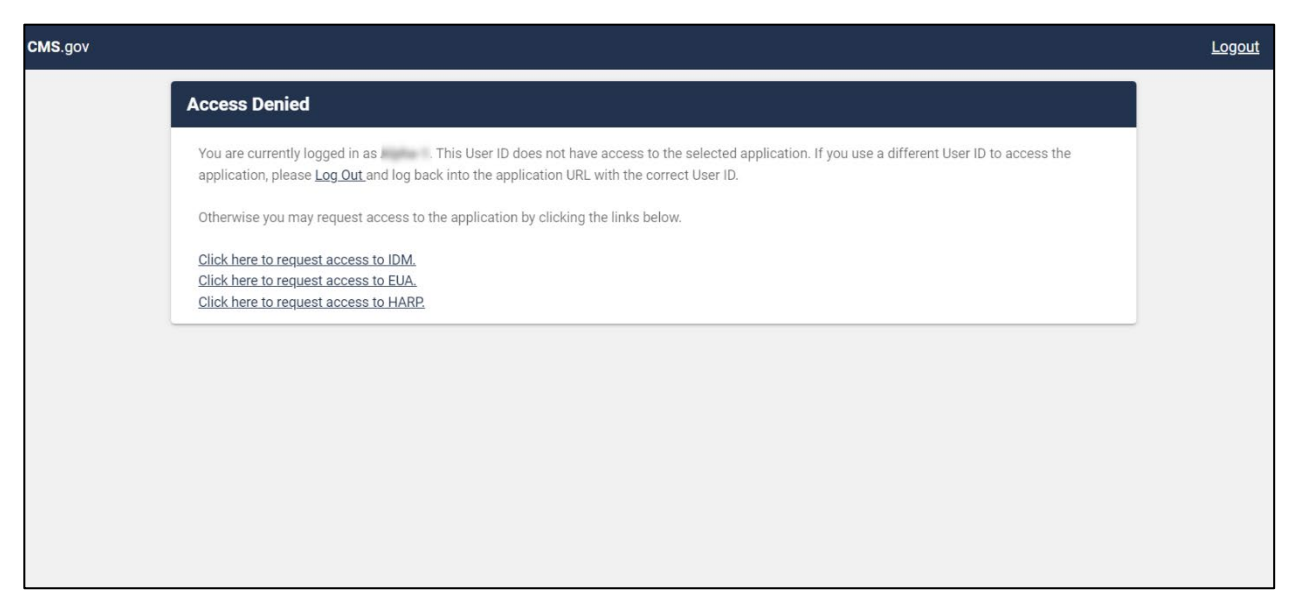

Figure 28 – Mid-Registration Warning Screen

Select the first hyperlink: Click here to request access to IDM.

On the next screen that is displayed, select the **Role Request** tile for a second time.

On the **Role Request** page, select **Salesforce** from the list in the **Select an Application** field.

For the Select a Role field, select Salesforce User from top of the list.

Agree to the terms and conditions, which will enable the **Next** button.

Please refer to the CMS IDM User Guide (PDF) on the **IDM Documentation** page for detailed information.

On the following screen, add your **Business Contact** information to the **Business Contact Information** screen.

| CMS.gov   IDM Self Service | 7219                         |                   |                     | န္ဒိ                       | <br>• |
|----------------------------|------------------------------|-------------------|---------------------|----------------------------|-------|
|                            | Role Request                 |                   |                     | 0                          |       |
| <u></u>                    |                              |                   | * Optional fields a | are labeled as (Optional). |       |
| +8                         | 0                            | 0                 | 0                   | 0                          |       |
| 2=<br>20                   | Application                  | Role              | BCI                 | Review                     |       |
|                            | Update Business              | Contact Infor     | mation              |                            |       |
|                            | * Optional fields are labele | ed as (Optional). |                     |                            |       |
|                            | Last 4 of SSN                |                   |                     |                            |       |
|                            | Professional Credentials (Op | otional)          |                     |                            |       |
|                            | Company Name                 |                   |                     |                            |       |
|                            | Address Line 1               |                   |                     |                            |       |
|                            | Address Line 2 (Optional) -  |                   |                     |                            |       |
|                            | City-                        |                   |                     |                            |       |
|                            | C State                      |                   |                     |                            |       |
|                            | C Zip Code                   |                   |                     |                            |       |
|                            | 12345                        |                   |                     |                            |       |

Figure 29 – Business Contact Information Fields

When all the fields are complete, select the **Update Business Contact Information** button.

The Review page will be displayed; enter your reason in the Reason for Request field.

Select the **Submit Role Request** button.

| IDM Self Service |                          |                                                                                                  |                                                                                             | å |
|------------------|--------------------------|--------------------------------------------------------------------------------------------------|---------------------------------------------------------------------------------------------|---|
|                  | Role Request             |                                                                                                  | 0                                                                                           |   |
|                  | 0                        | 0                                                                                                | 0                                                                                           |   |
|                  | Application              | Role                                                                                             | Review                                                                                      |   |
|                  | Review                   |                                                                                                  |                                                                                             |   |
|                  | Application:             | Salesforce                                                                                       |                                                                                             |   |
|                  | Application Description: | CMS business applications on<br>include CMS Employees/Contra<br>Participants, State Organization | Salesforce Platform. Users<br>actors, Applicants, Providers,<br>ns, and General Public etc. |   |
|                  | Role:                    | Salesforce user                                                                                  |                                                                                             |   |
|                  | Role Description:        | CMS Employees/Contractors, A<br>Participants, State Organization                                 | pplicants, Providers,<br>ns, and General Public etc.                                        |   |
|                  | Reason for Request       |                                                                                                  |                                                                                             |   |
|                  | Cancel Back              |                                                                                                  | Submit Role Request                                                                         |   |

Figure 30 – Reason for Request

A confirmation message with a **Request ID** will display.

Select the **Back to Home** button and **Log Out** (found by hovering over your name in the upper right corner of the screen).

An approval email is sent to your email address.

### 3.3.5 Submit Request ASETT Access

**Note**: You must enter the web address <u>https://sei.cms.gov/</u> in your browser to complete the final steps. The login screen that displays after the user logs out of the Self-Service screen appears similar but only will return the user to the IDM Self-Service screen.

On the **CMS IDM Sign In** page, enter your username and password, agree to the terms and conditions, and select the **Sign In** button.

Follow the screen prompts to request a security code, retrieve and enter the code from your email in the verification code field, and select the **Verify** button.

The Salesforce Enterprise Integration App Launcher page will be displayed.

| CMS.go | V Saleforce Enterprise Integration |                                                                    | ? 🐻 |
|--------|------------------------------------|--------------------------------------------------------------------|-----|
|        | App Launcher                       | Q Find an app App Store                                            | ]   |
|        | All Apps                           |                                                                    |     |
|        |                                    | To request access to an application, click the "App Store" button. |     |
|        |                                    |                                                                    |     |
|        |                                    |                                                                    |     |
|        |                                    |                                                                    |     |
|        |                                    |                                                                    |     |
|        |                                    |                                                                    |     |
|        |                                    |                                                                    |     |
|        |                                    |                                                                    |     |

Figure 31 – App Launcher Page

Select the App Store button in the upper right corner of the screen.

The **Salesforce App Store** page will display, where you can request access to multiple CMS Salesforce applications as needed.

| App Store         |          | Q Find an app                                                                                                    |             |                                                                                                    |                       | App Launcher                                                                                                    |
|-------------------|----------|----------------------------------------------------------------------------------------------------|-------------|----------------------------------------------------------------------------------------------------|-----------------------|----------------------------------------------------------------------------------------------------|
| Categories        | All Apps |                                                                                                    |             |                                                                                                    |                       |                                                                                                    |
| + ASETT (OIT)     |          | ASETT External                                                                                                    |             | ASETT Internal                                                                                                    |                       | OH CDMS                                                                                                    |
| + CHAMP (OHI)     | ASETT    | ASETT External Helpdesk<br>703-951-6810                                                                                                    | ASETT       | ASETT Internal Helpdesk<br>703-951-6810                                                                                        | 2                     | OH CDMS Help Desk<br>1-833-783-8255                                                                                                    |
| + FMCC (CCIIO)    |          | Monday-Friday (Excluding Federal                                                                                                    |             | Monday-Friday (Excluding Federal                                                                                               |                       | Monday - Friday (excluding federal holidays)                                                                                                    |
| + IMS (CM)        |          | Asetthelpdesk@religroupinc.com                                                                                                    |             | Asetthelpdesk@religroupinc.com                                                                                                 |                       | helpdesk_ohcdms@cms.hhs.gov                                                                                                    |
| + MATS (CCIIO)    |          |                                                                                                    |             |                                                                                                    |                       |                                                                                                    |
| + Others          |          | OH ORG<br>OH ORG Help Desk                                                                                                    |             | FMCC<br>FMCC Helpdesk                                                                                                    |                       | MPPG - Inquiry Management<br>System                                                                                                    |
| + RARI-VM (CCIIO) | OH ORG   | 1-833-783-8255<br>Manday - Eriday (avaluding federal holidays)                                                                                       | CMSFMCC     | NA<br>Monday-Eriday (Evaluating Endered Holidays)                                                                              | CMS<br>.gov           | IMS Helpdesk                                                                                                    |
| + RECON (OC)      |          | 7:00 a.m - 8:00 p.m ET                                                                                                    |             | 8:00AM - 6:00PM EST                                                                                                    |                       | 9:00 AM to 5:00 PM                                                                                                    |
| + SPIDR (CCIIO)   |          | helpdesk_ohcdms@cms.hhs.gov                                                                                                    |             | edge_server_data@cms.hhs.gov,fmcc@cms.hhs.gov                                                                                  |                       | MPPG_IMS_Support@cms.gov.hhs                                                                                                    |
| Clear All         | MATS     | MATS Salesforce<br>MATS Support<br>N/A<br>Monday - Friday (Excluding Most Federal<br>Holidays) 9:00am - 5:00pm<br>assisterquestions@cms.hhs.gov      | CMS<br>.gov | CMS SEI VAL CO<br>SEI Helpdesk<br>NA<br>Monday - Friday 9:00AM to 5:00PM<br>SELSupport@cms.hhs.gov                             | РРАСА<br>ГМ           | PPACA FM<br>RARI Payment Operations Help Desk<br>NA<br>Monday - Friday (Excluding Most Federal<br>Holidays) 9:00am - 5:00pm<br>raripaymentoperations@cms.hhs.gov |
|                   | VM       | VM Tool<br>Vendor Management Help Desk<br>NA<br>Monday - Friday (Excluding Most Federal<br>Holidays) 900am - 5:30pm<br>Vendor_Management⊚cms.hhs.gov | Ťer         | RECON<br>RECON Help Desk<br>NA<br>Monday-Friday (Excluding Federal<br>Holidays), 9:00:00 AM - 6:30 PM EST<br>recon@cms.hhs.gov | Eardanes<br>Community | Enrollment Community<br>Enrollment Help Desk<br>N/A<br>Monday - Friday (Excluding Most Federal<br>Holidays) 9:00am - 5:00pm<br>enrollmentcommunity@cms.hhs.gov   |

Figure 32 – Salesforce App Store

**Note**: Select the **ASETT External** tile to file and maintain HIPAA complaints for violations of the Administrative Simplification regulations.

Select the **ASETT External** tile from the catalog of applications shown.
The CMS App Listing page will display the Application Details tab and the Help Desk Information tab.

|                | CMS App Listing                                                                                                    |      |
|----------------|----------------------------------------------------------------------------------------------------|------|
| ASETT          | Application Details Help Desk Information                                                                          |      |
| ASETT External | Application Name ASETT External                                                                                    |      |
|                | Application Description          Administrative Simplification Enforcement and Testing Tool         Request Access |      |
|                | * Comments                                                                                                    | 12   |
|                | Back to App Store Send Reg                                                                                         | uest |

Figure 33 – App Listing Page

The Application Description is prefilled.

Enter comments in the **Request Access** field.

Select the **Send Request** button.

An **Application Request Confirmation** window will display. This indicates an email with information to access the application was sent to the address on file.

Note: External user access is approved automatically.

The subsequent times you log in, the **Salesforce Enterprise Integration App Launcher** page will be displayed.

| App La   | auncher                                                                                                    | Q. Find an app | App Store |
|----------|----------------------------------------------------------------------------------------------------|----------------|-----------|
| All Apps | i                                                                                                    |                |           |
| ASETT    | ASETT External<br>ASETT Help Desk (HIPAA Non-Privacy/Security<br>transaction compliance)<br>703-951-6810<br>Monday-Friday (Excluding Federal Holidays) 8:00AM -<br>5:00PM EST<br>ASETTHelpdesk@religroupinc.com |                |           |
|          | Ase in helpaesk@religroupinc.com                                                                                                    |                |           |
|          |                                                                                                    |                |           |
|          |                                                                                                    |                |           |

Figure 34 - ASETT External User Access

# 3.4 Login

Select the **Login** button in the top navigation bar on the **ASETT Home Page** to be directed to the **CMS IDM Sign In** page. The CMS IDM Sign In page may also be accessed directly by typing <u>https://sei.cms.gov/</u> into your browser.

|        | CMS.gov   IDM                                                          |   |
|--------|------------------------------------------------------------------------|---|
|        | Sign In                                                                |   |
| A HEAT | Username<br>Password                                                   | 1 |
|        | Agree to our <u>Terms &amp; Conditions</u>                             |   |
|        | Sign In                                                                |   |
|        | New User Registration                                                  |   |
|        | Forgot your <u>Password, User ID</u> or <u>Unlock</u> your<br>account? |   |

Figure 35 – CMS IDM Sign In Page

On the CMS IDM Sign In page, enter the User ID in the Username field.

Enter the password in the **Password** field.

Mark the checkbox that you Agree with our Terms & Conditions.

#### Select the Sign In button.

On the next screen, the system will ask you to request a verification code.

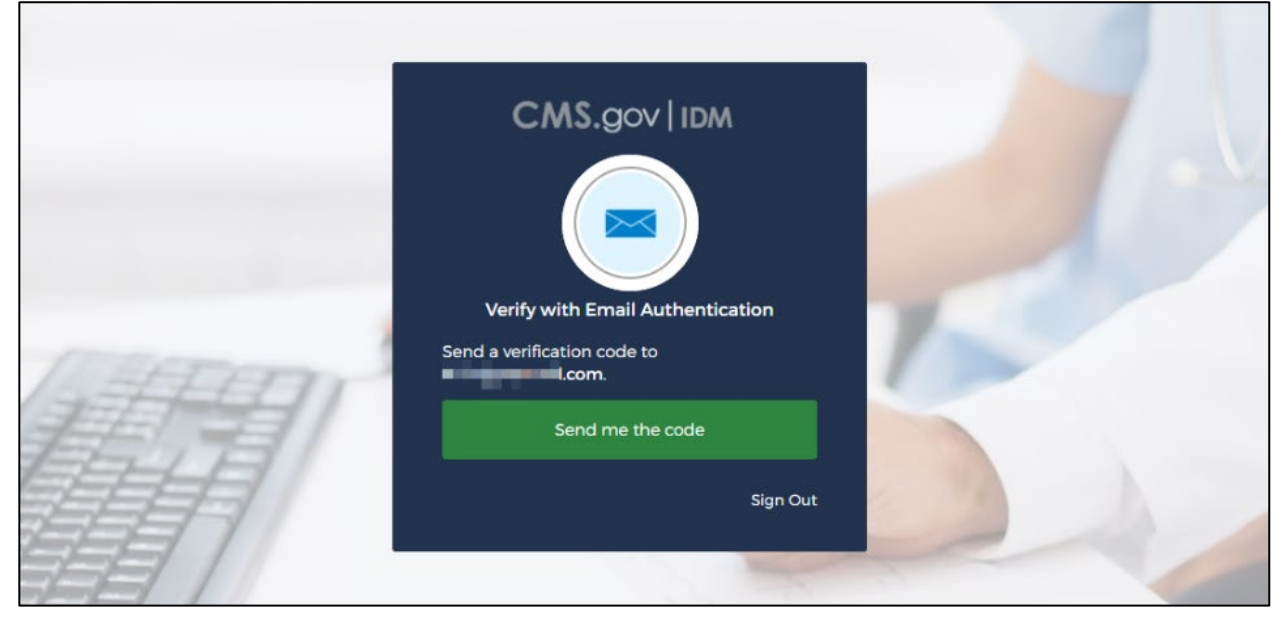

Figure 36 – Request Security Code

Select the Send me the code button.

The system will send a security code to your email address.

The IDM page will redisplay with a **Verification code** field.

Enter the code from the email you received and select the Verify button.

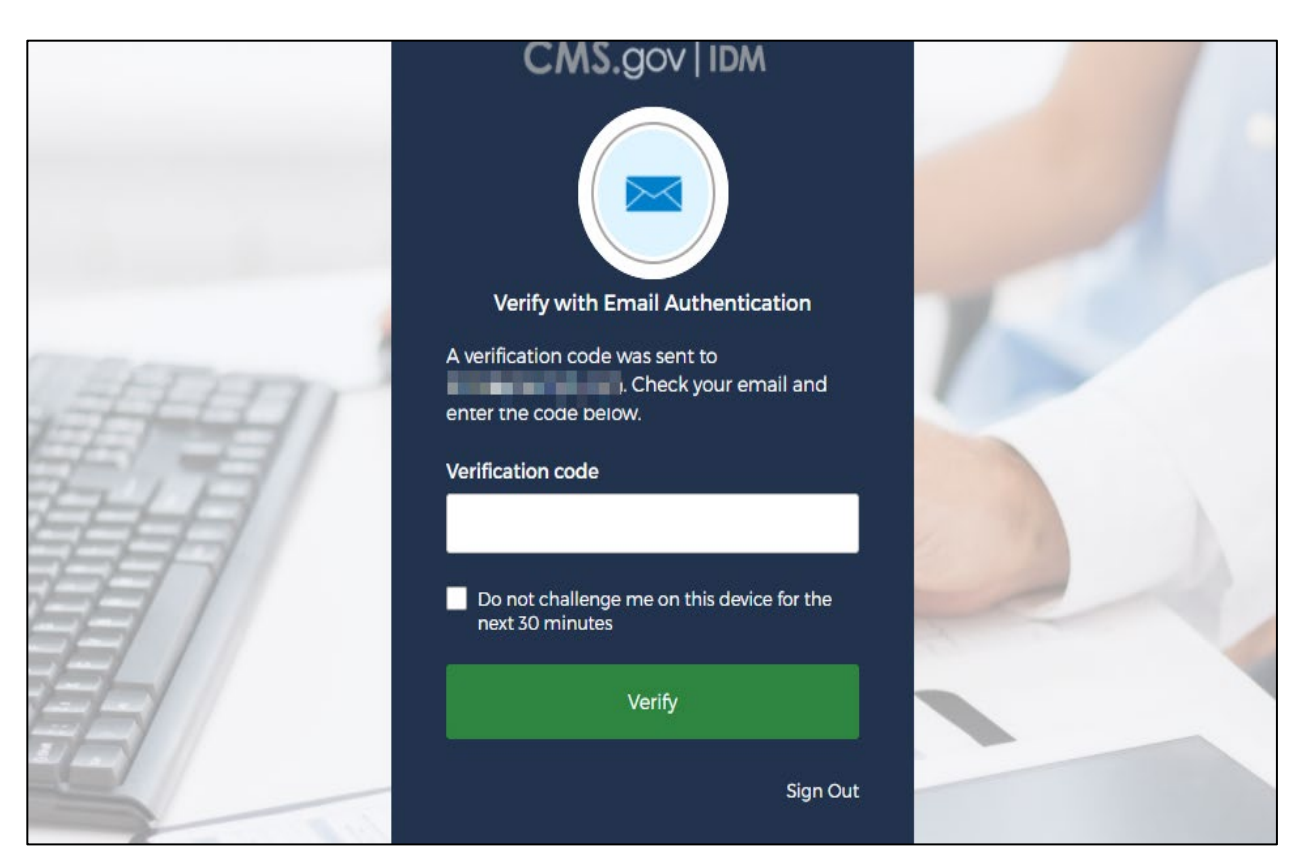

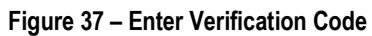

You are navigated to the **ASETT Community Home** page.

| CMS                                                                                                    |                                                                              |                                                       |                             |                                                                      | Compliance +                                                                                                    |
|----------------------------------------------------------------------------------------------------|------------------------------------------------------------------------------|-------------------------------------------------------|-----------------------------|----------------------------------------------------------------------|----------------------------------------------------------------------------------------------------|
| Home Page   About ASETT                                                                                                    | Contact Us                                                                   | ASETT Glossary                                        | FAQ                         | User Manual                                                          |                                                                                                    |
| Welcome                                                                                                    |                                                                              |                                                       |                             |                                                                      |                                                                                                    |
| New Complaints                                                                                                    |                                                                              |                                                       |                             |                                                                      |                                                                                                    |
| The following is a list of the steps you w<br>Health Information Privacy complaint, p                                                                                              | vill take in order<br>lease visit the C                                      | to file a complaint rega<br>Office for Civil Rights w | arding HIP/<br>ebsite.      | AA Transactions and Code Sets                                        | Unique Identifiers, and/or Operating Rules. If you wish to file a                                                             |
| Step 1: Identify the type of HIPA/<br>Step 2: Provide your contact info<br>Step 3: Identify the Filed Against<br>Step 4: Describe the HIPAA/ACA<br>Step 5: Attach supporting docum | A/ACA Complair<br>rmation<br>Entity (FAE)<br>violation<br>entation (if avail | it<br>able) to support your o                         | omplaint.                   |                                                                      |                                                                                                    |
| You will have a chance to review all info<br>would like to complete it at a later time.<br>your complaint.                                                                         | ormation entered<br>Once the comp                                            | I before submitting you<br>laint is submitted, CMS    | ır complair<br>3 will revie | nt to CMS. At any point before d<br>w all information and respond to | icking submit, you may save a draft of the complaint if you<br>your complaint. Click the New Complaint button to begin filing |
|                                                                                                    |                                                                              |                                                       | New                         | Complaint                                                            |                                                                                                    |
| View Complaints                                                                                                    |                                                                              |                                                       |                             |                                                                      |                                                                                                    |
| You may view drafts and submitted con<br>complaint, and/or manage your open or                                                                                                    | nplaints by clicki<br>omplaints by upl                                       | ng the View Complaint<br>oading supporting doc        | ts button. A<br>umentation  | Additionally, you may check the<br>n, adding relevant notes or closi | ourrent status of all complaints, view details of a single<br>ng the complaint if the issue has been resolved.                |
|                                                                                                    | View D                                                                       | Praft Complaints                                      |                             | View Subm                                                            | itted Complaints                                                                                                    |
| Test HIPAA Transaction                                                                                                    | IS                                                                           |                                                       |                             |                                                                      |                                                                                                    |
| Test Transactions tool allows all transact<br>ASC X12 5010<br>NCPDP D.0<br>ICD-10 Diagnostic and procedure<br>Unique Identifiers                                                   | ctions to be cher<br>e codes                                                 | sked consistently for co                              | ompliance,                  | syntax and business rules. Vali                                      | date transactions across various formats including the following                                                              |
| This tool can also validate code values<br>will provide intuitive error reports and a                                                                                              | against 60-plus<br>sknowledgemen                                             | clinical and non-clinica<br>ts to help identify and   | al code set<br>resolve en   | s, including ICD-9 and ICD 10 d<br>ror.                              | iagnosis and procedure code sets. The Test Transactions tool                                                                  |
|                                                                                                    |                                                                              | Te                                                    | st HIPA                     | A Transactions                                                       |                                                                                                    |
| Home                                                                                                    |                                                                              |                                                       | P                           | rivacy Policy                                                        | Security Policy                                                                                                    |
|                                                                                                    |                                                                              | *** Your sessio                                       | n will time                 | out after 30 minutes of inact                                        | vity ***                                                                                                    |

Figure 38 – ASETT Community Home Page

# 4. Filing a Complaint as a Registered User

Before filing a complaint, you must complete the CMS IDM registration process and request a user role for ASETT (please see **Section 3.3 New User Registration**.

You may choose to create an account to file complaints or file a complaint as an unregistered user (see **Chapter 5 Filing a Complaint without Registering**).

Only registered users can view and update a complaint after it is submitted, begin and save a complaint as a draft, and use the tool to test a transaction for compliance without filing a complaint.

As an unregistered complainant, you may only input the details of your complaint.

All complaints are acknowledged by a system-generated email within 48 hours, followed by an acknowledgment notice containing next steps, sent to the email added as the complainant's contact email address.

# 4.1 Create an Electronic Complaint

After registering to use the ASETT system (see **Section 3.3 – New User Registration**, you are directed to the ASETT registered user Home Page, also referred to as the **Complaint Community Home Page**.

| СМ                                                                                                    | S                                                                                                    |                                          |                                                       |                        | Cumpliance +                                                                                     |  |
|----------------------------------------------------------------------------------------------------|----------------------------------------------------------------------------------------------------|------------------------------------------|-------------------------------------------------------|------------------------|--------------------------------------------------------------------------------------------------|--|
| Home Page                                                                                                    | About ASETT                                                                                                    | Contact Us                               | ASETT Glossary                                        | FAQ                    | User Manual                                                                                      |  |
| Welcome                                                                                                    |                                                                                                    |                                          |                                                       |                        |                                                                                                  |  |
| New Con                                                                                                    | nplaints                                                                                                    |                                          |                                                       |                        |                                                                                                  |  |
| The following is a<br>Health Informatio                                                                                                    | list of the steps you<br>n Privacy complaint                                                                                                    | will take in order<br>please visit the ( | to file a complaint rega<br>Office for Civil Rights w | arding HIP/<br>ebsite. | AA Transactions and Code Sets, Unique Identifiers, and/or Operating Rules. If you wish to file a |  |
| <ul> <li>Step 1: Ide</li> <li>Step 2: Pro</li> <li>Step 3: Ide</li> <li>Step 4: De</li> <li>Step 5: Att</li> </ul>                                                                                                    | Step 1: Identify the type of HIPAA/ACA Complaint     Step 2: Provide your contact information     Step 3: Identify the Filed Against Entity (FAE)     Step 4: Describe the HIPAA/ACA violation     Step 5: Attach supporting documentation (if available) to support your complaint.                                                                                                    |                                          |                                                       |                        |                                                                                                  |  |
| You will have a cl<br>would like to com<br>your complaint.                                                                                                    | You will have a chance to review all information entered before submitting your complaint to CMS. At any point before clicking submit, you may save a draft of the complaint if you would like to complete it at a later time. Once the complaint is submitted, CMS will review all information and respond to your complaint. Click the New Complaint button to begin filing your complaint. |                                          |                                                       |                        |                                                                                                  |  |
| View Complaints                                                                                                    |                                                                                                    |                                          |                                                       |                        |                                                                                                  |  |
| You may view drafts and submitted complaints by clicking the View Complaints button. Additionally, you may check the current status of all complaints, view details of a single complaint, and/or manage your open complaints by uploading supporting documentation, adding relevant notes or closing the complaint if the issue has been resolved. |                                                                                                    |                                          |                                                       |                        |                                                                                                  |  |
|                                                                                                    |                                                                                                    | View D                                   | Draft Complaints                                      |                        | View Submitted Complaints                                                                        |  |

Figure 39 – Registered User Home Page

The file complaint function enables a user to enter all required information for a HIPAA/ACA complaint. You will enter the relevant information for the complaint:

- Complaint type (Transaction, Code Sets, Operating Rules, or Unique Identifiers)
- Complainant Information

- Filed-against Entity (FAE) Information
- Complaint Details
- Supporting Documentation

### 4.1.1 Complaint Type Page

Select the New Complaint button on the Home Page.

The system will display the **Complaint Type** page in a new window.

| Ć  |                                                                                                    |
|----|----------------------------------------------------------------------------------------------------|
| Co | Form Approved OMB No. 0938-0948                                                                                                    |
| Ma | ake a selection below                                                                                                    |
| 0  | Code Sets<br>Select if a covered entity is in violation of the following Code Sets: HCPCS (Ancillary Services/Procedures), CPT-4 (Physicians Procedures), CDT<br>(Dental Terminology), ICD-9 (Diagnosis and hospital inpatient Procedures), ICD-10 (As of October 1, 2015) and NDC (National Drug Codes) codes<br>with which providers and health plan are familiar, are the adopted code sets for procedures, diagnoses, and drugs. |
| 0  | Transactions<br>Select if a covered entity is in violation of the following transactions: claims and encounter information, payment and remittance advice, claims<br>status, eligibility, enrollment and disenrollment, referrals and authorizations, coordination of benefits and premium payment.                                                                                                    |
| 0  | Operating Rules<br>Select if a covered entity is suspected of being in violation of any of the adopted Operating Rules: Electronic Funds Transfer/Electronic Remittance<br>Advice (EFT/ERA), Health Care Claim Status, and Eligibility for a Health Plan.                                                                                                    |
| 0  | Unique Identifiers<br>Select if a covered entity is in violation of the following Unique Identifiers: National Provider Identifier (NPI), Employer Identification Number (EIN).                                                                                                    |
|    | Save Draft Cancel Complainant Information>                                                                                                    |

Figure 40 – Complaint Type Selection Page

Select the **Complaint Type** radio button that applies to the complaint to file.

Select the **Complainant Information** button at the bottom of the page.

**Note**: At any time, you may select the **Save Draft** or the **Cancel** button. Please see **Section 4.1.9 Saving a Draft** and **Section 4.1.10 Cancel a Complaint** for further details.

The system will display the **Complainant Details** page.

## 4.1.2 Complainant Details Page

| CMS                                                                                                    |                   |       |                         | Compliance 🕇 🛛    |
|----------------------------------------------------------------------------------------------------|-------------------|-------|-------------------------|-------------------|
| Complainant Details                                                                                                    |                   |       | Form Approve            | d OMB No. 0938-09 |
| Please fill out the fields in the form below.                                                                                                    |                   |       |                         |                   |
| Do you want to remain Anonymous during this process?*                                                                                                    | ି Yes             | ○ No  |                         |                   |
| Disclaimer:<br>If you select yes, CMS will not share your information with the Filed Against Entity (FAE) during the investigation process.<br>However, information provided in this complaint is subject to rules and policies under the Freedom of Information Act (FOIA). |                   |       |                         |                   |
| Complainant Organization Name•                                                                                                    |                   |       |                         |                   |
| Complainant Organization Type                                                                                                    | None              |       |                         | ~                 |
| Complainant Organization Type (Other)                                                                                                    |                   |       |                         |                   |
| Complainant Organization Role                                                                                                    |                   |       |                         |                   |
| Complainant Organization Phone Number*                                                                                                    |                   |       |                         |                   |
| Complainant Title•                                                                                                    | None              |       |                         | ~                 |
| Complainant First Name*                                                                                                    |                   |       |                         |                   |
| Complainant MI                                                                                                    |                   |       |                         |                   |
| Complainant Last Name*                                                                                                    |                   |       |                         |                   |
| Complainant Address Line 1                                                                                                    |                   |       |                         |                   |
| Complainant Address Line 2                                                                                                    |                   |       |                         |                   |
| Complainant City/Town*                                                                                                    |                   |       |                         |                   |
| Complainant State/Territory*                                                                                                    |                   |       |                         | ~                 |
| Complainant Zip Code*                                                                                                    |                   |       | XXXXX                   |                   |
| Complainant Email Address*                                                                                                    |                   |       |                         |                   |
| <specify cano<="" complaint="" draft="" save="" td="" type=""><td>e</td><td>Filed</td><td>Against Entity Informat</td><td>ion&gt;</td></specify>                                                                                                    | e                 | Filed | Against Entity Informat | ion>              |
| *** Your session will time out after 30 minutes o                                                                                                    | f inactivity. *** |       |                         |                   |

Figure 41 – Complainant Details Page

Complete the required fields, marked with a red asterisk '\*' at the end of the field name.

Select the Filed Against Entity Information button at the bottom of the page.

**Note:** At any time, you may select the **Save Draft** or the **Cancel** button. Please see Section **4.1.7 Saving a Draft** and **Section 4.1.8 Cancel a Complaint** for further details. The system will display the **FAE Details** page.

| CMS |  |
|-----|--|
|-----|--|

| CMS                                               |                        | Compliance †                  |
|---------------------------------------------------|------------------------|-------------------------------|
|                                                   |                        | Form Approved OMB No. 0938-09 |
| FAE Details                                       |                        |                               |
| Please fill out the fields in the form below.     |                        |                               |
| FAE Organization Name*                            |                        |                               |
| FAE Organization Type                             | None                   | ~                             |
| FAE Organization Type (Other)                     |                        |                               |
| FAE Organization Role                             |                        |                               |
| FAE Contact Title•                                | None                   | ~                             |
| FAE Contact First Name*                           |                        |                               |
| FAE Contact MI                                    |                        |                               |
| FAE Contact Last Name*                            |                        |                               |
| FAE Address Line 1*                               |                        |                               |
| FAE Address Line 2                                |                        |                               |
| FAE City/Town*                                    |                        |                               |
| FAE State/Territory*                              | None                   | ~                             |
| FAE Zip Code*                                     | XXXXXX                 | XXXX                          |
| FAE Contact Email Address                         | example@demo.com       |                               |
| < Complainant Information Save Draft Cancel       | Complaint Details Info | rmation >                     |
| *** Your session will time out after 30 minutes o | f inactivity. ***      |                               |

## 4.1.3 Filed-Against Entity Details Page

Figure 42 – Filed-Against Entity Details Page

The Filed-Against Entity is also referred to as the FAE.

Complete the required fields, marked with a red asterisk '\*' at the end of the field name.

Select the **Complaint Details Information** button at the bottom of the page.

**Note:** At any time, you may select the **Save Draft** or the **Cancel** button. Please see **Section 4.1.7 Saving a Draft** and **Section 4.1.8 Cancel a Complaint** for further details.

The system will display the **Complaint Details** page.

|--|

|                    |                                             |                              | Fam As       | proved CMB No. 0931 |
|--------------------|---------------------------------------------|------------------------------|--------------|---------------------|
| Complaint          | t Detail                                    |                              |              |                     |
| Please fill ou     | it the fields in the form below.            |                              |              |                     |
| Incident occurred  | d dete"                                     | [                            | mm dd yyyy   |                     |
| Complaint Subject  | d*                                          | [                            |              |                     |
| Complaint Descr    | nption*                                     |                              |              |                     |
|                    |                                             |                              |              | 1.                  |
| Complemt Insta     | action Type                                 | [                            | -Noni-       | ~                   |
| Does the compla    | int relate to the FAE charging tees to cond | luct standard transactions?* | -None-       | ~                   |
| Have you previou   | usly attempted to resolve this complaint?   |                              | -None-       | ~                   |
| If yes, describe t | he action you took to resolve the complain  | £. [                         |              |                     |
|                    |                                             |                              |              | 1.                  |
| Has this complai   | nt been previously submitted?               | [                            | -None-       | ~                   |
| Supporting         | Files and Notes                             |                              |              |                     |
| Upload supports    | ng documentation to your compleint.         |                              | Allach Files |                     |
| Add supporting r   | notes to your compleint.                    |                              | Add Notes    |                     |
| Complaint          | Attachment                                  |                              |              |                     |
| Action             | Allactorised Name                           | Created By                   | Created Date |                     |
| Complaint          | Notes                                       |                              |              |                     |
| Action             | Notes Name                                  | Created By                   | Created Date |                     |
|                    |                                             |                              |              |                     |
| < Filed Ageing     | Entity Information                          | lave Draft C                 | Complete     | t Review >          |

Figure 43 – Complaint Details Page

Complete the required fields, marked with a red asterisk '\*' at the end of the field name.

**Note:** At any time, you may select the **Save Draft** or the **Cancel** button. Please see **Section 4.1.9 Saving a Draft** and **Section 4.1.10 Cancel a Complaint** for further details.

### 4.1.5 Attach Support Documents

If desired, select the **Attach Files** button, located in the **Supporting Files and Notes** section of the **Complaint Detail** page.

| CMS                                                                                                    | Compliance 1                         |
|----------------------------------------------------------------------------------------------------|--------------------------------------|
|                                                                                                    | Form Approved OMB No. 0938-0948      |
| Attachment Upload                                                                                                    |                                      |
| Here you will be able to upload documentation related to complaint. Select the file to be uploaded by clicking the Choose File Button. The file will Button. This can take several minutes depending on the file size. | II be uploaded when you click Upload |
| Select the file from your computer.                                                                                                    |                                      |
| Choose File No file chosen                                                                                                    |                                      |
| Set "Attachment Type" and enter the file description for the complaint, "File Description".                                                                                                    |                                      |
| Attachment Type                                                                                                    |                                      |
|                                                                                                    | ~                                    |
| File Description                                                                                                    |                                      |
|                                                                                                    |                                      |
|                                                                                                    | li                                   |
| Upload Cancel                                                                                                    |                                      |
| *** Your session will time out after 30 minutes of inactivity. ***                                                                                                    |                                      |

#### The system will display the **Attachment Upload** page.

Figure 44 – Attachment Upload

Select the Choose File button to select the desired file from your computer.

Select an **Attachment Type** from the drop-down list of values to indicate the type of document being uploaded.

Type the description of the file in the **File Description** text box.

Select the **Upload** button.

The system will display a success message when the documentation upload is complete.

**Note:** The system will allow only the following file types: .dat, .docx, .pdf, .txt, .xlsx, and .zip.

Note: All files must be 4.8 MB or smaller to be accepted by the system.

The system will return to the **Complaint Detail** page.

Select the **Complaint Review** button at the bottom of the page.

The system will display the **Review Complaint Summary** page.

**Note:** At any time, you may select the **Save Draft** or the **Cancel** button. Please see **Section 4.1.9 Saving a Draft** and **Section 4.1.10 Cancel a Complaint** for further details.

## 4.1.6 Add Notes

If desired, select the Add Notes button, located in the Supporting Files and Notes section of the Complaint Detail page.

The system will display the **Complaint Note** page.

|                                                                                      | Compliance 1                    |
|--------------------------------------------------------------------------------------|---------------------------------|
| Complaint Note<br>Here you will be able to add Subject and Description for the note. | Form Approved OMB No. 0938-0948 |
| Subject                                                                              |                                 |
| Description                                                                          |                                 |
| Add Cancel                                                                           | ĥ                               |
| *** Your session will time out after 30 minutes of inactivity, ***                   |                                 |

Figure 45 – Complaint Notes

Type the subject of the note in the **Subject** text box.

Type the description of the note in the **Description** text box.

Select the Add button.

The system will display a success message when the note is added.

The system will return to the **Complaint Detail** page.

Select the **Complaint Review** button at the bottom of the page.

The system will display the Review Complaint Summary page.

**Note:** At any time, you may select the **Save Draft** or the **Cancel** button. Please see **Section 4.1.9 Saving a Draft** and **Section 4.1.10 Cancel a Complaint** for further details.

## 4.1.7 Review Complainant Summary Page

|                                     |                                           |                            | Compliance +                    |
|-------------------------------------|-------------------------------------------|----------------------------|---------------------------------|
| Review Complainant Summan           | ,                                         |                            | Form Approved OMB No. 0938-0948 |
| Neview Complainant Summary          |                                           |                            |                                 |
| Complaint Details Edit Complaint De | tails                                     |                            |                                 |
| Complaint Type*                     |                                           |                            |                                 |
| Complaint Subject                   | â.                                        |                            |                                 |
| Complaint Description               |                                           |                            |                                 |
| Complainant Details Edit Complain   | nant Details                              |                            |                                 |
| Complainant Organization Name       |                                           |                            |                                 |
| Complainant Organization Type       |                                           |                            |                                 |
| FAE Details Edit FAE Details        |                                           |                            |                                 |
| FAE Organization Name               |                                           |                            |                                 |
| Complaint Attachment                |                                           |                            |                                 |
| Attachment Name                     | Created By                                | Created Date               |                                 |
| Complaint Notes                     |                                           |                            |                                 |
| Notes Name                          | Created By                                | Created Date               |                                 |
| < Complaint Details Information     | Save Draft                                | Cancel                     | Submit >                        |
|                                     | *** Your session will time out after 30 n | ninutes of inactivity. *** |                                 |

Figure 46 – Review Complainant Summary (Excerpt)

Select the **Edit** hyperlink next to any of the section headers to make changes to the respective page.

The system will redisplay the original page.

Select the **Back to Review Page** button at the bottom of the page you are reviewing to return to the **Review Complainant Summary** page.

**Note:** At any time, you may select the **Save Draft** or the **Cancel** button. Please see **Section 4.1.9 Saving a Draft** and **Section 4.1.10 Cancel a Complaint** for further details.

When the review is complete, select the **Submit** button at the bottom of the page.

A **Complaint Successfully Submitted** page will display with the assigned complaint number.

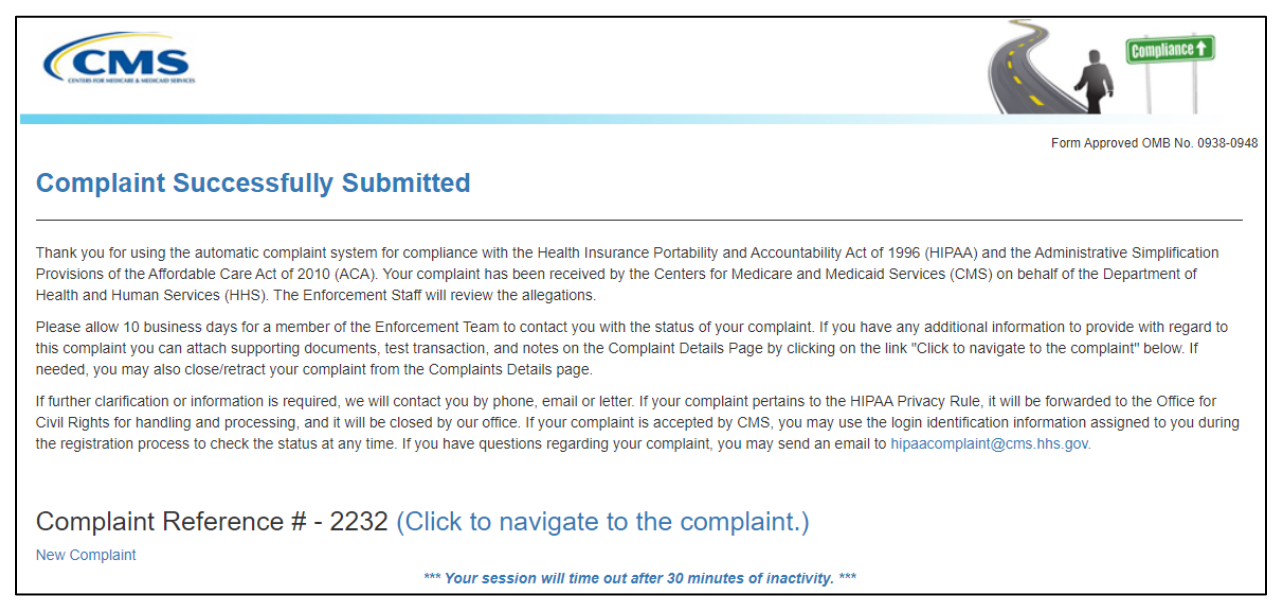

Figure 47 – Complaint Submitted Message

#### 4.1.8 Review the Submitted Complaint Page

Select the **Click to navigate to the complaint** link, located next to the **Complaint Reference #**, to see a complete overview of the submitted complaint.

The system will display the Complaint Overview page.

| CMS                          |               |              |                 | Compliance 1  |
|------------------------------|---------------|--------------|-----------------|---------------|
| Complaint Ove                | erview        |              | View Complaints |               |
| Complaint Number             | Tracking ID   |              | User Profile    |               |
| Logged Date                  | Todays Date   |              | Status          |               |
| Goto a Particular Section    | None          | ~            |                 |               |
| Complaint Details            |               |              |                 | *             |
| Incident occured date        |               |              |                 |               |
| Complaint Subject            |               |              |                 |               |
| Complaint Description        |               |              |                 | ١Ο,           |
| Notes Subject                |               |              |                 |               |
| Notes                        |               |              |                 | •             |
| Subject<br>Add New Note      | Created By    | Created Date |                 |               |
|                              |               |              |                 |               |
| Attachments<br>Attach Files  |               |              |                 | •             |
| Complaint Attachment History |               |              |                 | •             |
| Attachment File              | Document Type | Created By   | Created Date    |               |
| Close/Retract Complaint      |               |              |                 | New Complaint |

Figure 48 – Complaint Overview Page

## 4.1.9 Saving a Draft

A registered user can save the complaint as a draft at any time while filing a new complaint.

Select the **New Complaint** button located on the **ASETT Home Page**.

The system will display the **Complaint Type** page in a new window.

Select a **Complaint Type**.

| ¢  |                                                                                                    |
|----|----------------------------------------------------------------------------------------------------|
| Co | Form Approved OMB No. 0938-0948                                                                                                    |
| Ма | ike a selection below                                                                                                    |
| 0  | Code Sets<br>Select if a covered entity is in violation of the following Code Sets: HCPCS (Ancillary Services/Procedures), CPT-4 (Physicians Procedures), CDT<br>(Dental Terminology), ICD-9 (Diagnosis and hospital inpatient Procedures), ICD-10 (As of October 1, 2015) and NDC (National Drug Codes) codes<br>with which providers and health plan are familiar, are the adopted code sets for procedures, diagnoses, and drugs. |
| 0  | Transactions<br>Select if a covered entity is in violation of the following transactions: claims and encounter information, payment and remittance advice, claims<br>status, eligibility, enrollment and disenrollment, referrals and authorizations, coordination of benefits and premium payment.                                                                                                    |
| 0  | Operating Rules<br>Select if a covered entity is suspected of being in violation of any of the adopted Operating Rules: Electronic Funds Transfer/Electronic Remittance<br>Advice (EFT/ERA), Health Care Claim Status, and Eligibility for a Health Plan.                                                                                                    |
| 0  | Unique Identifiers<br>Select if a covered entity is in violation of the following Unique Identifiers: National Provider Identifier (NPI), Employer Identification Number (EIN).                                                                                                    |
|    | Save Draft Cancel Complainant Information>                                                                                                    |

Figure 49 – Save Draft Button

Select the **Save Draft** button.

Note: The Save Draft functionality is available on the Complaint Type, Complainant Detail, FAE Detail, Complaint Detail, and Complaint Review pages until the Submit button is selected.

The system will display a success message.

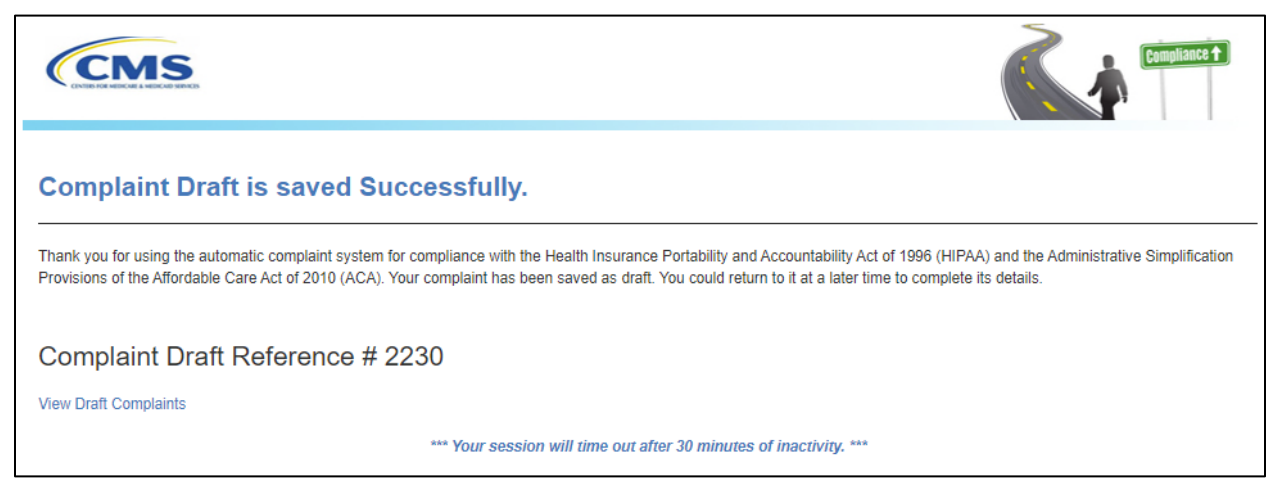

Figure 50 – Complaint Draft Saved

Select the **View Draft Complaints** link on the page, under the **Complaints Draft Reference Number**.

Alternately, you may log in later and select the **View Draft Complaints** button. (See **Section 4.2.3 View Draft Complaints**).

#### 4.1.10 Cancel a Complaint

A registered user can cancel their complaint entry at any time while filing a new complaint. Select the **New Complaint** button located on the **ASETT Home Page**.

The system will display the **Complaint Type** page in a new window.

#### Select a **Complaint Type**.

| Ć  |                                                                                                    |
|----|----------------------------------------------------------------------------------------------------|
|    | Form Approved OMB No. 0938-0948                                                                                                    |
| Co | omplaint lype                                                                                                    |
| Ма | ike a selection below                                                                                                    |
| 0  | Code Sets<br>Select if a covered entity is in violation of the following Code Sets: HCPCS (Ancillary Services/Procedures), CPT-4 (Physicians Procedures), CDT<br>(Dental Terminology), ICD-9 (Diagnosis and hospital inpatient Procedures), ICD-10 (As of October 1, 2015) and NDC (National Drug Codes) codes<br>with which providers and health plan are familiar, are the adopted code sets for procedures, diagnoses, and drugs. |
| 0  | Transactions<br>Select if a covered entity is in violation of the following transactions: claims and encounter information, payment and remittance advice, claims<br>status, eligibility, enrollment and disenrollment, referrals and authorizations, coordination of benefits and premium payment.                                                                                                    |
| 0  | Operating Rules<br>Select if a covered entity is suspected of being in violation of any of the adopted Operating Rules: Electronic Funds Transfer/Electronic Remittance<br>Advice (EFT/ERA), Health Care Claim Status, and Eligibility for a Health Plan.                                                                                                    |
| 0  | Unique Identifiers<br>Select if a covered entity is in violation of the following Unique Identifiers: National Provider Identifier (NPI), Employer Identification Number (EIN).                                                                                                    |
|    | Save Draft  Cancel Complainant Information>                                                                                                    |

Figure 51 – Cancel Complaint Button

Select the Cancel button.

Note: The Cancel functionality is available on the Complaint Type, Complainant Detail, FAE Detail, Complaint Detail, and Complaint Review pages until the Submit button is selected.

The system will display a confirmation message.

|                                                                                                    | Compliance 1                          |
|----------------------------------------------------------------------------------------------------|---------------------------------------|
| Cancel Filing a Complaint                                                                                                    | Form Approved OMB No. 0938-0948       |
| Click on the "Continue" button below to quit the complaint process and return to draft complaints. Your complaint inform CMS for investigation. If you would like to continue, click the Previous button below. | mation WILL NOT be deleted or sent to |
| < Previous                                                                                                    | Continue >                            |
| *** Your session will time out after 30 minutes of inactivity. ***                                                                                                    |                                       |

Figure 52 – Cancel Confirmation

Select the **Confirm** button to process the cancellation.

# 4.2 Managing Complaints

After submitting a complaint, a registered user can do the following:

- Upload Supporting Documents
- Add Notes
- Close/Retract Complaints

#### 4.2.1 Attach Support Documents to a Submitted Complaint

To upload supporting documents to an existing complaint:

Select the View Submitted Complaints button on the ASETT Welcome Page.

| СМ                                                                                                    | S                                                                                                    |                                                                                        |                                                      |                                     |                                                       | Compliance *                                                                                                    |
|----------------------------------------------------------------------------------------------------|----------------------------------------------------------------------------------------------------|----------------------------------------------------------------------------------------|------------------------------------------------------|-------------------------------------|-------------------------------------------------------|----------------------------------------------------------------------------------------------------|
| Home Page                                                                                                    | About ASETT                                                                                                    | Contact Us                                                                             | ASETT Glossary                                       | FAQ                                 | User Manual                                           |                                                                                                    |
| Welcome                                                                                                    |                                                                                                    |                                                                                        |                                                      |                                     |                                                       |                                                                                                    |
| New Com                                                                                                    | plaints                                                                                                    |                                                                                        |                                                      |                                     |                                                       |                                                                                                    |
| The following is a<br>Health Information                                                                             | list of the steps you<br>n Privacy complaint                                                                         | u will take in order<br>, please visit the (                                           | to file a complaint reg<br>Office for Civil Rights w | arding HIP/<br>vebsite.             | AA Transactions a                                     | d Code Sets, Unique Identifiers, and/or Operating Rules. If you wish to file a                                                                            |
| <ul> <li>Step 1: Ide</li> <li>Step 2: Pro</li> <li>Step 3: Ide</li> <li>Step 4: Des</li> <li>Step 5: Atta</li> </ul> | ntify the type of HIP<br>vide your contact in<br>ntify the Filed Again<br>scribe the HIPAA/A(<br>sch supporting docu | AA/ACA Complai<br>formation<br>ist Entity (FAE)<br>CA violation<br>imentation (if avai | nt<br>lable) to support your (                       | complaint.                          |                                                       |                                                                                                    |
| You will have a ch<br>would like to com<br>your complaint.                                                           | ance to review all i<br>olete it at a later tim                                                                      | nformation entere<br>le. Once the comp                                                 | d before submitting yo<br>plaint is submitted, CM    | ur complair<br>S will revier<br>New | nt to CMS. At any<br>w all information a<br>Complaint | oint before clicking submit, you may save a draft of the complaint if you<br>id respond to your complaint. Click the New Complaint button to begin filing |
| View Con                                                                                                    | nplaints                                                                                                    |                                                                                        |                                                      |                                     |                                                       |                                                                                                    |
| You may view dra<br>complaint, and/or                                                                                | fts and submitted c<br>manage your open                                                                              | omplaints by click<br>complaints by up                                                 | ing the View Complain<br>loading supporting do       | ts button. A                        | Additionally, you m<br>n, adding relevant             | ay check the current status of all complaints, view details of a single<br>notes or closing the complaint if the issue has been resolved.                 |
|                                                                                                    |                                                                                                    | View [                                                                                 | Draft Complaints                                     | ;                                   | Vi                                                    | ew Submitted Complaints                                                                                                    |

Figure 53 – View Submitted Complaints Button

The system will display the list of submitted complaints in a new window on the **Submitted Complaints** page.

|                |                   |            |                         |                         |                        | Compliance + |
|----------------|-------------------|------------|-------------------------|-------------------------|------------------------|--------------|
| Submitted Comp | plaints           |            |                         |                         |                        |              |
|                | Searc             | h          |                         |                         |                        |              |
|                | Complaint Number  | Status     | Complaint Type          | FAE Org. Name           | Complaint Created Date |              |
|                | 2217              | Open       | Transaction             | Guitarman               | 2023-06-06 16:58:14    |              |
|                | Prev 1 Next Close |            |                         |                         |                        |              |
|                |                   | *** Your s | ession will time out al | fter 30 minutes of inac | tivity. ***            |              |

Figure 54 – Submitted Complaints List

Select the **Complaint Number** you wish to view. Alternatively, type the Complaint Number or FAE Organization Name in the search bar to open a specific complaint. The system will display the complaint that matches the search.

The system will display the **Complaint Overview** page for the selected complaint. Select the **Attach Files** button in the Attachments section of the Complaint Overview page.

The system will display the **Attachment Upload** page.

Select the **Choose File** button to select the desired file from your computer.

Select the Attachment Type from the drop-down list.

**Note**: The system will allow only the following file types: .dat, .docx, .pdf, .txt, .xlsx, and .zip.

Note: All files must be 4.8 MB or smaller to be accepted by the system.

Enter the description of the file in the **Description** text box.

Select the **Upload** button.

The system will display the **Complaint Overview** page indicating the file was saved successfully.

Please see **Section 4.1.5 – Attach Support Documents** for additional information.

## 4.2.2 Add Notes to a Submitted Complaint

The content of the notes is subjective and not restricted in any way. However, notes must not include any special characters or exceed a maximum of 1000 characters.

To add notes to an existing complaint:

Select the View Submitted Complaints button on the ASETT Welcome Page.

| Home Page   About ASETT   Contact Us   ASETT Glossary   FAQ   User Manual                                                                                                    |
|----------------------------------------------------------------------------------------------------|
| Velcome                                                                                                    |
| New Complaints                                                                                                    |
| The following is a list of the steps you will take in order to file a complaint regarding HIPAA Transactions and Code Sets, Unique Identifiers, and/or Operating Rules. If you wish to file a Health Information Privacy complaint, please visit the Office for Civil Rights website.                                                                                                    |
| <ul> <li>Step 1: Identify the type of HIPAA/ACA Complaint</li> <li>Step 2: Provide your contact information</li> <li>Step 3: Identify the Filed Against Entity (FAE)</li> <li>Step 4: Describe the HIPAA/ACA violation</li> <li>Step 5: Attach supporting documentation (if available) to support your complaint.</li> </ul>                                                                  |
| You will have a chance to review all information entered before submitting your complaint to CMS. At any point before clicking submit, you may save a draft of the complaint if you would like to complete it at a later time. Once the complaint is submitted, CMS will review all information and respond to your complaint. Click the New Complaint button to begin filing your complaint. |
| View Complaints                                                                                                    |
| You may view drafts and submitted complaints by clicking the View Complaints button. Additionally, you may check the current status of all complaints, view details of a single complaint, and/or manage your open complaints by uploading supporting documentation, adding relevant notes or closing the complaint if the issue has been resolved.                                           |
| View Draft Complaints View Submitted Complaints                                                                                                    |

Figure 55 – View Submitted Complaints Button

The system will display the list of submitted complaints in a new window.

screenshot of the Submitted Complaints Page

|               |                   |            |                         |                        | 4                      | Compliance + |
|---------------|-------------------|------------|-------------------------|------------------------|------------------------|--------------|
| Submitted Com | plaints           |            |                         |                        |                        |              |
|               | Searci            | 1          |                         |                        |                        |              |
|               | Complaint Number  | Status     | Complaint Type          | FAE Org. Name          | Complaint Created Date |              |
|               | 2217              | Open       | Transaction             | Guitarman              | 2023-06-06 16:58:14    |              |
|               | Prev 1 Next Close |            |                         |                        |                        |              |
|               |                   | *** Your s | ession will time out al | ter 30 minutes of inac | tivity. ***            |              |

Figure 56 – Submitted Complaint List

Select the Complaint Number you wish to view. Alternatively, type the Complaint Number or FAE Organization Name in the search bar to view a specific complaint. The system will display the complaint that matches the search.

The system will display the **Complaint Overview** page (see **Section 4.1.8 – Review the Submitted Complaint**) for the selected complaint.

Select the **Add New Note** button in the **Supporting Files and Notes** section of the page.

The system will display the **Complaint Note** page.

Type the subject of the note in the **Subject** text box.

Type the description of the note in the **Description** text box.

Select the **Save** button.

The system will display the **Complaint Overview** page indicating the note was saved successfully.

Please see Section 4.1.6 – Add Notes for additional information.

#### 4.2.3 View Draft Complaints

When you are ready to resume a saved (draft) complaint, select the **View Draft Complaints** button on the **ASETT Welcome Page**.

| СМ                                                                                                    | S                                                                                                    |                                                                                                    |                                                                                                    |                                                                              | Cumpliance 1                                                                                                    |
|----------------------------------------------------------------------------------------------------|----------------------------------------------------------------------------------------------------|----------------------------------------------------------------------------------------------------|----------------------------------------------------------------------------------------------------|------------------------------------------------------------------------------|----------------------------------------------------------------------------------------------------|
| Home Page                                                                                                    | About ASETT                                                                                                    | Contact Us                                                                                                    | ASETT Glossary                                                                                                    | FAQ                                                                          | User Manual                                                                                                    |
| Welcome                                                                                                    |                                                                                                    |                                                                                                    |                                                                                                    |                                                                              |                                                                                                    |
| New Con                                                                                                    | nplaints                                                                                                    |                                                                                                    |                                                                                                    |                                                                              |                                                                                                    |
| The following is a<br>Health Informatio<br>Step 1: Ide<br>Step 2: Pro<br>Step 3: Ide<br>Step 4: De<br>Step 5: Att<br>You will have a cl<br>would like to com<br>your complaint. | list of the steps you<br>n Privacy complaint<br>ntify the type of HIP<br>wide your contact in<br>ntify the Filed Again<br>scribe the HIPA/A(<br>ach supporting docu<br>hance to review all in<br>plete it at a later tim | a will take in order<br>, please visit the (<br>AA/ACA Complain<br>formation<br>at Entity (FAE)<br>CA violation<br>imentation (if avain<br>nformation entere<br>e. Once the comp | to file a complaint reg:<br>Office for Civil Rights w<br>nt<br>lable) to support your o<br>d before submitting you<br>plaint is submitted, CMS | arding HIP/<br>vebsite.<br>complaint.<br>ur complair<br>S will review<br>New | AA Transactions and Code Sets, Unique Identifiers, and/or Operating Rules. If you wish to file a<br>nt to CMS. At any point before clicking submit, you may save a draft of the complaint if you<br>w all information and respond to your complaint. Click the New Complaint button to begin filing<br>Complaint |
| View Cor                                                                                                    | nplaints                                                                                                    |                                                                                                    |                                                                                                    |                                                                              |                                                                                                    |
| You may view dra<br>complaint, and/or                                                                                                    | afts and submitted o<br>manage your open                                                                                                    | omplaints by click<br>complaints by up                                                                                                    | ing the View Complain<br>loading supporting doc                                                                                                | ts button. A<br>sumentation                                                  | Additionally, you may check the current status of all complaints, view details of a single<br>n, adding relevant notes or closing the complaint if the issue has been resolved.                                                                                                    |
|                                                                                                    | <b>→</b>                                                                                                    | View [                                                                                                    | Draft Complaints                                                                                                    | 5                                                                            | View Submitted Complaints                                                                                                    |

Figure 57 – View Draft Complaints Button

The system will display the draft complaints list page.

| CMS         |                   |                           |                           |                        | Compliance 1 |
|-------------|-------------------|---------------------------|---------------------------|------------------------|--------------|
| Draft Compl | aints             |                           |                           |                        |              |
|             | Search            |                           |                           |                        |              |
|             | Complaint Number  | Complaint Type            | FAE Org. Name             | Complaint Created Date |              |
|             | 2230              | Code Sets                 |                           | 2023-07-03 00:35:27    |              |
|             | 2229              | Transaction               | SWAI                      | 2023-07-03 00:21:25    |              |
|             | Prev 1 Next Close | *** Your session will tim | e out after 30 minutes of | inactivity ***         |              |

Figure 58 – Draft Complaints List

Reopen the draft complaint by selecting the number. The number is a hyperlink, and the draft complaint will reopen to the page where the **Save Draft** button was selected. Continue to enter your complaint details, save as a draft again, or select to cancel the complaint.

## 4.2.4 Close or Retract a Complaint

Use this function when the complaint is no longer valid or will not be pursued.

To close or retract a complaint:

Select the View Submitted Complaints button on the ASETT Welcome Page.

| CMS                                                                                                    | (Compliance †                              |
|----------------------------------------------------------------------------------------------------|--------------------------------------------|
| Home Page   About ASETT   Contact Us   ASETT Glossary   FAQ   User Manual                                                                                                    |                                            |
| Welcome                                                                                                    |                                            |
| New Complaints                                                                                                    |                                            |
| The following is a list of the steps you will take in order to file a complaint regarding HIPAA Transactions and Code Sets, Unique Identifiers, and/or Operating Rules<br>Health Information Privacy complaint, please visit the Office for Civil Rights website.<br>Step 1: Identify the type of HIPAA/ACA Complaint<br>Step 2: Provide your contact information<br>Step 3: Identify the Filed Against Entity (FAE)<br>Step 4: Describe the HIPAA/ACA violation<br>Step 5: Attach supporting documentation (if available) to support your complaint. | s. If you wish to file a                   |
| You will have a chance to review all information entered before submitting your complaint to CMS. At any point before clicking submit, you may save a draft of the would like to complete it at a later time. Once the complaint is submitted, CMS will review all information and respond to your complaint. Click the New Complaint by your complaint.                                                                                                    | complaint if you<br>button to begin filing |
| View Complaints                                                                                                    |                                            |
| You may view drafts and submitted complaints by clicking the View Complaints button. Additionally, you may check the current status of all complaints, view details<br>complaint, and/or manage your open complaints by uploading supporting documentation, adding relevant notes or closing the complaint if the issue has been reso                                                                                                    | s of a single<br>lived.                    |
| View Draft Complaints View Submitted Complaints                                                                                                    |                                            |

Figure 59 – View Submitted Complaints

The system will display the list of all submitted complaints in a new window on the **Submitted Complaints** page.

| CMS            |                   |            |                         |                         |                        | Compliance 1 |
|----------------|-------------------|------------|-------------------------|-------------------------|------------------------|--------------|
| Submitted Comp | plaints           |            |                         |                         |                        |              |
|                | Searc             | h          |                         |                         |                        |              |
|                | Complaint Number  | Status     | Complaint Type          | FAE Org. Name           | Complaint Created Date |              |
|                | 2217              | Open       | Transaction             | Guitarman               | 2023-06-06 16:58:14    |              |
|                | Prev 1 Next Close |            |                         |                         |                        |              |
|                |                   | *** Your s | ession will time out al | fter 30 minutes of inac | tivity. ***            |              |

Figure 60 – Submitted Complaints List

Select the **Complaint Number** you wish to view. Alternatively, type the Complaint Number or FAE Organization Name in the search bar to open a specific complaint. The system will display the **Complaint Overview** page for the selected complaint.

| Add New Note                 |               |            |              |               |
|------------------------------|---------------|------------|--------------|---------------|
| Attachments                  |               |            |              | •             |
| Attach Files                 |               |            |              |               |
| Complaint Attachment History |               |            |              | ^             |
| Attachment File              | Document Type | Created By | Created Date |               |
| Close/Retract Complaint      |               |            |              | New Complaint |

Figure 61 – Close/Retract Complaint Button

Select the Close/Retract Complaint button located at the bottom of the page.

The system will display the Close/Retract Complaint page.

| CMS                                                                                                    | Compliance +                |
|----------------------------------------------------------------------------------------------------|-----------------------------|
| Disclaimer<br>You are trying to close a complaint. Once it is closed you wont be able to view it or edit the complaint. Are yo | u sure want to proceed ?    |
| Please Select the Close Reason                                                                                                 | ORetracted                  |
|                                                                                                    | ⊖Resolved/Complaint Parties |
|                                                                                                    | OResolved /CMS Assistance   |
|                                                                                                    | Oother                      |
| Back Close Complaint                                                                                                    |                             |

Figure 62 – Reason for Closure Page

Select the reason for the complaint to be closed from the list:

- Retracted
- Resolved/Complaint Parties
- Resolved/CMS Assistance
- Other

Note: If you select **Other**, you will be prompted to enter a reason for the closure.

Select the Close Complaint button.

The system will display the **Complaint Overview – Marked for Closure** page.

| Complaint Overview |             | View Complaints |
|--------------------|-------------|-----------------|
| Complaint Number   | Tracking ID | User Profile    |
| Logged Date        | Todays Date | Status          |
|                    |             |                 |
|                    |             |                 |

Figure 63 – Complaint Marked for Closure

## 4.3 Test HIPAA Transactions

ASETT also allows you to test your transaction files, to support or otherwise help resolve a complaint, or to verify that you are compliant with the HIPAA standards for electronic data interchange (EDI) standards.

ASETT provides access to Edifecs' **Onboarding, Testing, and Cloud Services (OTCS)** testing tool. New users must self-enroll in the **Self-Test** program.

### 4.3.1 Enroll in the HIPAA Transaction Testing Tool

On the ASETT Complaints Community Welcome Page, select the Test HIPAA Transactions button towards the bottom of the screen.

| Home Page   About ASETT   Contact Us   ASETT Glossary   FAQ   User Manual                                                                                                    |
|----------------------------------------------------------------------------------------------------|
| Welcome N e                                                                                                    |
| New Complaints                                                                                                    |
| The following is a list of the steps you will take in order to file a complaint regarding HIPAA Transactions and Code Sets, Unique Identifiers, and/or Operating Rules. If you wish to file a Health Information Privacy complaint, please visit the Office for Civil Rights website.                                                                                                    |
| <ul> <li>Step 1: Identify the type of HIPAA/ACA Complaint</li> <li>Step 2: Provide your contact information</li> <li>Step 3: Identify the Filed Against Entity (FAE)</li> <li>Step 4: Describe the HIPAA/ACA violation</li> <li>Step 5: Attach supporting documentation (if available) to support your complaint.</li> </ul>                                                                                          |
| You will have a chance to review all information entered before submitting your complaint to CMS. At any point before clicking submit, you may save a draft of the complaint if you would like to complete it at a later time. Once the complaint is submitted, CMS will review all information and respond to your complaint. Click the New Complaint button to begin filing your complaint.<br>New Complaint        |
|                                                                                                    |
| View Complaints                                                                                                    |
| You may view drafts and submitted complaints by clicking the View Complaints button. Additionally, you may check the current status of all complaints, view details of a single complaint, and/or manage your open complaints by uploading supporting documentation, adding relevant notes or closing the complaint if the issue has been resolved.           View Draft Complaints         View Submitted Complaints |
| Test HIPAA Transactions                                                                                                    |
| Test Transactions tool allows all transactions to be checked consistently for compliance, syntax and business rules. Validate transactions across various formats including the following <ul> <li>ASC X12 5010</li> <li>NCPDP D.0</li> <li>ICD-10 Diagnostic and procedure codes</li> <li>Unique Identifiers</li> </ul>                                                                                              |
| This tool can also validate code values against 80-plus clinical and non-clinical code sets, including ICD-9 and ICD 10 diagnosis and procedure code sets. The Test Transactions tool will provide intuitive error reports and acknowledgements to help identify and resolve error.                                                                                                    |
| Test HIPAA Transactions                                                                                                    |

Figure 64 – Test HIPAA Transactions Button

The Test HIPAA Transactions page will be displayed.

Begin your enrollment by selecting the **Onboarding**, **Testing**, **and Cloud Services (OTCS)** link shown near the bottom of the screen.

| СМ          | IS Compliance 1                                                                                                    |
|-------------|----------------------------------------------------------------------------------------------------|
| est HIPA/   | A Transactions                                                                                                    |
|             | Welcome to the Onboarding, Testing, and Cloud Services (OTCS) for<br>HIPAA Transaction Testing.                                                                                               |
|             | Please read these instructions before accessing the transaction testing tool,<br>all users must first enroll to use the tool.                                                                 |
| Sel         | ect the Onboarding, Testing, and Cloud Services (OTCS) link below.                                                                                                    |
| On          | the Onboarding, Testing, and Cloud Services Welcome page, in the left navigation menu, below the COT label,<br>ect the second icon from the top.                                              |
| On          | the Programs page, select the Programs Available to Enroll (1) button in the top, right corner.                                                                                               |
| Sel         | ect the Enroll button found in the Self Test Program, displayed in the menu on the right side of the screen. Select Confirm button when prompted.                                             |
| The         | Program screen will redisplay with the Self Test Program tile.                                                                                                    |
| On          | ce enrolled, the OTCS link can be selected below to test transactions.                                                                                                    |
| Ple<br>trar | ase review the ASETT User Manual at the top of the Welcome Page for steps to test HIPAA EDI transactions;<br>saction testing instructions are found in Section 4.3 - Test HIPAA Transactions. |
|             | Test HIPAA EDI Transactions: Onboarding, Testing, and Cloud Services (OTCS)                                                                                                    |
| Close       | *** Your session will time out after 30 minutes of inactivity. ***                                                                                                    |

Figure 65 – Test HIPAA Transactions Page

On the Onboarding, Testing, and Cloud Services Welcome page, select the second icon from the top in the left navigation menu, below the COT label; Programs will display if you hover over it.

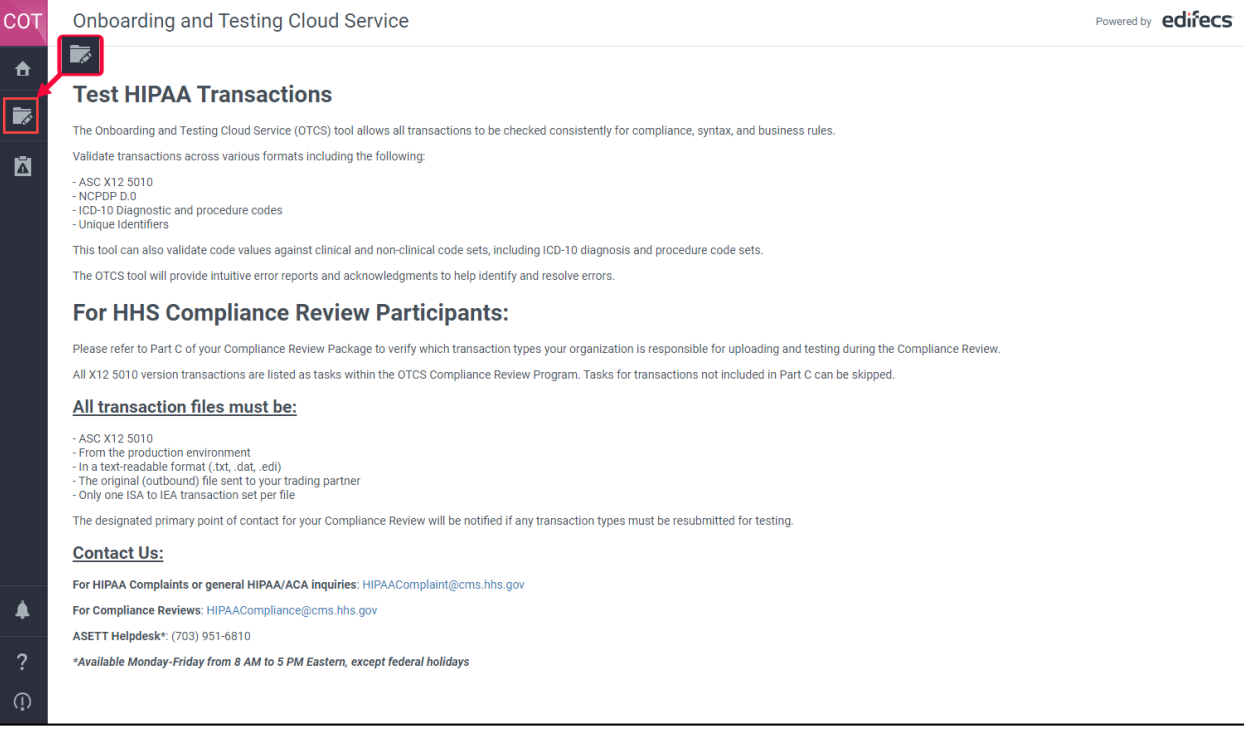

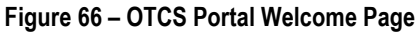

On the Programs page, select the button in the top right corner **Programs Available to Enroll**.

| сот | Programs                                  | Invitations (0) Programs Available to Enroll (1) |
|-----|-------------------------------------------|--------------------------------------------------|
| A   | Active Programs (1) Inactive Programs (1) |                                                  |
|     |                                           |                                                  |
| Ā   |                                           |                                                  |
|     |                                           |                                                  |
|     |                                           |                                                  |
|     |                                           |                                                  |
|     |                                           |                                                  |
| ۰   |                                           |                                                  |
| ?   |                                           |                                                  |
| Û   |                                           |                                                  |

Figure 67 – Programs Available to Enroll Button

Select the **Enroll** button found in the **Self-Test** program, which is displayed under the **Programs Available to Enroll** heading on the right side of the screen.

| сот | Programs                                  | Programs Available to Enroll $	imes$               |
|-----|-------------------------------------------|----------------------------------------------------|
| •   | Active Programs (1) Inactive Programs (1) | Solf Test                                          |
|     |                                           | Use this program to test single transaction files. |
|     |                                           |                                                    |
|     |                                           |                                                    |
|     |                                           |                                                    |
|     |                                           |                                                    |
|     |                                           |                                                    |
|     |                                           |                                                    |
|     |                                           |                                                    |
| ?   |                                           |                                                    |
| 0   |                                           |                                                    |

Figure 68 – Select the Enroll Button for Self-Test Program

Select the **Confirm** button when prompted.

|   | Programs |                                                  | Programs Available to Enroll | ×      |
|---|----------|--------------------------------------------------|------------------------------|--------|
| 6 |          |                                                  | Self Test                    | Enroll |
|   |          |                                                  |                              |        |
|   |          |                                                  |                              |        |
|   |          | Enrollment Confirmation                          |                              |        |
|   |          | Are you sure you want to enroll in this program? |                              |        |
|   |          | Confirm Cancel                                   |                              |        |
|   |          |                                                  |                              |        |
|   |          |                                                  |                              |        |
|   |          |                                                  |                              |        |
| 3 |          |                                                  |                              |        |
|   |          |                                                  |                              |        |

Figure 69 – Enrollment Confirmation Option Buttons

The **Program** screen will be redisplayed with the **Self-Test** program tile. A success message will be displayed at the top of screen, but briefly.

| сот      | Programs                                                           | Enrolled to program successful | lly. | Invitations (0) | Programs Available to Enroll (1) | ? |
|----------|--------------------------------------------------------------------|--------------------------------|------|-----------------|----------------------------------|---|
| <b>a</b> | Active Programs (1) Inactive Programs (1)                          |                                |      |                 |                                  |   |
|          | 1 Program(s) Found!                                                |                                |      | Find            |                                  | Q |
| Ā        | Self Test                                                          |                                |      |                 |                                  |   |
|          | Self Enrolled                                                      |                                |      |                 |                                  |   |
|          | Use this program to test single transaction files.                 |                                |      |                 |                                  |   |
|          | © 0 © 0 ℝ 0 ⊗ 0<br>Completed In Progress Pending Approval Rejected | O 0 Ø 0<br>Not Started Skipped |      |                 |                                  |   |
|          |                                                                    |                                |      |                 |                                  |   |
|          |                                                                    |                                |      |                 |                                  |   |
| ?        |                                                                    |                                |      |                 |                                  |   |
| Û        |                                                                    |                                |      |                 |                                  |   |

Figure 70 – Self Test Program Tile

## 4.3.2 HIPAA Transaction Testing

After enrolling in OTCS (see Section 4.3.1 - Enroll in the HIPAA Transaction Testing Tool), select the **Self-Test** title in the program title. The **Self-Test Task** page will be displayed.

Select a HIPAA EDI transaction type (**Task**) from the list on the left side of the page. The tasks available are:

- Validate HIPAA 837P
- Validate HIPAA 8371
- Validate HIPAA 837D
- Validate HIPAA 820
- Validate HIPAA 834
- Validate HIPAA 835
- Validate HIPAA 270

- Validate HIPAA 271
- Validate HIPAA 276
- Validate HIPAA 277
- Validate HIPAA 278 Request
- Validate HIPAA 278 Response
- Validate NCPDP D0 B1 Request
- Validate NCPDP D0 B1 Response

The following tasks are available to test, but there are no transaction standards that are enforced by HIPAA Administrative Simplification provisions.

- Validate X12N 999
- Validate X12N 277CA
- Validate X12N TA1

Select the Task from the list on the left, the Validate <transaction name> transaction page will be displayed on the right side of the screen.

Select the Create Execution Run button in the center of the page.

| Self Test<br>O Not Started 🖾 A1DA20FC 💄 💿 14-Jun-2023     |                                                                                                    | <b>▲ !</b> ( ← ( |
|-----------------------------------------------------------|----------------------------------------------------------------------------------------------------|------------------|
| Task Summary<br>(a) 17 ° 0<br>Total Tasks Mandatory Tasks | Task Status<br>O 17                                                                                                    |                  |
| Tasks                                                     | 1. Validate HIPAA 837P transaction                                                                                                    | Skip             |
| 17 Task(s) Found! Find Q                                  | O Not Started III A1DA20FC L III @ 14-Jun-2023                                                                                                    |                  |
| 1. Validate HIPAA 837P transaction<br>O Not Started       | Execution for this task needs to be submitted for review.  This task is for validation of HIPAA 837 Professional transaction.  Transaction Type(s) 837P |                  |
| 2. Validate HIPAA 837I transaction<br>O Not Started       |                                                                                                    |                  |
| 3. Validate HIPAA 837D transaction<br>O Not Started       | Create Execution Run                                                                                                    |                  |
| 4. Validate HIPAA 820 transaction<br>O Not Started        |                                                                                                    |                  |
| 5 Validate HIPAA 834 transaction                          |                                                                                                    |                  |

Figure 71 – OTCS Task Page

Select a HIPAA EDI transaction type from the list on the left side of the page and then select the **Create Execution Run** button in the center of the page.

A pop-up box will display.

- 1. Enter a unique name in the **Run Name** field.
- Select Upload Test File icon to locate and attach a file from the CE's local device.

**Note:** The system will allow only .dat, .edi, and .txt file types for testing.

3. Select the **Submit** button.

To cancel the upload, select the **Cancel** button.

| 835 Test 1          |  |
|---------------------|--|
| pload Test File * 🛧 |  |
|                     |  |
| No file uploaded.   |  |

Figure 72 – HIPAA EDI Transaction File Upload

The **Validate Transaction** page will be displayed and show the HIPAA EDI transaction file uploaded to OTCS.

| 6. Validate HIPAA 835 transaction                                                |               |        | đ                | Execute 🖉 Sk | p 🥝 Submit for Approv | al |
|----------------------------------------------------------------------------------|---------------|--------|------------------|--------------|-----------------------|----|
| O Not Started 🔟 EA1F71A1 🙎 James Lumpkin 🤇                                       | D 02-Mar-2023 |        |                  |              |                       |    |
| $\ensuremath{\mathbb{G}}$ Execution for this task needs to be submitted for      | review.       |        |                  |              |                       |    |
| This task is for validation of HIPAA 835 transaction.<br>Transaction Type(s) 835 |               |        |                  |              |                       |    |
| Executions (1)                                                                   |               |        |                  |              |                       | Ð  |
| Name                                                                             | Status        | Result | Last Modified On | Validation R | esponse               |    |
| 835 Test 1                                                                       | O In Queue    | O None | 24-Mar-2023      |              |                       |    |
|                                                                                  |               |        |                  |              |                       |    |

#### Figure 73 – Validate HIPAA EDI Transaction Page

**Note:** If additional files for that transaction type are to be tested, select **Execute** from the top of the page and repeat the upload steps.

When all files are uploaded, refresh the screen by selecting the refresh icon, found to the right of the Execution section, just above the heading Validation Response, which will process the transaction test. A confirmation message will be displayed briefly at the top of the page, and the Status will display Completed, with a download icon available below the heading Validation Response.

| Self Test<br>● In Progress ■ A1DA20FC ▲ ● <sup>①</sup> 14-Jun-2023                                           |                                                                                                    |                                                  |                         |                  | <b>▲ Ξ</b>              | ←     |
|----------------------------------------------------------------------------------------------------|----------------------------------------------------------------------------------------------------|--------------------------------------------------|-------------------------|------------------|-------------------------|-------|
| Task Summary                                                                                                 | Task Status<br>O 16 🗢 1<br>Not Started In Progress                                                                                     | ⊘ 0 Ø 0<br>Completed Skipped                     | ि 0<br>Pending Approval | ⊗ 0<br>Rejected  |                         |       |
| Tasks                                                                                                    | 8. Validate CORE 271 tra                                                                                                    | nsaction                                         |                         | 🖋 Execute        | Ø Skip ⊗ Submit for App | roval |
| S. Validate HIPAA 834 transaction     O Not Started      G. Validate HIPAA 835 transaction     O Not Started | In Progress III A1DA20FC II     CE Execution for this task needs     This task is for validation of CORE 2     Transaction Type(s) 271 | , e © 14.Jun-2023<br>to be submitted for review. |                         |                  |                         |       |
| 7. Validate CORE 270 transaction<br>O Not Started                                                            | Executions (1)<br>Name                                                                                                    | Status                                           | Result                  | Last Modified On | Validation Response     |       |
| <ul> <li>8. Validate CORE 271 transaction</li> <li>In Progress</li> </ul>                                    | Run Name                                                                                                    | ✓ Completed                                      | 8 Failed                | 14-Jun-2023      | $\overline{\mathbf{A}}$ |       |
| 9. Validate CORE 276 transaction O Not Started                                                               |                                                                                                    |                                                  |                         |                  |                         |       |

Figure 74 – Transaction File Submission Available for Download

To prevent locking the Transaction Task from future testing, **do not** select Submit for Approval, Mark Task Complete, or Skip. These options may appear to the right of the Execute option to the far right of the Transaction Task name.

| 😁 1<br>In Progress  | ⊘ 0<br>Completed                                                                                                    | Ø 0<br>Skipped                                                                                                    | <mark>্রি</mark> 0<br>Pending Approval                                                                                                    | O     Rejected                                                                                                    |                                                                                                    |                                                                                                    |                                                                                                    |
|---------------------|----------------------------------------------------------------------------------------------------|----------------------------------------------------------------------------------------------------|----------------------------------------------------------------------------------------------------|----------------------------------------------------------------------------------------------------|----------------------------------------------------------------------------------------------------|----------------------------------------------------------------------------------------------------|----------------------------------------------------------------------------------------------------|
| CORE 271 ti         | ransaction                                                                                                    |                                                                                                    |                                                                                                    |                                                                                                    | 💉 Execute                                                                                                    | Ø Skip ⊘ Submit for Ap                                                                                                    | pproval                                                                                                    |
| A1DA20FC            | <b>L</b> e ©                                                                                                    | 14-Jun-2023                                                                                                    |                                                                                                    |                                                                                                    |                                                                                                    |                                                                                                    |                                                                                                    |
| I for this task nee | eds to be submitted t                                                                                                    | or review.                                                                                                    |                                                                                                    |                                                                                                    |                                                                                                    |                                                                                                    |                                                                                                    |
| alidation of COR    | E 271 transaction.                                                                                                    |                                                                                                    |                                                                                                    |                                                                                                    |                                                                                                    |                                                                                                    |                                                                                                    |
| e(s) 271            |                                                                                                    |                                                                                                    |                                                                                                    |                                                                                                    |                                                                                                    |                                                                                                    |                                                                                                    |
|                     |                                                                                                    |                                                                                                    |                                                                                                    |                                                                                                    |                                                                                                    |                                                                                                    | Ð                                                                                                    |
|                     | Status                                                                                                    |                                                                                                    | Result                                                                                                    | Last Moo                                                                                                    | lified On                                                                                                    | Validation Response                                                                                                    |                                                                                                    |
|                     | ✓ Comple                                                                                                    | ted                                                                                                    | 8 Failed                                                                                                    | 14-Jun-2                                                                                                    | 023                                                                                                    | $\overline{\mathbf{h}}$                                                                                                    |                                                                                                    |
|                     | <ul> <li>1<br/>In Progress</li> <li>CORE 271 tr</li> <li>A1DA20FC</li> <li>for this task need</li> <li>alidation of COR</li> <li>e(s) 271</li> </ul> | ● 1         ○ 0           In Progress         Completed           CORE 271 transaction           Image: An IDA20FC         ▲         _         e         ©           for this task needs to be submitted for this task needs to be submitted for task | <p< td=""><td>● 1 ○ 0 ○ 0<td>● 1 ○ 0 ○ 0<td>● 1 ○ 0 ○ 0<td>In Progress O O COMPleted Skipped Pending Approval O Rejected   CORE 271 transaction   Image: AltDA20FC Image: Alton - 2023 Image: Alton - 2023 Image: Alton - 2023 Image: Alton - 2023   for this task needs to be submitted for review.   alidation of CORE 271 transaction.   alidation of CORE 271 transaction.</td></td></td></td></p<> | ● 1 ○ 0 ○ 0 <td>● 1 ○ 0 ○ 0<td>● 1 ○ 0 ○ 0<td>In Progress O O COMPleted Skipped Pending Approval O Rejected   CORE 271 transaction   Image: AltDA20FC Image: Alton - 2023 Image: Alton - 2023 Image: Alton - 2023 Image: Alton - 2023   for this task needs to be submitted for review.   alidation of CORE 271 transaction.   alidation of CORE 271 transaction.</td></td></td> | ● 1 ○ 0 ○ 0 <td>● 1 ○ 0 ○ 0<td>In Progress O O COMPleted Skipped Pending Approval O Rejected   CORE 271 transaction   Image: AltDA20FC Image: Alton - 2023 Image: Alton - 2023 Image: Alton - 2023 Image: Alton - 2023   for this task needs to be submitted for review.   alidation of CORE 271 transaction.   alidation of CORE 271 transaction.</td></td> | ● 1 ○ 0 ○ 0 <td>In Progress O O COMPleted Skipped Pending Approval O Rejected   CORE 271 transaction   Image: AltDA20FC Image: Alton - 2023 Image: Alton - 2023 Image: Alton - 2023 Image: Alton - 2023   for this task needs to be submitted for review.   alidation of CORE 271 transaction.   alidation of CORE 271 transaction.</td> | In Progress O O COMPleted Skipped Pending Approval O Rejected   CORE 271 transaction   Image: AltDA20FC Image: Alton - 2023 Image: Alton - 2023 Image: Alton - 2023 Image: Alton - 2023   for this task needs to be submitted for review.   alidation of CORE 271 transaction.   alidation of CORE 271 transaction. |

Figure 75 – Prevent Locking the Task

To exit OTCS, return to the **Programs** page, select the log out icon at the bottom of the left navigation pane.

| сот      | Programs                                                                                                    | Enrolled to program successfully. | Invitations (0) Programs Available to Enroll (1) |
|----------|----------------------------------------------------------------------------------------------------|-----------------------------------|--------------------------------------------------|
| <b>†</b> | Active Programs (1) Inactive Programs (1)                                                                                                    |                                   |                                                  |
|          | 1 Program(s) Found!                                                                                                    |                                   | Find Q                                           |
| Ā        | Self Test<br>Purpose<br>Self Enrolled<br>Description<br>Use this program to test single transaction files.<br>Task Status (0)<br>© 0 © 0 Completed In Progress Pending Approval Rejected | O 0 Ø 0<br>Not Started Skipped    |                                                  |
| ▲<br>?   | Ō                                                                                                    |                                   |                                                  |

Figure 76 – Log Out of OTCS Button

After logging out of OTCS, close the browser tab to return to the **Test HIPAA Transactions Page** (if the system security time-out has not elapsed).

## 4.3.3 Error Report

When testing a transaction, the system will generate an Error Report.

To access the Error Report from OTCS, select the download icon under Validation Response.

| ● In Progress ■ A1DA20FC ▲ ● ① 14-Jun-202                        | 3                                                            |                                  |                         |                  | <b>▲ I</b>              | •   |
|------------------------------------------------------------------|--------------------------------------------------------------|----------------------------------|-------------------------|------------------|-------------------------|-----|
| Task Summary                                                     | Task Status                                                  |                                  |                         |                  |                         |     |
| <ul> <li>17 * 0</li> <li>Total Tasks Mandatory Tasks</li> </ul>  | O 16                                                         | ⊘ 0 Ø 0<br>Completed Skipped     | C 0<br>Pending Approval | 8 0<br>Rejected  |                         |     |
| Tasks                                                            | 8. Validate CORE 271                                         | transaction                      |                         |                  | Ø Skip ⊘ Submit for App | pro |
| 5. Validate HIPAA 834 transaction                                | <ul> <li>In Progress</li> <li>A1DA20FC</li> </ul>            | <b>≗</b> e © 14-Jun-2023         |                         |                  |                         |     |
| O Not Started                                                    | d, Execution for this task ne                                | eeds to be submitted for review. |                         |                  |                         |     |
| 6. Validate HIPAA 835 transaction<br>O Not Started               | This task is for validation of CO<br>Transaction Type(s) 271 | RE 271 transaction.              |                         |                  |                         |     |
| 7. Validate CORE 270 transaction                                 | Executions (1)                                               |                                  |                         |                  |                         |     |
| O Not Started                                                    | Name                                                         | Status                           | Result                  | Last Modified On | Validation Response     |     |
| 8. Validate CORE 271 transaction <ul> <li>In Progress</li> </ul> | Run Name                                                     | ✓ Completed                      | 8 Failed                | 14-Jun-2023      | $\overline{\mathbf{v}}$ |     |
| 9. Validate CORE 276 transaction                                 |                                                              |                                  |                         |                  |                         |     |

Figure 77 – Download the Validation Response File

The system will deliver a zip folder to your device that contains the Error Report in several formats – as an HTML file, and as a PDF file. Open the preferred version from the zip folder.

| Image: Total Tasks     Image: Total Tasks     Image: Total |                                                    |         |
|----------------------------------------------------------------------------------------------------|----------------------------------------------------|---------|
| C\Users\ \Delta Downloads\Response 00db75c9-c7db-4a79-a151-b37f8addb2fe.zip\                                                                                                    |                                                    |         |
|                                                                                                    | ~                                                  |         |
| Name         Size         Packed Size         Modified         Created         Accessed         Attributes         Encrypted         Comment         OC           Tasks         © (Peport_IDNS_573A4AAC-E58D-48C2-81CB-0083DFf7818E-000000.         19 232         2 730 2023-66-14         0 FFDCI         0 FFDCI           Report_IDNS_573A4AAC-E58D-48C2-81CB-0083DFf7818E-000000.         15 420         3 09         2023-66-14         -         1 TEF44                                                                                                    | RC Meth<br>28 Defla <sup>D</sup> mit 1<br>ID Defla | for App |
| 5. Validate HIPA<br>O Not Started                                                                                                    |                                                    |         |
| 6. Validate HIPA<br>O Not Started                                                                                                    |                                                    |         |
| 7. Validate COR                                                                                                    |                                                    |         |
| O Not Started                                                                                                    | pons                                               | se      |
|                                                                                                    |                                                    |         |

Figure 78 – Transaction File Error Report Download

The Error Report validates the content and formatting of the transaction file uploaded to OTCS for testing.

| Error Report                                                        |                                                    |                    |                                                                                        |                                                                                | Powered by Edifecs   |
|---------------------------------------------------------------------|----------------------------------------------------|--------------------|----------------------------------------------------------------------------------------|--------------------------------------------------------------------------------|----------------------|
| This report shows the results of a then generate and submit a new d | submitted data file va<br>lata file.               | alidated agains    | t a guideline. If there are errors, you                                                | must fix the application that created t                                        | he data file and     |
| Report Summary                                                      |                                                    | Error Severity     | / Summary                                                                              | File Information                                                               |                      |
| Passed<br>0 Error(s)                                                |                                                    |                    |                                                                                        | Interchange Received:<br>Interchange Accepted:                                 | 1<br>1               |
| 1 Interchange                                                       |                                                    |                    |                                                                                        |                                                                                |                      |
| Interchange Status: Accepte                                         | ed                                                 |                    |                                                                                        |                                                                                |                      |
|                                                                     | FunctionalGroup Receive<br>FunctionalGroup Accepte | d: 1<br>d: 1       | Sender ID: 3137147<br>Receiver ID: 610442<br>Control Number: 999999998<br>Date: 131001 | Sender Qualifier: ZZ<br>Receiver Qualifier: ZZ<br>Version: 00501<br>Time: 1405 |                      |
| 1.1 FunctionalGroup                                                 |                                                    |                    |                                                                                        |                                                                                |                      |
| FunctionalGroup Status:                                             | Accepted                                           |                    |                                                                                        |                                                                                |                      |
|                                                                     | TransactionSets Rece<br>TransactionSets Accep      | ived: 1<br>pted: 1 | Sender ID: 4137147<br>Control Number: 999999998<br>Date: 20141001                      | Receiver ID: PLANA<br>Version: 005010X279A1<br>Time: 1405                      |                      |
| 1.1.1 Transaction                                                   |                                                    |                    |                                                                                        |                                                                                |                      |
| Transaction Status: Ac                                              | ccepted                                            |                    | Control Number: 0001                                                                   | Transaction ID: 270                                                            |                      |
| This report is the proprietary and                                  | confidential informati                             | on of Edifecs,     | Inc. Any unauthorized use or disclos<br>strictly prohibited                            | ure of this report, or any portion or de                                       | rivative thereof, is |

Figure 79 – Error Report (Excerpt)

A file that is compliant with HIPAA will result in an Error Report with no high severity errors. All found errors are described within the report and the severity of the error is noted.
# 5. Filing a Complaint without Registering

As an unregistered complainant, you may only input the details of your complaint. If you wish the opportunity to monitor your complaint, add notes, or upload supporting documentation to your complaint, please see **Chapter 4 - Filing a Complaint as a Registered User**.

All complaints are acknowledged by a system-generated email within 48 hours, followed by an acknowledgment notice containing next steps, sent to the email added as the complainant's contact email address. To file a complaint without registering, start on the **ASETT Home Page** at <u>https://asett.cms.gov</u>.

## 5.1 Get Started

Select the **Get Started** button located within the File HIPAA Complaint section of the page. (See **Section 3.2.2.3 – Get Started Button**).

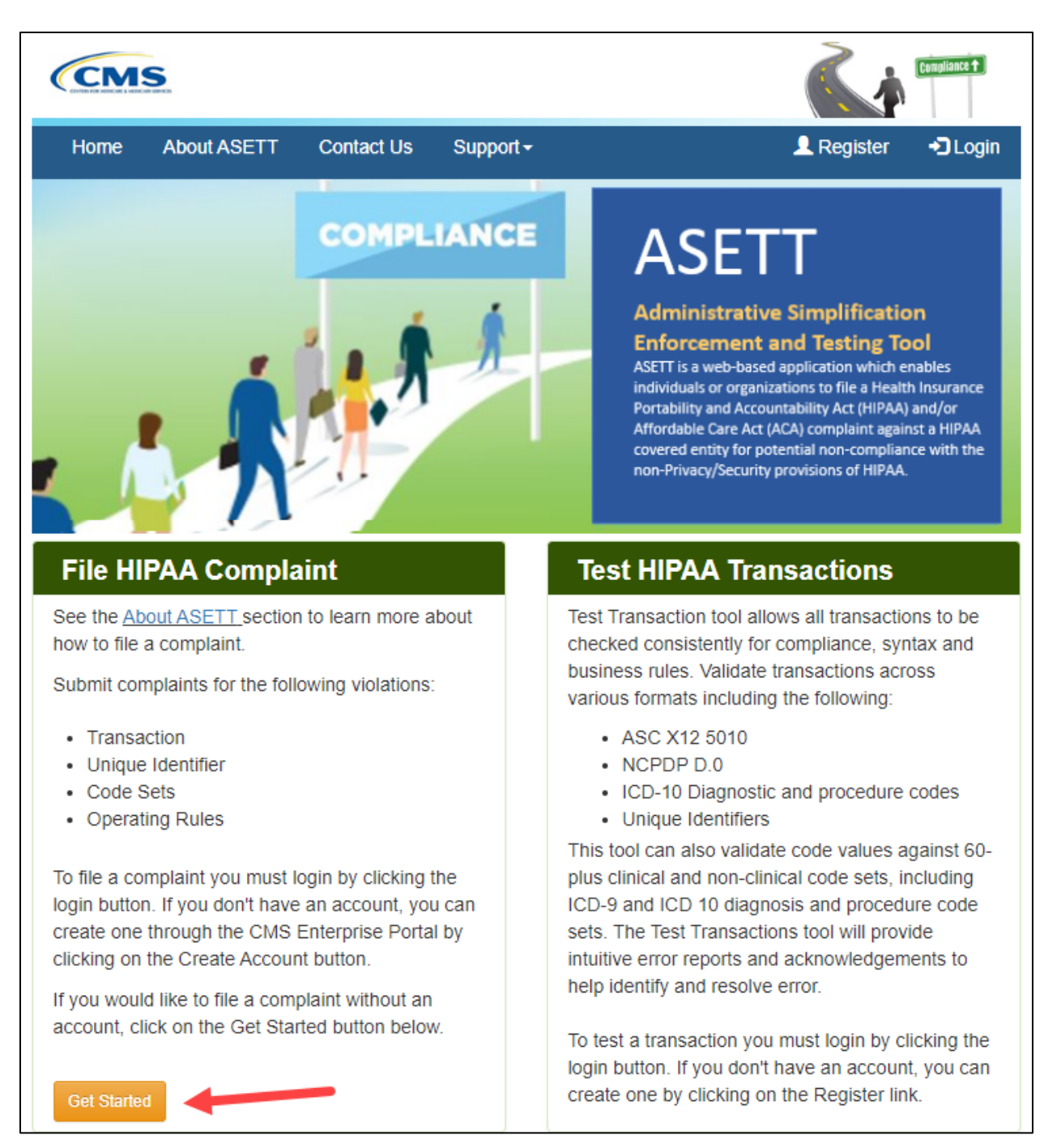

#### Figure 80 – Get Started Button

The system will display the steps to file a HIPAA complaint along with a disclaimer message.

| CM                                                | S                                                                                                    |                                            |                                          |                       |                | Compliance 1 |
|---------------------------------------------------|----------------------------------------------------------------------------------------------------|--------------------------------------------|------------------------------------------|-----------------------|----------------|--------------|
| Home                                              | About ASETT                                                                                                    | Contact Us                                 | Support -                                |                       | Register       | Login        |
| Adminis                                           | trative Simp                                                                                                    | olification                                | Enforcement a                            | and Testing T         | ool (ASE       | ETT)         |
| Disclaimer: If<br>documents, c                    | you file a complair<br>orrespond electror                                                                                                    | nt without registi<br>nically, or test tra | ration, you will not be a<br>ansactions. | ble to view your comp | plaints,upload | supporting   |
| The following<br>Unique Identi<br>Office for Civi | The following is the list of steps you will take in order to file a complaint regarding HIPAA Transactions and Code Sets,<br>Unique Identifiers, and/or Operating Rules. If you wish to file a Health Insurance Privacy complaint, please visit the<br><u>Office for Civil Rights (OCR)</u> website. |                                            |                                          |                       |                |              |
| Step 1: Identi                                    | fy the type of HIPA                                                                                                    | A/ACA complain                             | nt                                       |                       |                |              |
| Step 2: Provid                                    | de your contact inf                                                                                                    | ormation                                   |                                          |                       |                |              |
| Step 3: Identi                                    | fy the Filed Agains                                                                                                    | st Entity                                  |                                          |                       |                |              |
| Step 4: Descr                                     | ibe the HIPAA/AC                                                                                                    | A violation                                |                                          |                       |                |              |
| Step 5: Revie                                     | w and Submit                                                                                                    |                                            |                                          |                       |                |              |
| You can revie<br>CMS will revie                   | You can review all information entered before submitting your complaint to CMS. Once the complaint is submitted, CMS will review all information and respond to your complaint.                                                                                                    |                                            |                                          |                       |                |              |
| Click the Com                                     | Click the Complaint Type button below to begin filing your complaint.                                                                                                    |                                            |                                          |                       |                |              |
| Cancel                                            |                                                                                                    |                                            |                                          |                       | Comp           | olaint Type> |
|                                                   | Home                                                                                                    |                                            | Privacy Policy                           |                       | Security Polic | cy .         |

Figure 81 – File a HIPAA Complaint

Read the disclaimer.

Select the **Complaint Type** button at the bottom of the page to begin the complaint. The system will display the **Complaint Type** page.

## 5.2 Complaint Type Page

| CONTRACTOR ADDRESS & MEDICARD SERVICES                                                                             |                                                                                                    |                                                                                                    |                                                                                |                                                                                                    | Compliance †                                      |
|----------------------------------------------------------------------------------------------------|----------------------------------------------------------------------------------------------------|----------------------------------------------------------------------------------------------------|--------------------------------------------------------------------------------|----------------------------------------------------------------------------------------------------|---------------------------------------------------|
| Home                                                                                                    | About ASETT                                                                                                    | Contact Us                                                                                                    | Support -                                                                      | 👤 Register                                                                                         | -D Logi                                           |
|                                                                                                    |                                                                                                    |                                                                                                    |                                                                                | Form Approve                                                                                       | d OMB No. 0938-0                                  |
|                                                                                                    |                                                                                                    |                                                                                                    |                                                                                |                                                                                                    |                                                   |
| 1. COMPLAINT<br>TYPE                                                                                               | 2. COMPLAINANT<br>DETAILS                                                                                                    | S. FAE DETAILS                                                                                                    | 4. COMPLAINT<br>DETAILS                                                        | S. REVIEW                                                                                          | 6. SUBMITTE                                       |
| /lake a se                                                                                                    | election below                                                                                                    | /                                                                                                    |                                                                                |                                                                                                    |                                                   |
| O Transa<br>Select if a<br>remittance                                                                              | Actions<br>covered entity is in violat<br>e advice, claims status, ell                                                                                                    | ion of the following trar<br>gibility, enrollment and                                                                                                    | nsactions: claims and en<br>disenrollment, referrals                           | counter information, pa<br>and authorizations, coo                                                 | lyment and<br>ordination of                       |
| Code Select if a (Physicians                                                                                       | Sets<br>covered entity is in violatii<br>s Procedures), CDT (Den<br>2015) and NDC (Nationa                                                                                      | on of the following Cod<br>tal Terminology), ICD-9<br>I Drug Codes) codes w                                                                                                    | le Sets: HCPCS (Ancilla<br>9 (Diagnosis and Hospit<br>vith which providers and | ry Services/Procedures<br>al Inpatient Procedures<br>bealth plan are familiar                      | s), CPT-4<br>), ICD-10 (As of                     |
| October 1,<br>code sets f                                                                                          | or procedures, diagnoses                                                                                                    | s, and drugs.                                                                                                    |                                                                                |                                                                                                    | , are the adopted                                 |
| October 1,<br>code sets f                                                                                          | tor procedures, diagnoses<br>• Identifiers<br>covered entity is in violati<br>m Number (EIN).                                                                                   | on of the following Uni                                                                                                    | que Identifiers: National                                                      | Provider Identifier (NP                                                                            | ), Employer                                       |
| October 1,<br>code sets 1<br>O Unique<br>Select if a d<br>Identification<br>Operat<br>Select if a d<br>Transfer/El | Tor procedures, diagnoses<br>Covered entify is in violation<br>Number (EIN).<br>Covered entity is suspected<br>covered entity is suspected<br>ectronic Remittance Advis         | on of the following United of being in violation of the following United of being in violation of the following in violation of the following in violation o | que Identifiers: National<br>of any of the adopted O<br>Care Claim Status, and | Provider Identifier (NP<br>perating Rules: Electror<br>Eligibility for a Health P                  | i), Employer<br>i), Employer<br>nic Funds<br>lan. |
| October 1,<br>code sets f<br>Unique<br>Select if a o<br>Identification<br>Operat<br>Select if a o<br>Transfer/El   | tor procedures, diagnoses<br>a Identifiers<br>covered entity is in violati<br>on Number (EIN).<br>ting Rules<br>covered entity is suspecte<br>ectronic Remittance Advi<br>scome | on of the following Uni-<br>ed of being in violation<br>ce (EFT/ERA), Health (<br>Car                                                                                                    | que Identifiers: National<br>of any of the adopted O<br>Care Claim Status, and | Provider Identifier (NP<br>perating Rules: Electror<br>Eligibility for a Health P<br>Complainant I | I), Employer<br>hic Funds<br>lan.                 |

Figure 82 – Select Complaint Type

### Select a Complaint Type radio button

- Transactions
- Code Sets
- Unique Identifiers
- Operating Rules

#### Select the **Complainant Information** button at the bottom of the page.

The system will display the Complainant Details page.

## 5.3 Complainant Details Page

| CMS                                                                                                    |                                                                                                |                                                                          |                                |                  |               |             | Compliance 🕇   |
|----------------------------------------------------------------------------------------------------|------------------------------------------------------------------------------------------------|--------------------------------------------------------------------------|--------------------------------|------------------|---------------|-------------|----------------|
| Home                                                                                                    | About ASETT                                                                                    | Contact Us                                                               | Suppo                          | ort <del>-</del> | 👤 Re          | gister      | +🕽 Login       |
|                                                                                                    |                                                                                                |                                                                          |                                |                  | Form Ap       | proved OM   | IB No. 0938-09 |
|                                                                                                    |                                                                                                |                                                                          |                                |                  |               |             | •              |
| 1. COMPLAINT<br>TYPE                                                                                                    | 2. COMPLAINANT<br>DETAILS                                                                      | O 3. FAE DETAILS                                                         | 4. COMP<br>DETAIL              | PLAINT           | S. REVIEW     | <b>O</b> 6. | SUBMITTED      |
| Complai                                                                                                    | nant Details                                                                                   | S                                                                        |                                |                  |               |             |                |
| Do you want to                                                                                                    | remain anonymous                                                                               | during this proc                                                         | ess?*                          | ○ Yes            |               | ,           |                |
| Disclaimer:<br>If you select yes, C<br>Entity (FAE) during<br>provided in this con<br>of Information Act (                                             | MS will not share your In<br>the investigation proces<br>nplaint is subject to rules<br>FOIA). | formation with the Fil<br>s. However, informati<br>and policies under th | ed Against<br>on<br>ne Freedom |                  |               |             |                |
| Complainant Or                                                                                                    | ganization Name*                                                                               |                                                                          |                                |                  |               |             |                |
| Complainant Or                                                                                                    | ganization Type                                                                                |                                                                          |                                | None             | -             |             | ~              |
| Complainant Or                                                                                                    | ganization Type (Ot                                                                            | ther)                                                                    |                                |                  |               |             |                |
| Complainant Or                                                                                                    | ganization Role                                                                                |                                                                          |                                |                  |               |             |                |
| Complainant Or                                                                                                    | ganization Phone N                                                                             | lumber*                                                                  |                                | XXX XX           | x xxxx        |             |                |
| Complainant Tit                                                                                                    | le*                                                                                            |                                                                          |                                | None             | <u>1/118</u>  |             | ~              |
| Complainant Ci                                                                                                    | ty/Town*                                                                                       |                                                                          |                                |                  |               |             |                |
| Complainant St                                                                                                    | ate/Territory*                                                                                 |                                                                          |                                | None             | -             |             | ~              |
| Complainant Zij                                                                                                    | o Code*                                                                                        |                                                                          |                                | 55555            | [             | Ext.        |                |
| Complainant Er                                                                                                    | nail Address*                                                                                  |                                                                          |                                | example          | e@demo.con    | 1           |                |
| Complainant Co                                                                                                    | ontact Phone Numb                                                                              | er"                                                                      |                                | XXX XX           | x xxxx        | Ext.        |                |
| <specify comp<="" td=""><td>laint Type</td><td>Cance</td><td>el</td><td></td><td>Filed Against</td><td>Entity Info</td><td>ormation&gt;</td></specify> | laint Type                                                                                     | Cance                                                                    | el                             |                  | Filed Against | Entity Info | ormation>      |
|                                                                                                    |                                                                                                |                                                                          |                                | -                |               |             |                |

Figure 83 – Complainant Details Page

Complete the required fields, marked with a red asterisk '\*' at the end of the field name.

Select the Filed Against Entity Information button at the bottom of the page.

The system will display the **FAE Details** page.

# 5.4 FAE Details Page

| CMS                    |                           |                  |                    |        |                        | Compliance +         |
|------------------------|---------------------------|------------------|--------------------|--------|------------------------|----------------------|
| Home                   | About ASETT               | Contact Us       | Suppo              | ort+   | 👤 Regi                 | ster ♠⊃Logi          |
|                        |                           |                  |                    |        | Form Appr              | oved OMB No. 0938-0  |
| C 1. COMPLAINT<br>TYPE | 2. COMPLAINANT<br>DETAILS | ♥ 3. FAE DETAILS | O 4. COMI<br>DETAI | PLAINT | S. REVIEW<br>COMPLAINT | 6. SUBMITTED         |
| FAE Deta               | ails                      |                  |                    |        |                        |                      |
| FAE Organizatio        | on Name*                  |                  |                    |        |                        | ]                    |
| FAE Organizatio        | on Type                   |                  |                    | Nor    | ne 🗸                   |                      |
| FAE Organizatio        | on Role                   |                  |                    |        |                        |                      |
| FAE Contact Tit        | le*                       |                  |                    | Nor    | ne                     | ~                    |
| FAE Contact Fire       | st Name*                  |                  |                    |        |                        |                      |
| FAE Contact MI         |                           |                  |                    |        |                        |                      |
| FAE Contact Las        | st Name*                  |                  |                    |        |                        |                      |
| FAE Address Lir        | ne 1*                     |                  |                    |        |                        |                      |
| FAE Address Lir        | ne 2                      |                  |                    |        |                        |                      |
| FAE City/Town*         |                           |                  |                    |        |                        |                      |
| FAE Contact Em         | ail Address               |                  |                    | exam   | ple@demo.com           |                      |
| FAE Contact Pho        | one Number*               |                  |                    | XXXX   |                        | Ext.                 |
| < Complainant          | Information               | Can              | cel                |        | Complaint De           | etails Information > |
| Н                      | lome                      | Privac           | y Policy           |        | Secu                   | urity Policy         |

Figure 84 – FAE Details Page

Complete the required fields, marked with a red asterisk '\*' at the end of the field name. Select the **Complaint Details Information** button at the bottom of the page. The system will display the **Complaint Details** page.

## 5.5 Complaint Details Page

| CMS                           |                                                |                  |                         |                          | Currylance +          |
|-------------------------------|------------------------------------------------|------------------|-------------------------|--------------------------|-----------------------|
| Home                          | About ASETT                                    | Contact Us       | Support-                | 👤 Regi                   | ster 🔹 Login          |
|                               |                                                |                  |                         | Form Appr                | oved OMB No. 0938-094 |
|                               |                                                | -                |                         |                          |                       |
| C 1. COMPLAINT<br>TYPE        | © 2. COMPLAINANT<br>DETAILS                    | O 3. FAE DETAILS | 4. COMPLAINT<br>DETAILS | © 5. REVIEW<br>COMPLAINT | 6. SUBMITTED          |
| Complai                       | nt Details                                     |                  |                         |                          |                       |
| Incident occur                | red date*                                      |                  | mm/d                    | d/yyyy                   |                       |
| Complaint Sul                 | bject*                                         |                  |                         |                          |                       |
| Complaint De                  | scription*                                     |                  | -                       |                          |                       |
|                               |                                                |                  |                         |                          | 1.                    |
| Does the com<br>conduct stand | plaint relate to the FA<br>lard transactions?* | AE charging fees | toNe                    | one                      | ~                     |
| Attempted to I                | Resolve                                        |                  | N                       | one                      | ~                     |
| Complainant A                 | Action Description                             |                  |                         |                          |                       |
|                               |                                                |                  |                         |                          | 1.                    |
| Complaint Pre                 | viously submitted                              |                  | Ne                      | one                      | ~                     |
| < Filed Against               | Entity Information                             | Car              | ncel                    | Compla                   | aint Review >         |
|                               | Home                                           | Priva            | cy Policy               | Sec                      | urity Policy          |

#### Figure 85 – Complaint Details Page

Complete the required fields, marked with a red asterisk '\*' at the end of the field name.

Select the **Complaint Review** button at the bottom of the page.

The system will display the **Reviewing the Complaint** page.

# CMS

# 5.6 Reviewing the Complaint

| CMS           |                     |                |                |              | Currylinece 1     |
|---------------|---------------------|----------------|----------------|--------------|-------------------|
| Home          | About A SETT        | Contact Us     | Support-       | 👤 Registe    | r 🗘 Login         |
| -             |                     |                |                | Form Approve | d OMB No. 0938-09 |
| C 1. COMPLAIN | IT © 2. COMPLAINANT | S. FAE DETAILS | © 4. COMPLAINT | © 5. REVIEW  | 6. SUBMITTED      |
| Reviewi       | ng the Com          | plaint         | De mileo       | Sour Litter  |                   |
| Compla        | int Details         | Edit           |                |              |                   |
| Complaint Typ | pe*                 |                |                |              |                   |
| Complaint Sul | bject               |                |                |              |                   |
| Complaint De  | scription           |                |                |              |                   |
| Incident occu | red date            |                |                |              |                   |
| Compla        | inant Deta          | IIS Edit       |                |              |                   |
| Complainant ( | Organization Name   |                |                |              |                   |
| Complainant   | First Name          |                |                |              |                   |
| Complainant   | мі                  |                |                |              |                   |
| Complainant   | Last Name           |                |                |              |                   |
| Complainant   | Address Line 1      |                |                |              |                   |
| FAE De        | tails Edit          |                |                |              |                   |
| FAE Organiza  | tion Name           |                |                |              |                   |
| FAE Contact F | First Name          |                |                |              |                   |
| FAE Contact   | MI                  |                |                |              |                   |
| FAE Contact I | Last Name           |                |                |              |                   |
| FAE Address   | Line 1              |                |                |              |                   |
| Complaint Det | ails Information    | Cano           | cel            | Subr         | nit >             |
|               | Home                | Privacy        | Policy         | Security     | / Policy          |

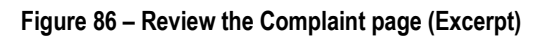

Select the **Edit** hyperlink to the right of any of the page name headings to edit the selected page.

The system will redisplay the original page.

Select the **Back to Review Page** button at the bottom of the page to return to the **Reviewing the Complainant** page.

When the review is complete, select the **Submit** button at the bottom of the page.

A **Complaint Successfully Submitted** page will display with the assigned complaint number.

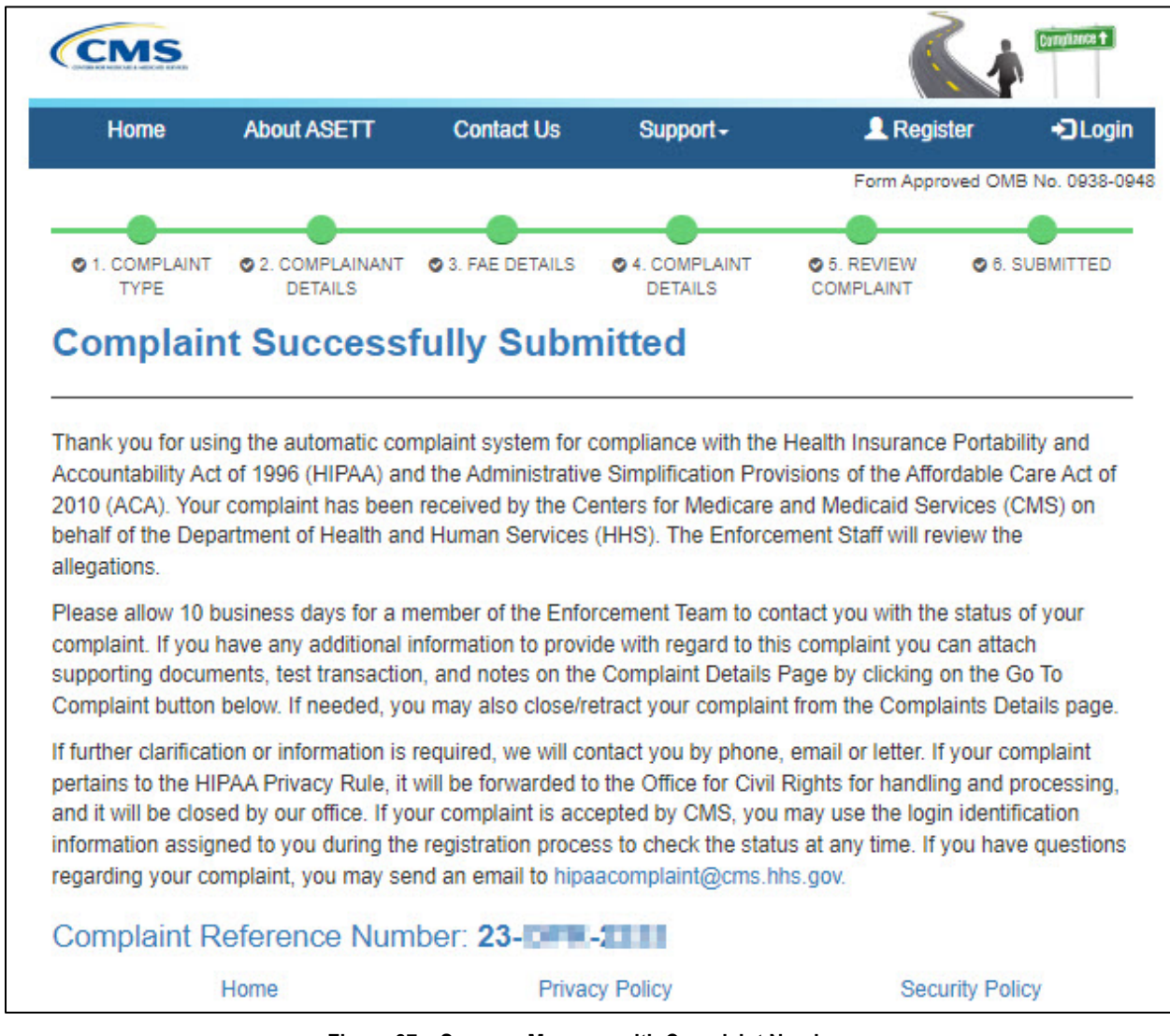

Figure 87 – Success Message with Complaint Number

### 5.6.1 Progress Bar

Each page within the complaint form displays a progress bar at the top. This is a visual representation of each screen in the complaint form. A completed screen will display a

green bubble, the screen currently in progress will display a yellow bubble, and screens upcoming display a black bubble.

| CMS                   |                           |                |                         |                        | Compliance +          |
|-----------------------|---------------------------|----------------|-------------------------|------------------------|-----------------------|
| Home                  | About ASETT               | Contact Us     | Support -               | 👤 Regis                | ter 🔹 🕄 Login         |
|                       |                           |                |                         | Form Appro             | ved OMB No. 0938-0948 |
| -                     | -                         | _              | -                       | _                      |                       |
| ●1. COMPLAINT<br>TYPE | 2. COMPLAINANT<br>DETAILS | 3. FAE DETAILS | 4. COMPLAINT<br>DETAILS | 5. REVIEW<br>COMPLAINT | 6. SUBMITTED          |

Figure 88 – Progress Bar

## 5.7 Cancel Button

Each page within the complaint form displays a cancel button at the bottom of the page. This allows you to discard all details input if the complaint is no longer needed.

If you select to cancel the information entered, it cannot be recovered.

| < Filed Against Entity Information | Cancel         | Complaint Review > |
|------------------------------------|----------------|--------------------|
| Home                               | Privacy Policy | Security Policy    |

Figure 89 – Cancel Button

## 6. Troubleshooting and Support

This section provides information for addressing the following types of issues:

- Error messages
- General HIPAA inquiries
- Production support for environmental issues
- Security incidents

### 6.1 Error Messages

The system generates error messages in the following scenarios:

- Error messages found during data entry
- ASETT System Error

### 6.1.1 Data-Entry Errors

The system will display instructional error messages when a required field is missed or if invalid characters are entered in a field. The error messages appear at the top of the ASETT detail pages. Each error message contains a brief description of the error and suggests corrective action.

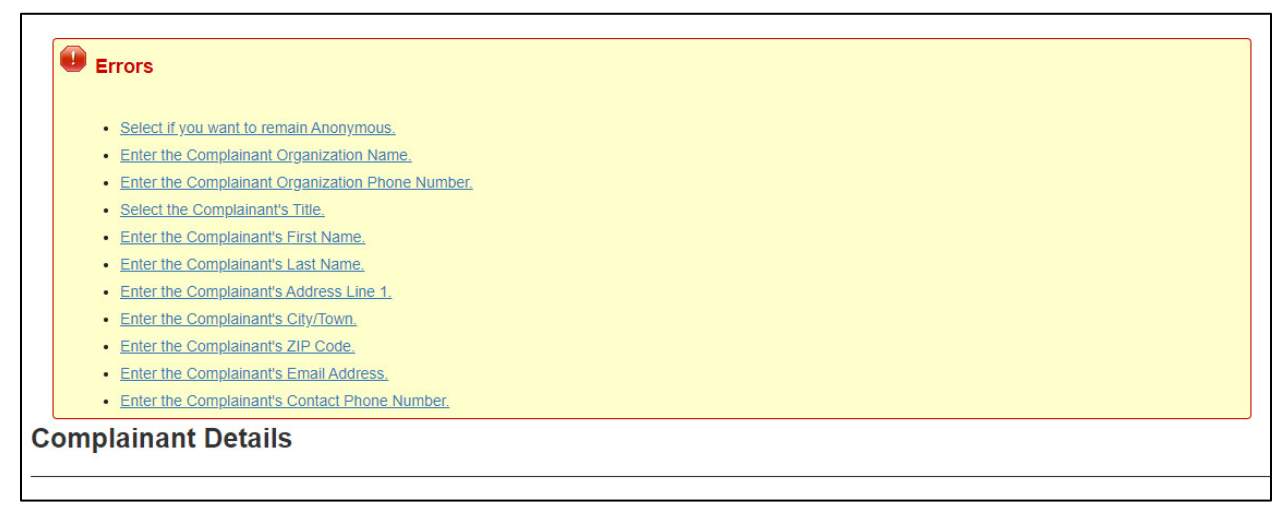

#### Figure 90 – Complaint Error Message Display

The following is a sample of error messages available on the complaint detail pages.

#### Table 2 – Complaint Detail Error Messages (Example)

| Location            | Error Message                                                                      |
|---------------------|------------------------------------------------------------------------------------|
| Complaint Type      | Select a Complaint Type from the Complaint Type list                               |
| Complainant Details | Select whether to remain anonymous in the Anonymous question                       |
| Complainant Details | Enter the Complainant Organization Name in the Complainant Organization Name field |

| Location                                                               | Error Message                                                                         |
|------------------------------------------------------------------------|---------------------------------------------------------------------------------------|
| Complainant Details                                                    | Enter the Complainant phone number in the Complainant Organization Phone Number field |
| Complainant Details                                                    | Select the Complainant Title for the Complainant Title field                          |
| Complainant Details                                                    | Enter the Complainant First Name in the Complainant First Name field                  |
| Complainant Details                                                    | Enter the Complainant Last Name in the Complainant Last Name field                    |
| FAE Details                                                            | Enter the FAE Organization Name in the FAE Organization Name field                    |
| FAE Details Select the FAE Contact Title for the FAE Title field       |                                                                                       |
| FAE Details                                                            | Enter the FAE Contact First Name in the FAE First Name field                          |
| FAE Details Enter the FAE Contact Last Name in the FAE Last Name field |                                                                                       |
| Complaint Details                                                      | Enter the Incident Occurred Date in the Incident Occurred Date field.                 |
| Complaint Details                                                      | Enter Complaint Subject in the Complaint Subject field                                |
| Complaint Details                                                      | Enter Complaint Description in the Complaint Description field                        |
| Add Notes                                                              | Please Enter Notes Title and Description before saving                                |
| Close/Retract                                                          | Please Select Close Retract Reason                                                    |

### 6.1.2 System Errors

You may encounter an ASETT system error; however, there is no immediate corrective action to remediate the error. You can log back in ASETT and resume activity.

Upon receiving an ASETT system error, please notify ASETT Support about your technical problems or ask questions about the ASETT application.

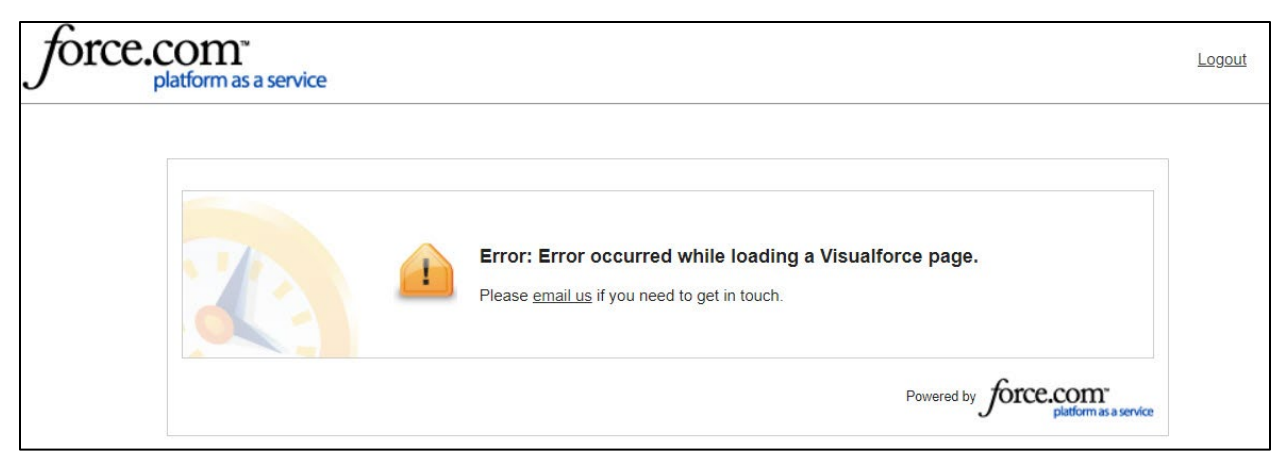

Figure 91 – Sample System Error

## 6.2 Support

For technical issues or questions about ASETT, contact the ASETT Helpdesk, Monday through Friday, 8:00 am to 5:00 pm (Eastern Time) at (703) 951-6810, or by sending an email to <u>ASETTHelpdesk@religroupinc.com</u>.

The ASETT Help Desk is available to assist with:

- ASETT complaint system
- ASETT.cms.gov website
- Screen or system errors
- System connectivity
- Password resets
- Complaint status

For an extensive compilation of HIPAA and ACA Administrative Simplification information, visit <u>http://go.cms.gov/AdminSimp</u>

For other inquiries, send an email to the mailto: HIPAAComplaint@cms.hhs.gov.

84

CMS

# 7. Appendix A: Record of Changes

| Version Number | Date       | Author/Owner   | Description of Change                                                                                                    |
|----------------|------------|----------------|----------------------------------------------------------------------------------------------------|
| 2.3            | 4/20/2020  | Nancy May      | Complete update: new screen prints, reformat<br>manual, update chapter arrangement, added<br>new Help Desk contact email |
|                | 4/24/2020  | Orlando Clarke | Quality Check                                                                                                    |
|                | 4/29/2020  | Nancy May      | QC edits, Section 508 compliance edits                                                                                   |
| 3.0            | 6/5/2020   | Nancy May      | Final for upload to ASETT Home Page                                                                                      |
| 4.0            | 2/19/2021  | Nancy May      | Revised for new IDM registration process                                                                                 |
| 4.1            | 3/5/2021   | Nancy May      | Updated with 508 compliance edits                                                                                        |
| 5.0            | 6/30/2023  | Nancy May      | Updated with new Test Transaction enrollment and testing steps.                                                          |
| 5.1            | 10/27/2023 | Nancy May      | Updates to New User Registration for revised<br>Remote Identity Proofing process<br>implemented by IDM on 8/15/20203     |
|                |            |                |                                                                                                    |

# 8. Appendix B: Glossary of Terms and Acronyms

| Term                                                                | Acronym | Definition                                                                                                    |
|---------------------------------------------------------------------|---------|----------------------------------------------------------------------------------------------------|
| .dat                                                                | N/A     | A data file.                                                                                                    |
| .docx                                                               | N/A     | A Microsoft Office Word document.                                                                                                    |
| .pdf                                                                | N/A     | A multi-platform document created by Adobe Acrobat.                                                                                                    |
| .txt                                                                | N/A     | A text file.                                                                                                    |
| .xlsx                                                               | N/A     | A Microsoft Office Excel spreadsheet.                                                                                                    |
| .zip                                                                | N/A     | An archive that contains one (1) or more compressed files.                                                                                                    |
| Administrative<br>Simplification                                    | N/A     | Administrative Simplification is a provision emanating from<br>the Health Insurance Portability and Accountability Act of<br>1996, Public Law 104-191, requiring the Department of<br>health and Human Services to adopt national standards for<br>electronic health care transactions and code sets, unique<br>health identifiers, and security.                                                                                                    |
| Administrative<br>Simplification<br>Enforcement and<br>Testing Tool | ASETT   | ASETT is a web-based application that enables individuals<br>or organizations to file a complaint against a health care<br>provider, health plan, or clearinghouse for potential non-<br>compliance with the (non-privacy) provisions of the Health<br>Insurance Portability and Accountability Act to include<br>Transaction and Code Sets, Unique Identifiers, or Security.<br>ASETT securely captures demographic information about<br>the complainant and the filed- against entity, as well as<br>details of the allegation and any supporting documentation<br>provided by both parties. |
| Affordable Care<br>Act                                              | ACA     | The ACA reforms certain aspects of the private health<br>insurance industry and public health insurance programs,<br>including increasing insurance coverage of pre-existing<br>conditions and expanding access to insurance to Americans,<br>while mandating an increase in total national medical<br>expenditures.                                                                                                    |
| Corrective Action<br>Plan                                           | CAP     | A CAP is an organized approach to resolving a problem<br>using data analysis, program analysis, corrective action<br>planning, implementation, evaluation, and monitoring.                                                                                                    |
| Electronic Data<br>Interchange                                      | EDI     | EDI refers to the computer-to-computer exchange of structured information, by agreed message standards, from                                                                                                    |

| Term                                                         | Acronym | Definition                                                                                                    |
|--------------------------------------------------------------|---------|----------------------------------------------------------------------------------------------------|
|                                                              |         | one (1) computer application to another by electronic means and with a minimum of human intervention.                                                                                                    |
| Filed-Against<br>Entity                                      | FAE     | The HIPAA-covered entity that is alleged to be in violation of the HIPAA/ACA standards for electronic data interchange transactions.                                                                                                    |
| Health Insurance<br>Portability and<br>Accountability<br>Act | HIPAA   | Title I of the Health Insurance Portability and Accountability<br>Act protects health insurance coverage for workers and<br>their families when they change or lose their jobs. Title II of<br>the Health Insurance Portability and Accountability Act,<br>known as the Administrative Simplification provisions,<br>requires the establishment of national standards for<br>electronic health care transactions and national identifiers<br>for providers, health insurance plans, and employers. |
| Onboarding,<br>Testing, and<br>Cloud Services                | OTCS    | A tool provided by Edifecs to validate HIPAA transaction files used in the healthcare industry.                                                                                                    |